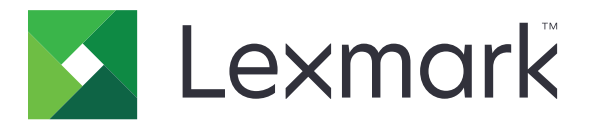

# Tlačiarne CS720, CS725, CS725R, CS727 a CS728

Používateľská príručka

Jún 2019

www.lexmark.com

Typ(y) zariadenia: 5028 Model(y): 135, 1A5, 630, 6A0

# Obsah

| Bezpečnostné informácie                                         | 5  |
|-----------------------------------------------------------------|----|
| Zaužívané označenie                                             | 5  |
| Vyhlásenia o produkte                                           | 5  |
| Oboznámenie sa s tlačiarňou                                     | 8  |
| Vyhľadávanie informácií o tlačiarni                             | 8  |
| Výber miesta pre tlačiareň                                      | 9  |
| Konfigurácie tlačiarne                                          | 10 |
| Pripájanie káblov                                               |    |
| Používanie ovládacieho panela                                   | 12 |
| Pochopenie významu stavu tlačidla napájania a svetla indikátora | 13 |
| Používanie domovskej obrazovky                                  |    |
| Mapa ponúk                                                      | 15 |
| Tlač strany nastavení ponuky                                    | 16 |
| Nastavenie a používanie aplikácií na domovskej obrazovke        | 17 |
| Prispôsobenie domovskej obrazovky                               |    |
| Používanie funkcie Prispôsobenie displeja                       | 17 |
| Nastavenie formulárov a obľúbených položiek                     | 17 |
| Konfigurácia úsporných nastavení                                |    |
| Správa kontaktov                                                | 18 |
| Nastavenie a používanie funkcií zjednodušenia ovládania         | 20 |
| Zapnutie režimu zväčšenia                                       | 20 |
| Aktivácia hlasových pokynov                                     | 20 |
| Úprava rýchlosti reči hlasových pokynov                         | 20 |
| Zapnutie čítania hesiel alebo osobných identifikačných čísel    | 20 |
| Navigácia na obrazovke pomocou gest                             | 21 |
| Používanie klávesnice na displeji                               | 21 |
| Vkladanie papiera a špeciálnych médií                           | 22 |
| Nastavenie veľkosti a typu špeciálnych médií                    |    |
| Konfigurácia univerzálnych nastavení papiera                    | 22 |
| Vkladanie do zásobníkov                                         | 22 |
| Vkladanie do viacúčelového podávača                             | 24 |

| Prepojenie zasobnikov                                                                                                    |        |
|----------------------------------------------------------------------------------------------------|--------|
| Tlač                                                                                                    | 27     |
| Tlač z počítača                                                                                                    |        |
| Tlač formulárov                                                                                                    | 27     |
| Tlač z mobilného zariadenia                                                                                                    | 27     |
| Tlač z pamäťovej jednotky flash                                                                                                    |        |
| Podporované pamäťové jednotky flash a typy súborov                                                                                                    |        |
| Konfigurácia dôverných úloh                                                                                                    |        |
| Tlač podržaných úloh                                                                                                    |        |
| Tlač zoznamu vzorky písiem                                                                                                    |        |
| Zrušenie tlačovej úlohy                                                                                                    |        |
| Zabezpečenie tlačiarne                                                                                                    |        |
| Vvmazanie pamäte tlačiarne                                                                                                    |        |
| Vymazanie pamäte pevného disku tlačiarne                                                                                                    |        |
| Konfigurácia šifrovania pevného disku tlačiarne                                                                                                    |        |
| Obnovenie predvolených výrobných nastavení                                                                                                    |        |
| Prehlásenie o nestálosti                                                                                                    |        |
| Údržba tlačiarne                                                                                                    |        |
| Úprava hlasitosti reproduktora                                                                                                    |        |
|                                                                                                    |        |
| Pripojenie k sieti                                                                                                    |        |
| Pripojenie k sieti<br>Nastavenie tlače cez sériový port (iba systém Windows)                                                                                                    |        |
| Pripojenie k sieti<br>Nastavenie tlače cez sériový port (iba systém Windows)<br>Čistenie tlačiarne                                                                                                    | 35<br> |
| Pripojenie k sieti<br>Nastavenie tlače cez sériový port (iba systém Windows)<br>Čistenie tlačiarne<br>Objednávanie spotrebného materiálu                                                                                                    | 35<br> |
| Pripojenie k sieti<br>Nastavenie tlače cez sériový port (iba systém Windows)<br>Čistenie tlačiarne<br>Objednávanie spotrebného materiálu<br>Výmena súčastí a spotrebného materiálu                                                                                                    |        |
| Pripojenie k sieti<br>Nastavenie tlače cez sériový port (iba systém Windows)<br>Čistenie tlačiarne<br>Objednávanie spotrebného materiálu<br>Výmena súčastí a spotrebného materiálu<br>Premiestnenie tlačiarne                                                                                                    |        |
| Pripojenie k sieti<br>Nastavenie tlače cez sériový port (iba systém Windows)<br>Čistenie tlačiarne<br>Objednávanie spotrebného materiálu<br>Výmena súčastí a spotrebného materiálu<br>Premiestnenie tlačiarne<br>Úspora energie a papiera                                                                                                    |        |
| Pripojenie k sieti<br>Nastavenie tlače cez sériový port (iba systém Windows)<br>Čistenie tlačiarne<br>Objednávanie spotrebného materiálu<br>Výmena súčastí a spotrebného materiálu<br>Premiestnenie tlačiarne<br>Úspora energie a papiera<br>Recyklácia                                                                                                    |        |
| Pripojenie k sieti<br>Nastavenie tlače cez sériový port (iba systém Windows)<br>Čistenie tlačiarne<br>Objednávanie spotrebného materiálu<br>Výmena súčastí a spotrebného materiálu<br>Premiestnenie tlačiarne<br>Úspora energie a papiera<br>Recyklácia                                                                                                    |        |
| Pripojenie k sieti<br>Nastavenie tlače cez sériový port (iba systém Windows)<br>Čistenie tlačiarne<br>Objednávanie spotrebného materiálu<br>Výmena súčastí a spotrebného materiálu<br>Premiestnenie tlačiarne<br>Úspora energie a papiera<br>Recyklácia<br><b>Odstránenie zaseknutého papiera</b><br>Predchádzanie zaseknutiu papiera                                                                                                    |        |
| Pripojenie k sieti<br>Nastavenie tlače cez sériový port (iba systém Windows)<br>Čistenie tlačiarne<br>Objednávanie spotrebného materiálu<br>Výmena súčastí a spotrebného materiálu<br>Premiestnenie tlačiarne<br>Úspora energie a papiera<br>Recyklácia<br><b>Odstránenie zaseknutého papiera</b><br>Predchádzanie zaseknutiu papiera<br>Identifikácia miest zaseknutia                                                                                                    |        |
| Pripojenie k sieti<br>Nastavenie tlače cez sériový port (iba systém Windows)<br>Čistenie tlačiarne<br>Objednávanie spotrebného materiálu<br>Výmena súčastí a spotrebného materiálu<br>Premiestnenie tlačiarne<br>Úspora energie a papiera<br>Recyklácia<br><b>Odstránenie zaseknutého papiera</b><br>Predchádzanie zaseknutiu papiera<br>Identifikácia miest zaseknutia<br>Zaseknutie papiera v zásobníkoch                                                                                               |        |
| Pripojenie k sieti<br>Nastavenie tlače cez sériový port (iba systém Windows)<br>Čistenie tlačiarne<br>Objednávanie spotrebného materiálu<br>Výmena súčastí a spotrebného materiálu<br>Premiestnenie tlačiarne<br>Úspora energie a papiera<br>Recyklácia<br><b>Odstránenie zaseknutého papiera</b><br>Predchádzanie zaseknuti papiera<br>Identifikácia miest zaseknutia<br>Zaseknutie papiera v zásobníkoch<br>Zaseknutie papiera vo viacúčelovom podávači                                                 |        |
| Pripojenie k sieti<br>Nastavenie tlače cez sériový port (iba systém Windows)<br>Čistenie tlačiarne<br>Objednávanie spotrebného materiálu<br>Výmena súčastí a spotrebného materiálu<br>Premiestnenie tlačiarne<br>Úspora energie a papiera<br>Recyklácia<br><b>Odstránenie zaseknutého papiera</b><br>Predchádzanie zaseknutiu papiera<br>Identifikácia miest zaseknutia<br>Zaseknutie papiera v zásobníkoch<br>Zaseknutie papiera vo viacúčelovom podávači<br>Zaseknutie papiera v štandardnej priehradke |        |

| Zaseknutie papiera v dvierkach A            | 68  |
|---------------------------------------------|-----|
| Riešenie problémov                          | 72  |
| Problémy so sieťovým pripojením             | 72  |
| Problémy s hardvérovými voliteľnými prvkami | 74  |
| Problémy so spotrebným materiálom           |     |
| Problémy s podávaním papiera                |     |
| Problémy s tlačou                           |     |
| Problémy s kvalitou farieb                  | 102 |
| Kontaktovanie podpory pre zákazníkov        | 104 |
| Inovácia a migrácia                         |     |
| Hardvér                                     |     |
| Softvér                                     |     |
| Firmvér                                     | 120 |
| Oznámenia                                   | 122 |
| Register                                    | 129 |

# Bezpečnostné informácie

### Zaužívané označenie

Poznámka: Poznámka označuje informácie, ktoré by vám mohli pomôcť.

Upozornenie: Upozornenie označuje niečo, čo by mohlo poškodiť hardvér alebo softvér vášho produktu.

POZOR: Pozor označuje potenciálne nebezpečnú situáciu, ktorá vám môže spôsobiť zranenie.

Rôzne druhy výstrah:

**POZOR – RIZIKO PORANENIA:** Označuje riziko zranenia.

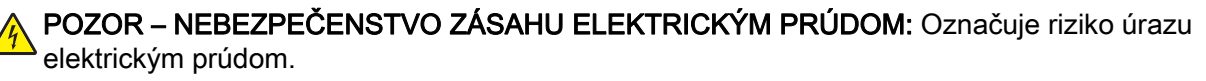

**POZOR – HORÚCI POVRCH:** Označuje riziko popálenia pri dotyku.

**POZOR – NEBEZPEČENSTVO PREVRÁTENIA:** Označuje nebezpečenstvo privalenia.

POZOR – NEBEZPEČENSTVO ZRANENIA PRIŠKRIPNUTÍM: Označuje riziko zachytenia medzi pohyblivé súčasti.

### Vyhlásenia o produkte

POZOR – RIZIKO PORANENIA: Ak chcete zabrániť vzniku požiaru alebo riziku úrazu elektrickým prúdom, pripojte napájací kábel do vhodnej a riadne uzemnenej elektrickej zásuvky, ktorá sa nachádza v blízkosti výrobku a je ľahko prístupná.

**POZOR – RIZIKO PORANENIA:** Ak chcete zabrániť vzniku požiaru alebo riziku úrazu elektrickým prúdom, používajte výhradne napájacie káble dodávané spoločne s výrobkom alebo výrobcom schválené náhrady.

POZOR – RIZIKO PORANENIA: Nepoužívajte tento produkt s predlžovacími káblami, viaczásuvkovými káblami, viaczásuvkovými predlžovacími káblami ani zariadeniami UPS. Laserová tlačiareň ľahko preťaží napájaciu kapacitu týchto typov príslušenstva a môže tak vzniknúť riziko požiaru, poškodenia majetku alebo tlačiareň bude mať nedostatočný výkon.

POZOR – RIZIKO PORANENIA: S výrobkom je možné používať iba prepäťovú ochranu Lexmark Inline Surge Protector, ktorá je správne zapojená medzi tlačiareň a napájací kábel priložený k tlačiarni. Použitie inej prepäťovej ochrany ako značky Lexmark môže viesť k riziku vzniku požiaru, poškodenia vlastníctva alebo slabému výkonu tlačiarne.

**POZOR – NEBEZPEČENSTVO ZÁSAHU ELEKTRICKÝM PRÚDOM:** Ak chcete zabrániť riziku úrazu elektrickým prúdom, neumiestňujte výrobok do blízkosti vody ani vlhkých miest.

**POZOR – NEBEZPEČENSTVO ZÁSAHU ELEKTRICKÝM PRÚDOM:** Ak chcete zabrániť riziku úrazu elektrickým prúdom, nenastavujte ani nezapájajte elektrické či káblové pripojenia (ako napríklad napájací kábel, fax alebo telefón) počas búrky.

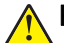

POZOR – RIZIKO PORANENIA: Napájací kábel nerežte, neohýbajte, nezväzujte, nedrvte, ani naň neumiestňujte ťažké predmety. Nevystavujte napájací kábel odieraniu ani namáhaniu. Nezasekávajte napájací kábel medzi predmety, napríklad medzi nábytok či steny. Ak nastane niektorá z vyššie uvedených situácií, hrozí riziko požiaru alebo zásahu elektrickým prúdom. Pravidelne kontrolujte napájací kábel, či nevykazuje známky niektorého z problémov. Pred kontrolou napájacieho kábla ho odpojte od elektrickej siete.

POZOR – NEBEZPEČENSTVO ZÁSAHU ELEKTRICKÝM PRÚDOM: Ak chcete zabrániť riziku úrazu elektrickým prúdom, uistite sa, že sú všetky externé pripojenia (ako napríklad ethernet alebo telefónny systém) správne namontované v príslušne označených prípojných portoch.

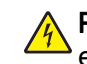

**POZOR – NEBEZPEČENSTVO ZÁSAHU ELEKTRICKÝM PRÚDOM:** Ak chcete zabrániť riziku úrazu elektrickým prúdom počas manipulácie s ovládacou doskou a počas montáže voliteľného hardvéru či pamäťových zariadení až po nastavení tlačiarne, postupujte nasledovne: vypnite tlačiareň a odpojte napájací kábel zo zásuvky. Ak sú k tlačiarni pripojené ďalšie zariadenia, tiež ich vypnite a odpojte z nich všetky káble vedúce do tlačiarne.

POZOR – NEBEZPEČENSTVO ZÁSAHU ELEKTRICKÝM PRÚDOM: Skôr než budete pokračovať, odpojte napájací kábel zo zásuvky a z tlačiarne odpojte všetky káble, aby ste sa pri čistení vonkajších častí tlačiarne vyhli zasiahnutiu elektrickým prúdom.

**POZOR – RIZIKO PORANENIA:** Ak je hmotnosť tlačiarne väčšia ako 20 kg (44 libier), na jej bezpečné zdvihnutie môžu byť potrebné dve alebo viaceré osoby.

**POZOR – RIZIKO PORANENIA:** Keď premiestňujete tlačiareň, dodržte nasledujúce pokyny, aby ste zabránili osobnému zraneniu a poškodeniu tlačiarne:

- Skontrolujte, či sú zavreté všetky dvierka a zásobníky.
- Vypnite tlačiareň a potom z elektrickej zásuvky odpojte napájací kábel.
- Z tlačiarne odpojte všetky káble.
- Ak sú k tlačiarni pripojené samostatne stojace voliteľné zásobníky alebo výstupné voliteľné prvky, pred presunom tlačiarne ich odpojte.
- Ak má tlačiareň základňu na kolieskach, opatrne ju posuňte na nové miesto. Dávajte pozor pri prechode cez prahy dverí a nerovnosti na podlahe.
- Ak tlačiareň nemá základňu na kolieskach, ale používa voliteľné zásobníky alebo výstupné voliteľné prvky, odoberte výstupné voliteľné prvky a tlačiareň zdvihnite bez zásobníkov. Nedvíhajte tlačiareň zároveň s voliteľnými prvkami.
- Na zdvihnutie tlačiarne vždy použite držadlá na tlačiarni.
- Ak na premiestnenie tlačiarne používate vozík, musí mať povrch, ktorý bude podopierať celú tlačiareň.
- Ak na prenos voliteľných hardvérových prvkov používate vozík, musí mať povrch, ktorý bude podopierať všetky tieto prvky.
- Tlačiareň prenášajte v zvislej polohe.
- Nerobte s ňou prudké a trhané pohyby.
- Pri ukladaní tlačiarne dávajte pozor, aby ste pod ňou nemali prsty.
- Skontrolujte, či je okolo tlačiarne dostatok voľného miesta.

POZOR – NEBEZPEČENSTVO PREVRÁTENIA: V prípade inštalácie voliteľných možností by mala byť tlačiareň alebo multifunkčná tlačiareň umiestnená na základni s kolieskami, nábytku alebo inom stabilnom povrchu. Predídete tak možnému zraneniu. Ďalšie informácie o podporovaných konfiguráciách nájdete na adrese www.lexmark.com/multifunctionprinters.

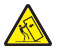

**POZOR – NEBEZPEČENSTVO PREVRÁTENIA:** Ak chcete znížiť riziko nestability zariadenia, do každého zásobníka vkladajte papier samostatne. Všetky ostatné zásobníky nechajte zatvorené, až kým ich nebudete potrebovať.

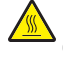

**POZOR – HORÚCI POVRCH:** Vnútrajšok tlačiarne môže byť horúci. Ak chcete znížiť riziko zranenia od horúceho komponentu, nechajte povrch vychladnúť predtým, než sa ho dotknete.

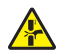

**POZOR – NEBEZPEČENSTVO ZRANENIA PRIŠKRIPNUTÍM:** Aby ste sa vyhli zraneniu priškripnutím, buďte opatrní na miestach označených týmto štítkom. Zranenia priškripnutím sa môžu prihodiť okolo pohyblivých súčastí, ako sú napríklad ozubené kolieska, dvierka, zásobníky a kryty.

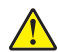

**POZOR – RIZIKO PORANENIA:** Výrobok používa laserové zariadenie. Použitím ovládacích prvkov, nastavení alebo postupov odlišných od tých, ktoré sú uvedené v *používateľskej príručke*, sa môžete vystaviť nebezpečenstvu ožiarenia.

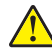

**POZOR – RIZIKO PORANENIA:** Lítiová batéria tohto produktu sa nevymieňa. Pri nesprávnej výmene lítiovej batérie hrozí nebezpečenstvo výbuchu. Lítiovú batériu znova nenabíjajte, nerozoberajte ani nespaľujte. Použité lítiové batérie zlikvidujte v súlade s pokynmi výrobcu a miestnymi nariadeniami.

Tento produkt bol navrhnutý, testovaný a schválený tak, aby pri používaní špecifických komponentov od výrobcu spĺňal prísne globálne bezpečnostné štandardy. Bezpečnostné funkcie niektorých súčastí nemusia byť vždy zrejmé. Výrobca nenesie zodpovednosť za používanie iných náhradných súčastí.

Servis alebo opravy iné než tie, ktoré sú uvedené v používateľskej dokumentácii, prenechajte servisnému zástupcovi.

Tento výrobok používa tlačiarenský postup, ktorý zahrieva tlačové médiá, čo môže spôsobovať vypúšťanie látok z daných médií. Oboznámte sa s časťou v návode na obsluhu, ktorá obsahuje pokyny na výber médií tak, aby sa predišlo vypúšťaniu škodlivých látok.

Výrobok môže počas bežnej prevádzky produkovať malé množstvá ozónu a môže byť vybavený filtrom navrhnutým na znižovanie koncentrácie ozónu pod odporúčané limity. Ak sa chcete vyhnúť vysokým hodnotám koncentrácie ozónu počas vysokej záťaže, výrobok umiestnite do dobre vetraného priestoru a vymeňte ozónový a výstupný filter v prípade, že je tak uvedené v príručke na údržbu výrobku. Ak v príručke nie sú spomenuté žiadne filtre, výrobok neobsahuje filtre, ktoré je nutné vymieňať.

#### TIETO POKYNY SI ODLOŽTE.

# Oboznámenie sa s tlačiarňou

### Vyhľadávanie informácií o tlačiarni

| Čo hľadáte?                                                                                                    | Kde hľadať                                                                                                    |
|----------------------------------------------------------------------------------------------------|----------------------------------------------------------------------------------------------------|
| Pokyny na prvú inštaláciu:<br>• Pripojenie tlačiarne<br>• Inštalácia softvéru tlačiarne                                                                                                    | Ďalšie informácie nájdete v dokumentácii k inštalácii dodanej s tlačiarňou alebo na adrese http://support.lexmark.com.                                                                                                    |
| <ul> <li>Ďalšie pokyny na inštaláciu a používanie tlačiarne:</li> <li>Výber a skladovanie papiera a špeciálnych médií</li> <li>Vkladanie papiera</li> <li>Konfigurácia nastavení tlačiarne</li> <li>Zobrazovanie a tlač dokumentov a fotografií</li> <li>Inštalácia a používanie softvéru tlačiarne</li> <li>Konfigurácia tlačiarne v rámci siete</li> <li>Starostlivosť o tlačiareň a jej údržba</li> <li>Riešenie a odstraňovanie problémov</li> </ul> | <i>Informačné centrum</i> – Prejdite na adresu <u>http://infoserve.lexmark.com</u> .<br><i>Stránky pomocníka</i> – Príručky nájdete vo firmvéri tlačiarne alebo na adrese<br><u>http://support.lexmark.com</u> .<br><i>Príručka pre dotykovú obrazovku</i> – Prejdite na adresu <u>http://support.lexmark.com</u> .<br>Produktové videá – Prejdite na adresu <u>http://infoserve.lexmark.com/idv/</u> .                                                                                                 |
| Informácie o nastavení a konfigurácii<br>funkcií zjednodušenia ovládania                                                                                                    | <i>Príručka zjednodušenia ovládania Lexmark</i> – Prejdite na adresu<br>http://support.lexmark.com                                                                                                    |
| Pomoc pri používaní softvéru<br>tlačiarne                                                                                                    | <ul> <li>Pomocník pre operačné systémy Microsoft® Windows® alebo Macintosh –<br/>Otvorte program alebo aplikáciu softvéru tlačiarne a kliknite na položku</li> <li>Pomocník.</li> <li>Kliknutím na tlačidlo  zobrazíte kontextové informácie.</li> <li>Poznámky: <ul> <li>Pomocník sa nainštaluje automaticky spolu so softvérom tlačiarne.</li> <li>V závislosti od operačného systému sa softvér tlačiarne nachádza v priečinku programov tlačiarne alebo na pracovnej ploche.</li> </ul> </li> </ul> |

| Čo hľadáte?                                                                                                    | Kde hľadať                                                                                                    |
|----------------------------------------------------------------------------------------------------|----------------------------------------------------------------------------------------------------|
| Najnovšie dodatočné informácie,<br>aktualizácie a podpora pre zákaz-<br>níkov:<br>• Dokumentácia<br>• Ovládače na prevzatie<br>• Podpora cez chat naživo<br>• E-mailová podpora<br>• Hlasová podpora | Prejdite na adresu http://support.lexmark.com.<br>Poznámka: Vyberte svoju krajinu alebo región a potom aj produkt, pre ktorý<br>chcete zobraziť stránku podpory.<br>Kontaktné informácie podpory pre vašu krajinu alebo región nájdete na webovej<br>stránke alebo na záručnom liste, ktorý ste dostali s tlačiarňou.<br>Keď kontaktujete podporu pre zákazníkov, vopred si pripravte tieto informácie:<br>• Miesto a dátum nákupu<br>• Typ zariadenia a sériové číslo                                            |
| <ul> <li>Informácie o bezpečnosti</li> <li>Regulačné informácie</li> <li>Informácie o záruke</li> <li>Environmentálne informácie</li> </ul>                                                          | <ul> <li>Informácie o záruke sa v jednotlivých krajinách alebo regiónoch líšia:</li> <li>V USA – Pozrite si záručný list (Vyhlásenie o obmedzenej záruke) dodaný s tlačiarňou alebo prejdite na adresu <u>http://support.lexmark.com</u>.</li> <li>V iných krajinách a regiónoch – Pozrite si vytlačený záručný list dodaný s tlačiarňou.</li> <li><i>Príručka s informáciami o produkte</i> – Pozrite si dokumentáciu dodanú s tlačiarňou alebo prejdite na adresu <u>http://support.lexmark.com</u>.</li> </ul> |

### Výber miesta pre tlačiareň

Pri výbere miesta pre tlačiareň ponechajte dostatok priestoru na otváranie zásobníkov, krytov a dvierok a na inštaláciu hardvérových voliteľných prvkov.

• Tlačiareň umiestnite blízko elektrickej zásuvky.

POZOR – RIZIKO PORANENIA: Riziku požiaru alebo elektrického šoku sa vyhnete tak, že zapojíte napájací kábel do riadne označenej a správne uzemnenej elektrickej zásuvky, ktorá sa nachádza blízko produktu a je ľahko dostupná.

4

**POZOR – NEBEZPEČENSTVO ZÁSAHU ELEKTRICKÝM PRÚDOM:** Produkt neumiestňujte blízko vody ani vlhkých oblastí, aby ste predišli riziku zasiahnutia elektrickým prúdom.

- Uistite sa, že prúdenie vzduchu v miestnosti zodpovedá poslednej úprave normy ASHRAE 62 alebo norme technickej komisie CEN 156.
- Zabezpečte rovný, pevný a stabilný povrch.
- Tlačiareň by mala byť:
  - čistá, suchá a bez prachu,
  - mimo oblasti s voľnými spinkami a sponkami na papier,
  - mimo priameho prúdenia vzduchu klimatizácie, ohrievačov alebo ventilátorov,
  - mimo priameho slnečného svetla a priveľkej vlhkosti.
- Dodržujte odporúčané teploty a zabráňte veľkým zmenám:

| Teplota okolia      | 10 až 32,2 °C (50 až 90 °F)  |
|---------------------|------------------------------|
| Teplota skladovania | -40 až 43 °C (-40 až 110 °F) |

• Okolo tlačiarne ponechajte nasledujúci odporúčaný priestor, aby vzduch mohol správne ventilovať:

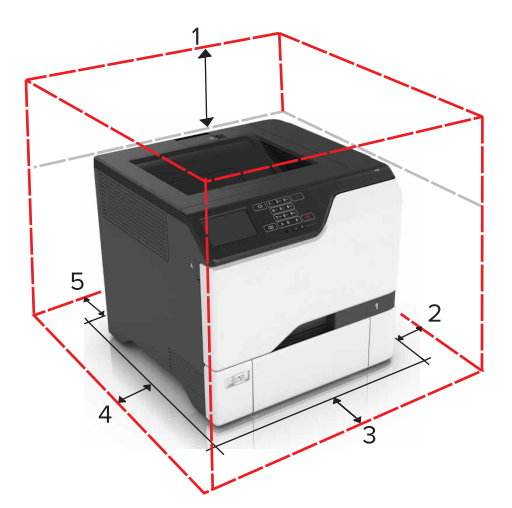

| 1 | Hore         | 178 mm (7 palcov)  |
|---|--------------|--------------------|
| 2 | Pravá strana | 127 mm (5 palcov)  |
| 3 | Spredu       | 508 mm (20 palcov) |
| 4 | Ľavá stana   | 127 mm (5 palcov)  |
| 5 | Vzadu        | 76 mm (3 palce)    |

### Konfigurácie tlačiarne

POZOR – NEBEZPEČENSTVO PREVRÁTENIA: Inštalácia jedného alebo viacerých voliteľných prvkov k tlačiarni alebo multifunkčnej tlačiarni môže vyžadovať základňu na kolieskach, nábytok alebo iné pomôcky, ktoré zabránia nestabilite a následným možným zraneniam. Viac informácií o podporovaných konfiguráciách nájdete na adrese <u>www.lexmark.com/multifunctionprinters</u>.

POZOR – NEBEZPEČENSTVO PREVRÁTENIA: Ak chcete znížiť riziko nestability zariadenia, do každého zásobníka vkladajte papier samostatne. Všetky ostatné zásobníky nechajte zatvorené dovtedy, kým ich nepotrebujete.

Tlačiareň môžete nakonfigurovať pridaním troch voliteľných 550-hárkových zásobníkov.

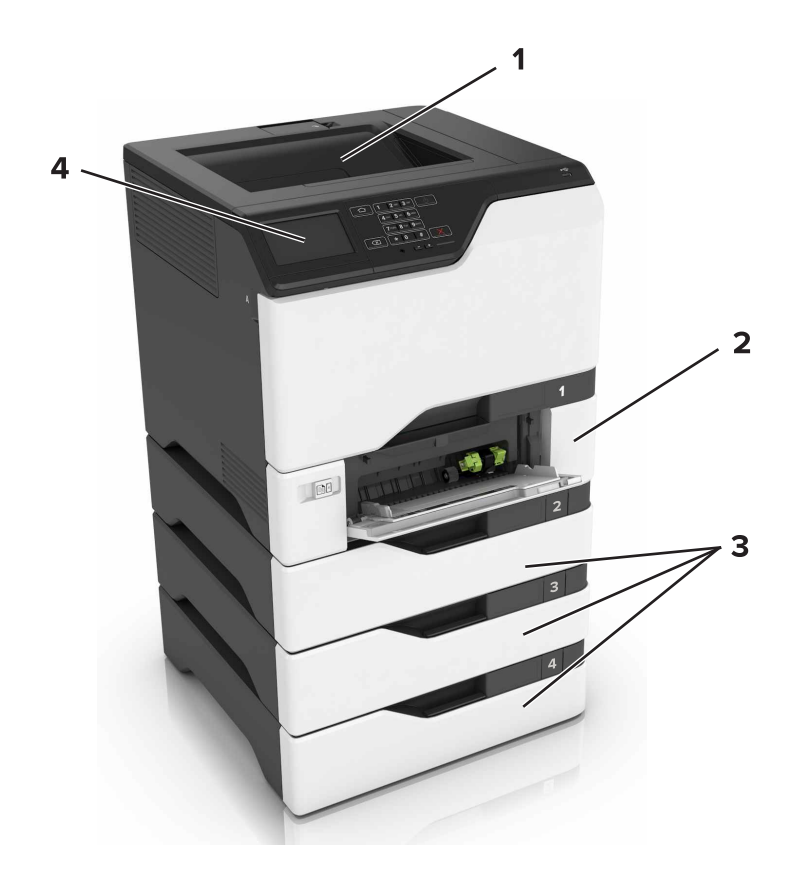

| 1 | Štandardná priehradka           |
|---|---------------------------------|
| 2 | 650-hárkový dvojitý zásobník    |
| 3 | Voliteľné 550-hárkové zásobníky |
| 4 | Ovládací panel                  |

### Pripájanie káblov

POZOR – NEBEZPEČENSTVO ZÁSAHU ELEKTRICKÝM PRÚDOM: Tento produkt nenastavujte ani nevytvárajte žiadne elektrické či káblové pripojenie (napríklad sieťové napájanie, funkcia faxu alebo telefón) počas búrky, aby ste sa vyhli riziku zasiahnutia elektrickým prúdom.

**POZOR – RIZIKO PORANENIA:** Riziku požiaru alebo elektrického šoku sa vyhnete tak, že zapojíte napájací kábel do riadne označenej a správne uzemnenej elektrickej zásuvky, ktorá sa nachádza blízko produktu a je ľahko dostupná.

**POZOR – RIZIKO PORANENIA:** Riziku požiaru a elektrického šoku sa vyhnete tak, že budete používať len napájací kábel dodaný s týmto produktom alebo náhradu schválenú výrobcom.

Výstraha – Riziko poranenia: Počas prebiehajúcej tlače sa nedotýkajte kábla USB, žiadneho adaptéra bezdrôtovej siete ani tlačiarne v zobrazenej oblasti. Môže dôjsť k strate údajov alebo zlyhaniu.

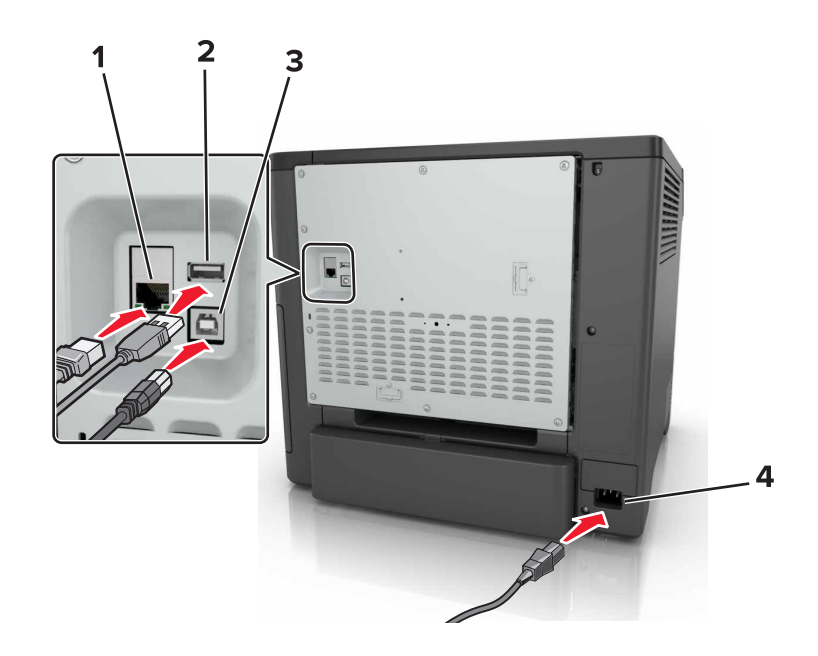

|   | Časť                        | Použitie                                                    |
|---|-----------------------------|-------------------------------------------------------------|
| 1 | Ethernetový port            | Pripojte tlačiareň k sieti.                                 |
| 2 | port USB                    | Pripojte klávesnicu alebo iný kompatibilný voliteľný prvok. |
| 3 | Port tlačiarne USB          | Pripojte tlačiareň k počítaču.                              |
| 4 | Zásuvka napájania tlačiarne | Pripojte tlačiareň k správne uzemnenej elektrickej zásuvke. |

### Používanie ovládacieho panela

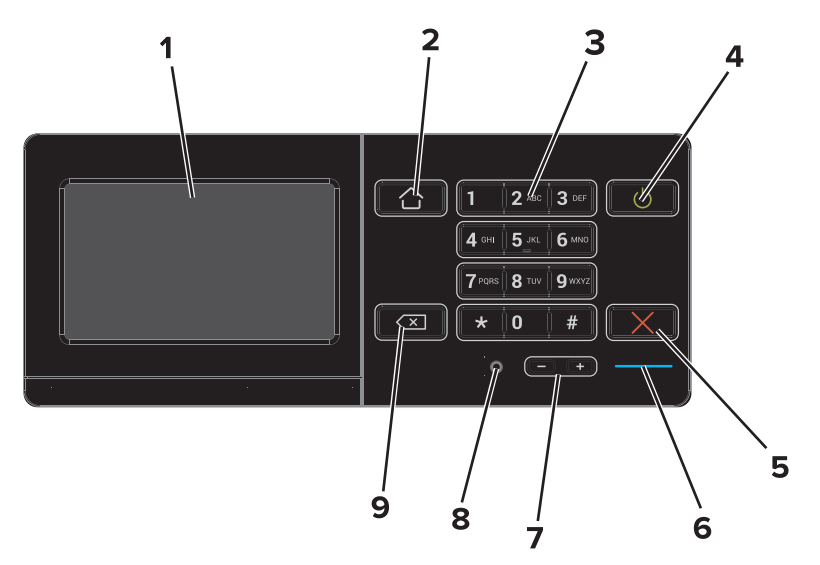

|   | Časť    | Použitie                                                                                                    |
|---|---------|----------------------------------------------------------------------------------------------------|
| 1 | Displej | <ul> <li>Zobrazí správy tlačiarne a stav spotrebného materiálu.</li> <li>Nastavte a ovládajte tlačiareň.</li> </ul> |

|   | Časť                                    | Použitie                                                                                   |
|---|-----------------------------------------|--------------------------------------------------------------------------------------------|
| 2 | Tlačidlo domovskej<br>obrazovky         | Prejdite na domovskú obrazovku.                                                            |
| 3 | Klávesnica                              | Zadávajte čísla a symboly do vstupného poľa.                                               |
| 4 | Tlačidlo napájania                      | Zapnite alebo vypnite tlačiareň.                                                           |
|   |                                         | <b>Poznámka:</b> Tlačiareň vypnete stlačením a podržaním tlačidla napájania na päť sekúnd. |
|   |                                         | <ul> <li>Prepne tlačiareň do režimu spánku alebo dlhodobého spánku.</li> </ul>             |
|   |                                         | <ul> <li>Obnoví tlačiareň z režimu spánku alebo dlhodobého spánku.</li> </ul>              |
| 5 | Tlačidlo Stop alebo Zrušiť              | Zastaví aktuálnu úlohu.                                                                    |
| 6 | Svetlo indikátora                       | Kontrola stavu tlačiarne.                                                                  |
| 7 | Tlačidlá hlasitosti                     | Upraví hlasitosť slúchadiel alebo reproduktora.                                            |
| 8 | Port slúchadiel alebo repro-<br>duktora | Pripojte slúchadlá alebo reproduktor.                                                      |
| 9 | Tlačidlo Backspace                      | Posunie kurzor späť a vymaže znak vo vstupnom poli.                                        |

# Pochopenie významu stavu tlačidla napájania a svetla indikátora

| Svetlo indikátora                                 | Stav tla | ačiarne                                                                                              |       |
|---------------------------------------------------|----------|----------------------------------------------------------------------------------------------------|-------|
| Vypnuté                                           | Tlačiar  | eň je vypnutá alebo v režime dlhodobého spánku.                                                      |       |
| Modré                                             | Tlačiar  | eň je pripravená na spracovanie údajov.                                                              |       |
| Červené                                           | Tlačiar  | eň vyžaduje zásah používateľa.                                                                       |       |
|                                                   |          |                                                                                                    |       |
| Svetlo tlačidla na                                | pájania  | Stav tlačiarne                                                                                       |       |
| Svetlo tlačidla na<br>Vypnuté                     | pájania  | Stav tlačiarne<br>Tlačiareň je vypnutá, pripravená alebo spracúva ú                                  | daje. |
| Svetlo tlačidla na<br>Vypnuté<br>Trvalé jantárové | pájania  | Stav tlačiarne<br>Tlačiareň je vypnutá, pripravená alebo spracúva ú<br>Tlačiareň je v režime spánku. | daje. |

### Používanie domovskej obrazovky

Po zapnutí tlačiarne sa na displeji zobrazí domovská obrazovka. Tlačidlá a ikony domovskej obrazovky používajte na spustenie akcií.

**Poznámka:** Vaša domovská obrazovka môže byť iná v závislosti od nastavení prispôsobenia obrazovky, administratívneho nastavenia a aktívnych integrovaných riešení.

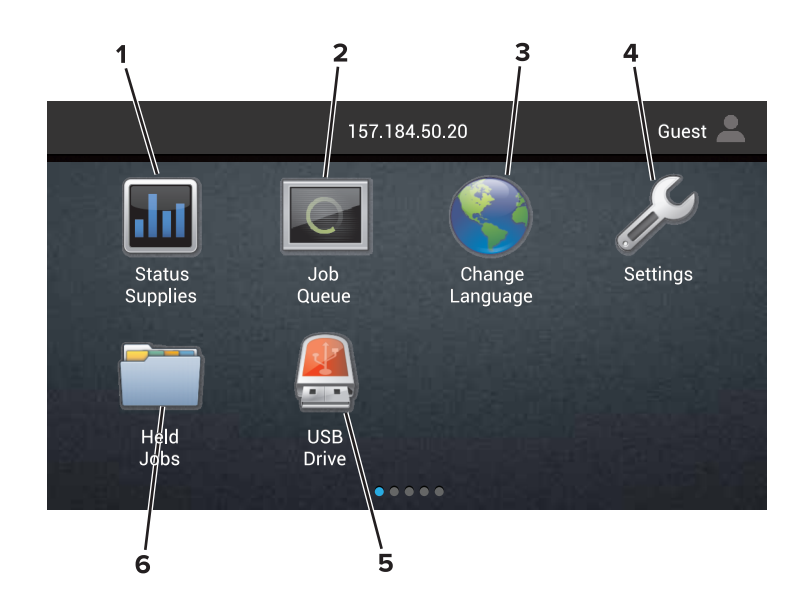

| Dotknite sa položky |                         | Vykoná sa akcia                                                                                                    |
|---------------------|-------------------------|----------------------------------------------------------------------------------------------------|
| 1                   | Stav/spotrebný materiál | <ul> <li>Zobrazí sa výstraha tlačiarne alebo chybové hlásenie vždy, keď tlačiareň vyžaduje<br/>zásah používateľa, aby mohla ďalej pracovať.</li> </ul> |
|                     |                         | <ul> <li>Pozrite si viac informácií o výstrahách alebo hláseniach tlačiarne a o tom, ako ich<br/>odstrániť.</li> </ul>                                 |
|                     |                         | <b>Poznámka:</b> K tomuto nastaveniu sa dostanete aj vtedy, keď sa dotknete hornej časti domovskej obrazovky.                                          |
| 2                   | Poradie úloh            | Zobrazí všetky aktuálne tlačové úlohy.                                                                                                    |
|                     |                         | <b>Poznámka:</b> K tomuto nastaveniu sa dostanete aj vtedy, keď sa dotknete hornej časti domovskej obrazovky.                                          |
| 3                   | Zmeniť jazyk            | Zmena jazyka na displeji tlačiarne.                                                                                                    |
| 4                   | Nastavenia              | Prístup k ponukám tlačiarne.                                                                                                    |
| 5                   | Jednotka USB            | Zobrazujte, vyberajte alebo tlačte fotografie a dokumenty z pamäťovej jednotky flash.                                                                  |
| 6                   | Zadržané úlohy          | Zobrazí všetky zadržané tlačové úlohy.                                                                                                    |

#### Na domovskej obrazovke sa môžu zobrazovať aj tieto nastavenia

| Dotknite sa položky | Vykoná sa akcia                                                                       |
|---------------------|---------------------------------------------------------------------------------------|
| Záložky             | Prístup k záložkám.                                                                   |
| Profily aplikácií   | Prístup k profilom aplikácií.                                                         |
| Zamknúť zariadenie  | Zabráňte používateľom v prístupe ku všetkým funkciám tlačiarne z domovskej obrazovky. |

### Mapa ponúk

#### Zariadenie

- Predvoľby
- Vzdialený ovládací panel
- Upozornenia
- Správa napájania
- Informácie odoslané spoločnosti Lexmark

#### Tlač

| <ul> <li>Rozloženie</li> </ul>      | • PDF                          |
|-------------------------------------|--------------------------------|
| <ul> <li>Dokončenie</li> </ul>      | <ul> <li>PostScript</li> </ul> |
| <ul> <li>Nastavenie</li> </ul>      | PCL                            |
| <ul> <li>Kvalita</li> </ul>         | • HTML                         |
| <ul> <li>Štatistika úloh</li> </ul> | <ul> <li>Obrázok</li> </ul>    |
| • XPS                               | PPDS                           |

#### Papier

| <ul> <li>Konfigurácia zásobníkov</li> </ul> | <ul> <li>Konfigurácia priehradiek</li> </ul> |
|---------------------------------------------|----------------------------------------------|
| <ul> <li>Konfigurácia médií</li> </ul>      |                                              |

#### Sieť/porty

| <ul> <li>Prehľad siete</li> </ul>   | <ul> <li>Konfigurácia LPD</li> </ul>    |
|-------------------------------------|-----------------------------------------|
| <ul> <li>Bezdrôtová sieť</li> </ul> | <ul> <li>Nastavenia HTTP/FTP</li> </ul> |
| AirPrint                            | ThinPrint                               |
| <ul> <li>Ethernet</li> </ul>        | • USB                                   |
| TCP/IP                              | <ul> <li>Paralelné [x]</li> </ul>       |
| <ul> <li>IPv6</li> </ul>            | <ul> <li>Sériové</li> </ul>             |
| SNMP                                | <ul> <li>Google Cloud Print</li> </ul>  |
| • IPSec                             | <ul> <li>Wi-Fi Direct</li> </ul>        |

#### Jednotka USB

Tlač z pamäťovej jednotky flash

#### Zabezpečenie

- Šifrovanie disku • Spôsoby prihlásenia
- Plánovať zariadenia USB
- Denník auditu zabezpečenia
- Obmedzenia prihlásenia
- Vymazať dočasné údajové súbory
- Nastavenia LDAP riešení
  - Rôzne
- Nastavenie dôvernej tlače

- Zjednodušenie ovládania • Obnoviť výrobné nastavenia
- Údržba
- Viditeľné ikony na domovskej obrazovke
- Informácie o tlačiarni

#### Ponuka voliteľnej karty

Poznámka: Toto nastavenie sa zobrazuje len vtedy, keď je nainštalovaná voliteľná karta.

#### Správy

| <ul> <li>Strana nastavení ponuky</li> </ul> | <ul> <li>Skratky</li> </ul> |
|---------------------------------------------|-----------------------------|
| Zariadenie                                  | <ul> <li>Sieť</li> </ul>    |
| • TIaž                                      |                             |

• Tlač

#### Pomocník

#### **Riešenie problémov**

Vzorky základnej kvality tlače
 Vzorky pokročilej kvality tlače

### Tlač strany nastavení ponuky

Na domovskej obrazovke sa dotknite položiek Nastavenia > Správy > Strana nastavení ponuky.

# Nastavenie a používanie aplikácií na domovskej obrazovke

### Prispôsobenie domovskej obrazovky

1 Otvorte webový prehliadač a do poľa adresy zadajte adresu IP tlačiarne.

#### Poznámky:

- Pozrite si adresu IP tlačiarne na domovskej obrazovke tlačiarne. IP Adresa sa zobrazuje ako štyri skupiny čísel, ktoré sú oddelené bodkami, napríklad 123.123.123.123.
- Ak používate server proxy, dočasne ho vypnite, aby sa správne načítala webová stránka.
- 2 Kliknite na položky Nastavenia > Zariadenie > Viditeľné ikony na domovskej obrazovke.
- 3 Zvoľte ikony, ktoré chcete mať zobrazené na domovskej obrazovke.
- 4 Uložte zmeny.

### Používanie funkcie Prispôsobenie displeja

#### **Z**mena tapety

- 1 Na domovskej obrazovke klepnite na položku Zmeniť tapetu.
- 2 Zvoľte obrázok, ktorý chcete použiť.
- 3 Použite zmeny.

#### Vytvorenie prezentácie

Pred začatím nezabudnite nakonfigurovať nastavenia prezentácie. Ďalšie informácie nájdete v dokumentácii dodanej s riešením.

- 1 Vložte pamäťovú jednotku flash do portu USB.
- 2 Na domovskej obrazovke sa dotknite tlačidla Prezentácia.

Poznámka: Zobrazia sa obrázky v abecednom poradí.

### Nastavenie formulárov a obľúbených položiek

1 Otvorte webový prehliadač a do poľa adresy zadajte adresu IP tlačiarne.

- Pozrite si adresu IP tlačiarne na domovskej obrazovke tlačiarne. Adresa IP sa zobrazuje ako štyri skupiny čísel, ktoré sú oddelené bodkami, napríklad 123.123.123.123.
- Ak používate server proxy, dočasne ho vypnite, aby sa správne načítala webová stránka.
- 2 Kliknite na položky Aplikácie > Formuláre a obľúbené položky > Konfigurovať.

3 Kliknite na položku Pridať, potom prispôsobte nastavenia.

#### Poznámky:

- Zadajte adresu IP hostiteľského počítača, kde je záložka umiestnená, aby ste sa presvedčili, že umiestnenie záložky je správne.
- Skontrolujte, či má tlačiareň prístupové práva k priečinku, kde je umiestnená záložka.
- 4 Uložte zmeny.

### Konfigurácia úsporných nastavení

- 1 Na domovskej obrazovke klepnite na položku Úsporné nastavenia.
- 2 Nakonfigurujte nastavenia úsporného režimu alebo naplánujte spustenie režimu šetrenia energiou.
- 3 Použite zmeny.

### Správa kontaktov

#### Pridanie kontaktov

1 Otvorte webový prehliadač a do poľa adresy zadajte adresu IP tlačiarne.

Poznámky:

- Pozrite si adresu IP tlačiarne na domovskej obrazovke tlačiarne. Adresa IP sa zobrazuje ako štyri skupiny čísel, ktoré sú oddelené bodkami, napríklad 123.123.123.123.
- Ak používate server proxy, dočasne ho vypnite, aby sa správne načítala webová stránka.
- 2 Kliknite na položku Adresár.
- 3 V časti Kontakty pridajte kontakt.

Poznámka: Kontakt môžete pridať do jednej alebo viacerých skupín.

- 4 V prípade potreby špecifikujte spôsob prihlasovania, čím umožníte prístup aplikácii.
- 5 Použite zmeny.

### **Pridanie skupiny**

1 Otvorte webový prehliadač a do poľa adresy zadajte adresu IP tlačiarne.

- Pozrite si adresu IP tlačiarne na domovskej obrazovke tlačiarne. Adresa IP sa zobrazuje ako štyri skupiny čísel, ktoré sú oddelené bodkami, napríklad 123.123.123.123.
- Ak používate server proxy, dočasne ho vypnite, aby sa správne načítala webová stránka.
- 2 Kliknite na položku Adresár.

3 V časti Skupiny kontaktov pridajte názov skupiny.

Poznámka: Do skupiny môžete pridať jeden alebo viac kontaktov.

4 Použite zmeny.

### Úprava kontaktov alebo skupín

1 Otvorte webový prehliadač a do poľa adresy zadajte adresu IP tlačiarne.

#### Poznámky:

- Pozrite si adresu IP tlačiarne na domovskej obrazovke tlačiarne. Adresa IP sa zobrazuje ako štyri skupiny čísel, ktoré sú oddelené bodkami, napríklad 123.123.123.123.
- Ak používate server proxy, dočasne ho vypnite, aby sa správne načítala webová stránka.
- 2 Kliknite na položku Adresár.
- 3 Vykonajte niektorý z týchto krokov:
  - V časti Kontakty kliknite na meno kontaktu a potom upravte požadované informácie.
  - V časti Skupiny kontaktov kliknite na názov skupiny a potom upravte požadované informácie.
- 4 Použite zmeny.

### Odstránenie kontaktov alebo skupín

1 Otvorte webový prehliadač a do poľa adresy zadajte adresu IP tlačiarne.

- Pozrite si adresu IP tlačiarne na domovskej obrazovke tlačiarne. Adresa IP sa zobrazuje ako štyri skupiny čísel, ktoré sú oddelené bodkami, napríklad 123.123.123.123.
- Ak používate server proxy, dočasne ho vypnite, aby sa správne načítala webová stránka.
- 2 Kliknite na položku Adresár.
- 3 Vykonajte niektorý z týchto krokov:
  - V časti Kontakty vyberte kontakt, ktorý chcete odstrániť.
  - V časti Skupiny kontaktov vyberte názov skupiny, ktorú chcete odstrániť.

# Nastavenie a používanie funkcií zjednodušenia ovládania

### Zapnutie režimu zväčšenia

- 1 Na ovládacom paneli stlačte a podržte stlačený kláves 5, kým sa neprehrá hlasová správa.
- 2 Vyberte položku Zväčšenie.
- 3 Stlačte OK.

Ďalšie informácie o používaní zväčšenej obrazovky nájdete v časti <u>"Navigácia na obrazovke pomocou gest"</u> na strane 21.

### Aktivácia hlasových pokynov

#### Pomocou ovládacieho panela

- 1 Stlačte a podržte stlačený kláves 5, kým sa neprehrá hlasová správa.
- 2 Stlačte OK.

#### Pomocou klávesnice

- 1 Stlačte a podržte stlačený kláves 5, kým sa neprehrá hlasová správa.
- 2 Stlačte kláves Tab, aby sa kurzor presunul na tlačidlo OK, a potom stlačte Enter.

#### Poznámky:

- Hlasové pokyny možno aktivovať aj vložením slúchadiel do konektora slúchadiel.
- Ak chcete nastaviť hlasitosť, použite tlačidlá hlasitosti v spodnej časti ovládacieho panela.

### Úprava rýchlosti reči hlasových pokynov

- 1 Na domovskej obrazovke vyberte položky Nastavenia > Zariadenie > Zjednodušenie ovládania > Rýchlosť reči.
- 2 Vyberte rýchlosť reči

### Zapnutie čítania hesiel alebo osobných identifikačných čísel

- 1 Na domovskej obrazovke vyberte položky Nastavenia > Zariadenie > Zjednodušenie ovládania > Prečítať heslá/kódy PIN.
- 2 Zapnite nastavenie.

### Navigácia na obrazovke pomocou gest

#### Poznámky:

- Gestá sa používajú, len keď sú aktivované hlasové pokyny.
- Na písanie znakov a úpravu niektorých nastavení je potrebná fyzická klávesnica.

| Gesto                                     | Funkcia                                                                                                    |
|-------------------------------------------|----------------------------------------------------------------------------------------------------|
| Dvojité ťuknutie                          | Výber možnosti alebo položky na obrazovke.                                                                      |
| Trojité ťuknutie                          | Priblíženie alebo oddialenie textu alebo obrázkov.                                                              |
| Potiahnutie prstom doprava alebo<br>nadol | Posun na ďalšiu položku na obrazovke.                                                                           |
| Potiahnutie prstom doľava alebo<br>nahor  | Posun na predchádzajúcu položku na obrazovke.                                                                   |
| Posunutie                                 | Získanie prístupu k častiam približovaného obrázka, ktoré sú za hranicami<br>obrazovky.                         |
|                                           | <b>Poznámka:</b> Toto gesto treba vykonať posunutím dvoch prstov po približo-<br>vanom obrázku.                 |
| Potiahnutie nahor a potom doľava          | Ukončenie aplikácie a návrat na domovskú obrazovku.                                                             |
| Potiahnutie nadol a potom doľava          | Zrušenie úlohy.                                                                                                 |
|                                           | <ul> <li>Návrat na predchádzajúce nastavenie.</li> </ul>                                                        |
|                                           | <ul> <li>Zatvorenie obrazovky, ktorá sa zobrazí, bez zmeny akéhokoľvek nastavenia<br/>alebo hodnoty.</li> </ul> |
| Potiahnutie nahor a potom nadol           | Zopakovanie hlasového pokynu.                                                                                   |

### Používanie klávesnice na displeji

Vykonajte jeden alebo niekoľko nasledujúcich postupov:

- Posunutím prsta na kláves aktivujte vloženie znaku.
- Zdvihnutím prsta zadajte alebo napíšte znak do poľa.
- Stlačením klávesu Backspace môžete znaky vymazať.
- Ak si chcete vypočuť obsah zadaný vo vstupnom poli, stlačte kláves Tab a potom stlačte kombináciu klávesov Shift + Tab.

# Vkladanie papiera a špeciálnych médií

### Nastavenie veľkosti a typu špeciálnych médií

Zásobníky automaticky rozpoznajú veľkosť obyčajného papiera. Pri špeciálnych médiách, ako sú napr. štítky, kartónový papier a obálky, postupujte nasledovne:

1 Na domovskej obrazovke prejdite na položky:

Nastavenia > Papier > Konfigurácia zásobníka > Veľkosť/typ papiera > vyberte zdroj papiera

2 Nastavte veľkosť a typ špeciálnych médií.

### Konfigurácia univerzálnych nastavení papiera

- 1 Na domovskej obrazovke sa dotknite položiek Nastavenia > Papier > Konfigurácia médií > Univerzálne nastavenie.
- 2 Nakonfigurujte nastavenia.

### Vkladanie do zásobníkov

POZOR – NEBEZPEČENSTVO PREVRÁTENIA: Ak chcete znížiť riziko nestability zariadenia, do každého zásobníka vkladajte papier samostatne. Všetky ostatné zásobníky nechajte zatvorené dovtedy, kým ich nepotrebujete.

1 Vyberte zásobník.

Poznámka: Zásobníky nevyberajte, keď tlačiareň pracuje, aby ste sa vyhli zaseknutiam.

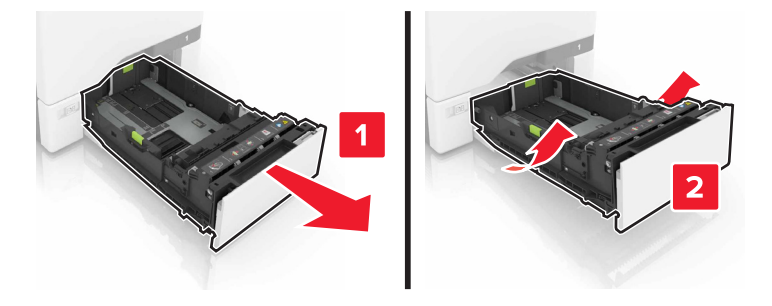

2 Upravte vodiace lišty tak, aby zodpovedali veľkosti vkladaného papiera.

Poznámka: Vodiace lišty umiestňujte podľa indikátorov naspodku zásobníka.

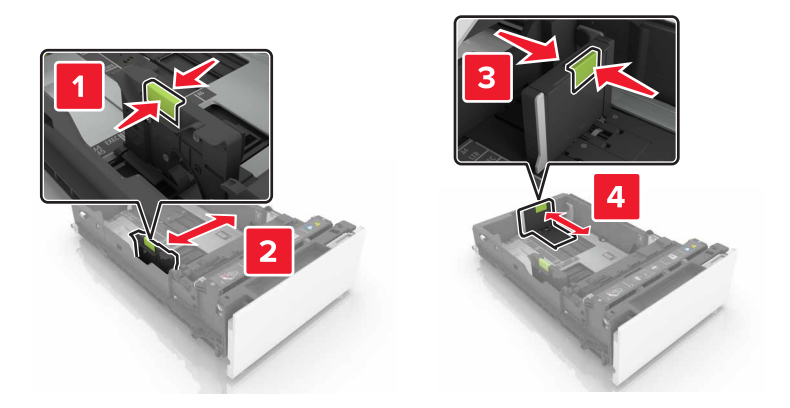

**3** Pred vložením papiera ohnite, rozdeľte a zarovnajte jeho okraje.

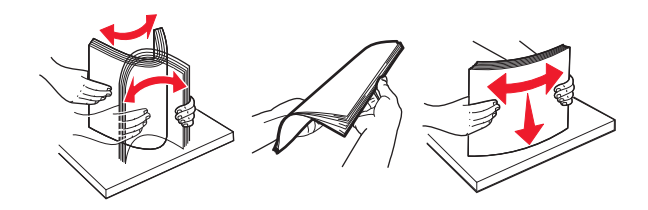

4 Stoh papiera vložte tak, aby strana, na ktorú sa tlačí, smerovala nahor.

#### Poznámky:

- V prípade jednostrannej tlače vložte hlavičkový papier lícovou stranou nahor tak, aby hlavička smerovala k prednej časti zásobníka.
- V prípade obojstrannej tlače vložte hlavičkový papier lícovou stranou nadol tak, aby hlavička smerovala k zadnej časti zásobníka.
- Papier do zásobníka nezasúvajte.
- Uistite sa, že výška stohu nepresahuje označenie maximálnej kapacity papiera. Preplnenie môže spôsobiť zaseknutie papiera.

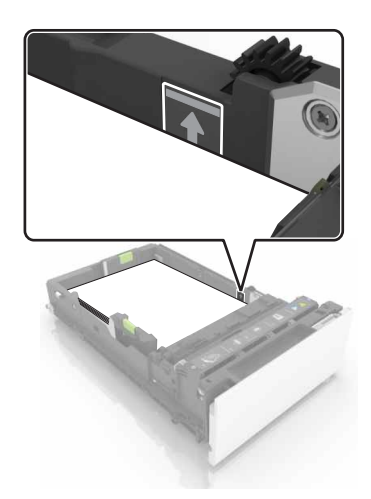

5 Vložte zásobník.

V prípade potreby nastavte veľkosť a typ papiera tak, aby zodpovedali papieru vloženému v zásobníku.

### Vkladanie do viacúčelového podávača

1 Otvorte viacúčelový podávač.

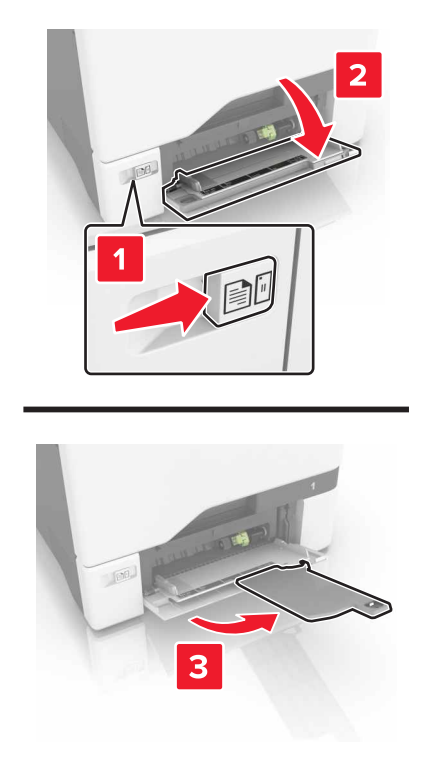

2 Upravte vodiacu lištu tak, aby zodpovedala veľkosti vkladaného papiera.

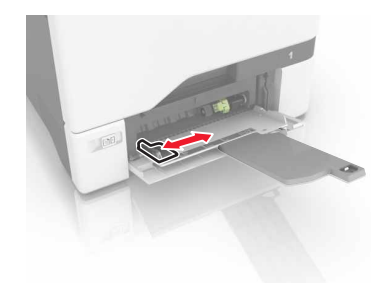

**3** Pred vložením papiera ohnite, rozdeľte a zarovnajte jeho okraje.

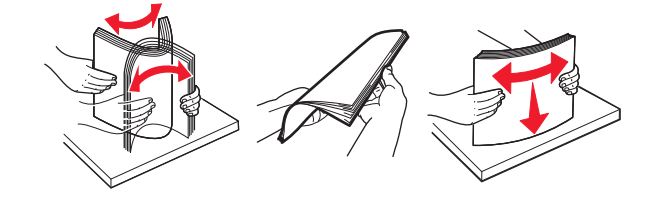

- 4 Vložte papier.
  - Vložte papier a kartónový papier tak, aby strana určená na tlač smerovala nadol a vrch stránky vstupoval do tlačiarne ako prvý.

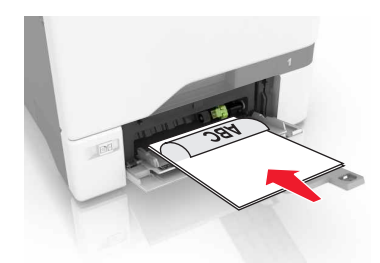

• Obálky vložte zatváracou stranou nahor a k pravej strane vodiacej lišty papiera. Európske obálky vložte tak, aby zatváracia strana vstupovala do tlačiarne ako prvá.

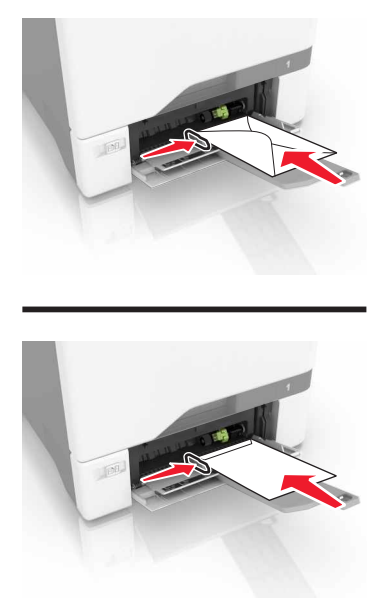

Výstraha – Riziko poranenia: Nepoužívajte obálky so známkami, sponami, cvočkami, okienkami, špeciálnou obrubou alebo samolepiacimi prvkami.

**5** V ponuke Papier na ovládacom paneli nastavte veľkosť a typ papiera tak, aby zodpovedali papieru vloženému v zásobníku.

### Prepojenie zásobníkov

1 Otvorte webový prehliadač a do poľa adresy zadajte adresu IP tlačiarne.

- Pozrite si adresu IP tlačiarne na domovskej obrazovke tlačiarne. Adresa IP sa zobrazuje ako štyri skupiny čísel, ktoré sú oddelené bodkami, napríklad 123.123.123.123.
- Ak používate server proxy, dočasne ho vypnite, aby sa správne načítala webová stránka.
- 2 Kliknite na položky Nastavenia > Papier.

3 Zosúlaďte veľkosť a typ papiera v zásobníkoch, ktoré prepájate.

**Poznámka:** Ak chcete zrušiť prepojenie zásobníkov, uistite sa, že žiadne zásobníky nemajú rovnakú veľkosť ani typ papiera.

4 Uložte nastavenia.

Poznámka: Veľkosť a typ papiera môžete zmeniť aj pomocou ovládacieho panela tlačiarne.

Výstraha – Riziko poranenia: Teplota fixačnej jednotky sa môže meniť v závislosti od špecifikovaného typu papiera. Ak sa chcete vyhnúť problémom pri tlači, mali by nastavenia typu papiera v tlačiarni zodpovedať papieru vloženému v zásobníku.

# Tlač

### Tlač z počítača

Poznámka: V prípade štítkov, kartónového papiera a obálok nastavte pred tlačou dokumentu veľkosť a typ papiera.

- 1 V dokumente, ktorý chcete tlačiť, otvorte dialógové okno Tlač.
- 2 V prípade potreby nastavenia upravte.
- 3 Vytlačte dokument.

### Tlač formulárov

- Na domovskej obrazovke prejdite na položky:
   Formuláre a obľúbené položky > vyberte formulár > Tlačiť
- 2 V prípade potreby nakonfigurujte nastavenia tlače.
- 3 Odošlite tlačovú úlohu.

### Tlač z mobilného zariadenia

### Tlač z mobilného zariadenia pomocou Mobilnej tlače Lexmark

Lexmark<sup>™</sup> Mobilná tlač umožňuje odosielať dokumenty a obrázky priamo do podporovanej tlačiarne Lexmark.

1 Otvorte dokument a potom ho odošlite alebo zdieľajte do Mobilnej tlače Lexmark.

**Poznámka:** Niektoré aplikácie tretích strán nemusia podporovať funkcie odosielania a zdieľania. Ďalšie informácie nájdete v dokumentácii dodanej s aplikáciou.

- 2 Vyberte tlačiareň.
- 3 Vytlačte dokument.

### Tlač z mobilného zariadenia pomocou služby Google Cloud Print

Google Cloud Print<sup>™</sup> je služba mobilnej tlače, ktorá umožňuje prostredníctvom povolených aplikácií na mobilných zariadeniach tlač na ľubovoľnú tlačiareň v službe Google Cloud Print.

- 1 Z plochy na mobilnom zariadení spustite povolenú aplikáciu.
- 2 Ťuknite na možnosť Tlač a potom vyberte požadovanú tlačiareň.
- 3 Vytlačte dokument.

### Tlač z mobilného zariadenia pomocou tlačovej služby Mopria.

Tlačová služba Mopria® je riešenie mobilnej tlače určené pre mobilné zariadenia používajúce Android verzie 4.4 alebo novší. Umožňuje priamu tlač na ľubovoľnú tlačiareň certifikovanú na používanie služby Mopria.

Poznámka: Pred tlačou skontrolujte, či je tlačová služba Mopria povolená.

- 1 Z plochy na mobilnom zariadení spustite kompatibilnú aplikáciu.
- 2 Ťuknite na možnosť Tlač a potom vyberte požadovanú tlačiareň.
- 3 Vytlačte dokument.

### Tlač z mobilného zariadenia pomocou funkcie AirPrint

AirPrint je riešenie mobilnej tlače umožňujúce tlačiť priamo zo zariadení Apple na tlačiareň s certifikáciou AirPrint.

#### Poznámky:

- Táto aplikácia je podporovaná iba na niektorých zariadeniach Apple.
- Túto aplikáciu podporujú len niektoré modely tlačiarne.
- 1 Z plochy na mobilnom zariadení spustite kompatibilnú aplikáciu.
- 2 Vyberte položku, ktorú chcete tlačiť, a potom klepnite na ikonu zdieľania.
- 3 Ťuknite na položku Tlač a potom vyberte požadovanú tlačiareň.
- 4 Vytlačte dokument.

### Tlač z pamäťovej jednotky flash

1 Vložte pamäťovú jednotku flash do portu USB.

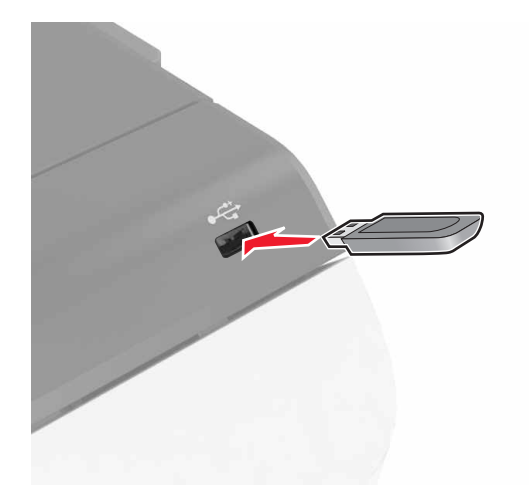

#### Poznámky:

 Ak pamäťovú jednotku flash vložíte, keď sa objaví chybové hlásenie, tlačiareň bude pamäťovú jednotku flash ignorovať.

- Ak pamäťovú jednotku flash vložíte, keď tlačiareň spracúva iné tlačové úlohy, na displeji sa zobrazí správa Zaneprázdnené.
- 2 Na displeji sa dotknite dokumentu, ktorý chcete vytlačiť.

V prípade potreby nakonfigurujte ďalšie nastavenia tlače.

3 Odošlite tlačovú úlohu.

Ak chcete vytlačiť iný dokument, dotknite sa položky Jednotka USB.

Výstraha – Riziko poranenia: Počas aktívnej tlače, načítavania alebo zapisovania na pamäťovú jednotku flash sa nedotýkajte tlačiarne ani pamäťovej jednotky flash v zobrazenej oblasti. Môže dôjsť k strate údajov alebo zlyhaniu.

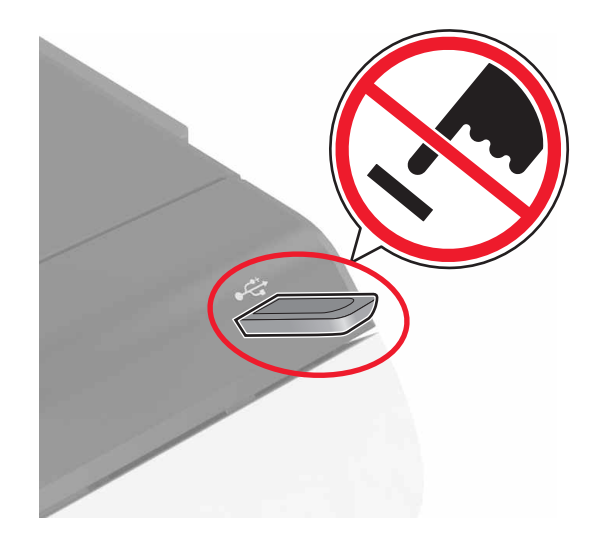

### Podporované pamäťové jednotky flash a typy súborov

#### Pamäťové jednotky flash

- Lexar JumpDrive S70 (16 GB a 32 GB)
- SanDisk Cruzer (16 GB a 32 GB)
- PNY Attaché (16 GB a 32 GB)

#### Poznámky:

- Tlačiareň podporuje vysokorýchlostné pamäťové zariadenia USB so štandardom plnej rýchlosti.
- Pamäťové zariadenia USB musia podporovať systém FAT (File Allocation Table).

#### Typy súborov

Dokumenty:

- .doc alebo .docx
- .xls alebo .xlsx
- .ppt alebo .pptx
- .pdf
- .xps

Obrázky:

- .dcx
- .gif
- .jpeg alebo .jpg
- .bmp
- .pcx
- .tiff alebo .tif
- .png

### Konfigurácia dôverných úloh

- 1 Na domovskej obrazovke sa dotknite položiek Nastavenia > Zabezpečenie > Nastavenie dôvernej tlače.
- 2 Nakonfigurujte nastavenia.

| Položka                   | Použitie                                                                                                    |
|---------------------------|----------------------------------------------------------------------------------------------------|
| Max. počet neplatných     | Obmedzte počet zadaní neplatných kódov PIN.                                                                                            |
| kódov PIN                 | Poznámka: Po dosiahnutí limitu sa odstránia tlačové úlohy pre dané meno používateľa.                                                   |
| Koniec platnosti          | Nastavte čas do automatického odstránenia dôverných úloh z pamäte tlačiarne.                                                           |
| dôvernej úlohy            | <b>Poznámka:</b> Dôverné zadržané úlohy budú uložené v tlačiarni, kým sa neprihlásite<br>a manuálne ich nepovolíte alebo neodstránite. |
| Koniec platnosti opako-   | Nastavte čas do odstránenia opakovaných úloh z pamäte tlačiarne.                                                                       |
| vaných úloh               | <b>Poznámka:</b> Opakované zadržané úlohy sa uložia, aby bolo možné vytlačiť neskôr<br>ďalšie kópie.                                   |
| Koniec platnosti          | Nastavte čas do odstránenia overenia úloh z pamäte tlačiarne.                                                                          |
| overenia úlohy            | <b>Poznámka:</b> Pri overení úloh sa vytlačí jedna kópia na kontrolu pred vytlačením ostatných kópií.                                  |
| Koniec platnosti rezervo- | Nastavte čas do odstránenia rezervovaných úloh, ktoré neboli vytlačené.                                                                |
| vanej úlohy               | Poznámka: Rezervované zadržané úlohy sa po tlači automaticky vymažú.                                                                   |

### Tlač podržaných úloh

- 1 V dokumente, ktorý chcete tlačiť, otvorte dialógové okno Tlač.
- 2 Vyberte tlačiareň a pokračujte nasledovne:
  - Používatelia systému Windows: kliknite na položku Vlastnosti alebo Predvoľby a potom kliknite na položku Tlačiť a podržať.
  - Používatelia systému Macintosh: vyberte položku Tlačiť a podržať.
- 3 Vyberte typ úlohy tlače.
- 4 V prípade potreby priraďte používateľské meno.
- 5 Odošlite tlačovú úlohu.
- 6 Na domovskej obrazovke tlačiarne sa dotknite tlačidla Podržané úlohy.
- 7 Odošlite tlačovú úlohu.

### Tlač zoznamu vzorky písiem

- 1 Na domovskej obrazovke sa dotknite položiek Nastavenia > Správy > Tlačiť > Tlačiť písma.
- 2 Dotknite sa položiek Písma PCL alebo Písma PostScript.

### Zrušenie tlačovej úlohy

#### Z ovládacieho panela tlačiarne

1 Na domovskej obrazovke sa dotknite položky Poradie úloh.

**Poznámka:** K tomuto nastaveniu sa dostanete aj vtedy, keď sa dotknete hornej časti domovskej obrazovky.

2 Vyberte úlohu, ktorú chcete zrušiť.

#### Z počítača

- 1 V závislosti od operačného systému vykonajte jednu z nasledujúcich možností:
  - Otvorte priečinok tlačiarní a vyberte tlačiareň.
  - V položke Systémové preferencie v ponuke Apple prejdite na tlačiareň.
- 2 Vyberte úlohu, ktorú chcete zrušiť.

# Zabezpečenie tlačiarne

### Vymazanie pamäte tlačiarne

Ak chcete vymazať nestálu pamäť alebo údaje vo vyrovnávacej pamäti tlačiarne, tlačiareň vypnite.

Ak chcete vymazať stálu pamäť alebo jednotlivé nastavenia, nastavenia zariadenia a siete, nastavenia zabezpečenia a integrované riešenia, postupujte takto:

- 1 Na domovskej obrazovke sa dotknite položiek Nastavenia > Zariadenie > Údržba > Vymazanie mimo prevádzky.
- 2 Označte políčko Ošetriť všetky informácie stabilnej pamäte a dotknite sa položky VYMAZAŤ.
- 3 Postupujte podľa pokynov na displeji tlačiarne.

### Vymazanie pamäte pevného disku tlačiarne

- Na domovskej obrazovke sa dotknite položiek Nastavenia > Zariadenie > Údržba > Vymazanie mimo prevádzky.
- 2 Označte políčko Ošetriť všetky informácie na pevnom disku a dotknite sa položky VYMAZAŤ.
- **3** Postupujte podľa pokynov na displeji tlačiarne.

**Poznámka:** Tento proces môže trvať niekoľko minút alebo aj dlhšie ako hodinu. Počas tohto času bude tlačiareň nedostupná pre iné úlohy.

### Konfigurácia šifrovania pevného disku tlačiarne

 Na domovskej obrazovke sa dotknite položiek Nastavenia > Zabezpečenie > Šifrovanie disku > Spustiť šifrovanie.

**Poznámka:** Zapnutie šifrovania disku vymaže obsah pevného disku. Pred spustením šifrovania v prípade potreby zálohujte údaje z tlačiarne.

2 Postupujte podľa pokynov na displeji tlačiarne.

Poznámky:

- Počas procesu šifrovania tlačiareň nevypínajte. Mohlo by dôjsť k strate údajov.
- Šifrovanie disku môže trvať niekoľko minút alebo aj dlhšie ako hodinu. Počas tohto času bude tlačiareň nedostupná pre iné úlohy.
- Po dokončení šifrovania sa tlačiareň vráti na domovskú obrazovku.

### Obnovenie predvolených výrobných nastavení

Na domovskej obrazovke sa dotknite položiek Nastavenia > Zariadenie > Obnoviť predvolené výrobné nastavenia > Obnoviť nastavenia > Obnoviť všetky nastavenia > OBNOVIŤ > Spustiť.

Ďalšie informácie nájdete v časti "Vymazanie pamäte tlačiarne" na strane 32.

### Prehlásenie o nestálosti

Tlačiareň obsahuje rôzne typy pamätí, ktoré dokážu uchovávať nastavenia zariadenia a siete a používateľské dáta.

| Typ pamäte             | Popis                                                                                                    |
|------------------------|----------------------------------------------------------------------------------------------------|
| Nestála pamäť          | Tlačiareň využíva <i>pamäť s náhodným prístupom</i> (RAM) na dočasné ukladanie používateľských dát do vyrovnávacej pamäte pri jednoduchých úlohách tlače.                                                                                                |
| Stála pamäť            | Tlačiareň využíva dva druhy stálej pamäte: EEPROM a NAND (pamäť flash). Obidva typy pamätí uchovávajú operačný systém, nastavenia zariadenia, informácie o sieti, nastavenia záložiek a integrované riešenia.                                            |
| Pamäť pevného<br>disku | Niektoré tlačiarne majú nainštalovaný pevný disk. Pevný disk tlačiarne je navrhnutý na špecifické funkcie tlačiarne. To umožňuje tlačiarni uchovávať používateľské dáta komplexných úloh tlače z vyrovnávacej pamäte a zároveň dáta formulárov a písiem. |

Obsah všetkých nainštalovaných pamätí tlačiarne vymažte v nasledujúcich prípadoch:

- Tlačiareň je vyradená z prevádzky.
- Je potrebné vymeniť pevný disk tlačiarne.
- Tlačiareň je presunutá do iného oddelenia alebo na iné miesto.
- Na tlačiarni prebieha servis vykonávaný osobou mimo vašu spoločnosť.
- Tlačiareň sa odosiela na servis mimo priestory vašej spoločnosti.
- Tlačiareň sa predáva inej spoločnosti.

#### Prebieha likvidácia pevného disku tlačiarne

Poznámka: Niektoré modely tlačiarní nemusia mať nainštalovaný pevný disk.

V prostrediach s vysokou bezpečnosťou môže byť nutné podniknúť dodatočné opatrenia na znemožnenie prístupu k dôverným dátam uloženým na pevnom disku tlačiarne, ak sa tlačiareň alebo pevný disk ocitne mimo priestory vašej spoločnosti.

- Demagnetizácia Vystavenie pevného disku magnetickému poľu, ktoré zmaže uložené dáta
- Rozmliaždenie Fyzické stlačenie pevného disku, ktoré zničí jeho súčasti a znemožní ich prečítanie
- Drvenie Fyzické rozdrvenie pevného disku na malé kúsky kovu

**Poznámka:** Väčšinu dát je možné zmazať elektronicky. Fyzické zničenie pevného disku však zaručí, že budú všetky v ňom uložené dáta zmazané.

# Údržba tlačiarne

Výstraha – Riziko poranenia: Ak nebudete udržiavať optimálny výkon tlačiarne alebo vymieňať súčasti a spotrebný materiál, môže dôjsť k jej poškodeniu.

### Úprava hlasitosti reproduktora

### Úprava predvolenej hlasitosti vnútorného reproduktora

Hlasitosť reproduktora sa obnoví na predvolenú hodnotu po ukončení relácie, po prebudení tlačiarne z režimu spánku alebo dlhodobého spánku a po reštartovaní.

1 Na ovládacom paneli prejdite na:

Nastavenia > Zariadenie > Predvoľby > Zvuková spätná väzba

2 Vyberte hlasitosť.

Poznámka: Ak je zapnutý tichý režim, zvukové upozornenia sú vypnuté.

### Úprava predvolenej hlasitosti slúchadiel

Hlasitosť slúchadiel sa obnoví na predvolenú hodnotu po ukončení relácie, po prebudení tlačiarne z režimu spánku alebo dlhodobého spánku a po reštartovaní.

- 1 Pomocou ovládacieho panela vyberte položky Nastavenia > Zariadenie > Zjednodušenie ovládania > Hlasitosť slúchadla.
- 2 Vyberte hlasitosť.

### Pripojenie k sieti

### Pripojenie tlačiarne k bezdrôtovej sieti pomocou protokolu WPS (Wi-Fi Protected Setup – nastavenie zabezpečenia siete Wi-Fi)

Pred začatím skontrolujte nasledujúce:

- Prístupový bod (bezdrôtový smerovač) je certifikovaný pre WPS alebo kompatibilný s WPS. Ďalšie informácie získate v dokumentácii k prístupovému bodu.
- V tlačiarni je nainštalovaný adaptér bezdrôtového pripojenia. Ďalšie informácie získate v návode k adaptéru.

#### Metóda stlačenia tlačidla

1 Na ovládacom paneli prejdite na:

#### Nastavenia > Sieť/porty > Bezdrôtové > WPS > Spustiť metódu stlačenia tlačidla

2 Postupujte podľa pokynov na displeji tlačiarne.

#### Metóda osobného identifikačného čísla (PIN)

1 Na ovládacom paneli prejdite na:

#### Nastavenia > Sieť/porty > Bezdrôtové > WPS > Spustiť metódu PIN

- 2 Skopírujte osemčíselný kód WPS PIN.
- 3 Otvorte webový prehľadávač a do poľa adresy zadajte adresu IP vášho prístupového bodu.

#### Poznámky:

- Zobrazte adresu IP tlačiarne na domovskej obrazovke. Adresa IP sa zobrazuje ako štyri sady čísel, ktoré sú oddelené bodkami, napríklad 123.123.123.123.
- Ak chcete, aby sa webová stránka načítala správne a používate server proxy, dočasne ho vypnite.
- 4 Otvorte nastavenia WPS. Ďalšie informácie získate v dokumentácii k prístupovému bodu.
- 5 Zadajte osemčíselný kód PIN a uložte zmeny.

### Zmena nastavení portu po nainštalovaní portu interných riešení

#### Poznámky:

- Ak má tlačiareň statickú adresu IP, konfiguráciu nemeňte.
- Ak sú počítače nakonfigurované na používanie názvu siete namiesto adresy IP, konfiguráciu nemeňte.
- Ak do tlačiarne pridávate port interných riešení (ISP) pre bezdrôtové pripojenie a tlačiareň bola predtým nakonfigurovaná na ethernetové pripojenie, odpojte ju z ethernetovej siete.

#### Používatelia systému Windows

- 1 Otvorte priečinok s tlačiarňami.
- 2 V ponuke skratiek tlačiarne s novým ISP otvorte vlastnosti tlačiarne.
- 3 Nakonfigurujte port zo zoznamu.
- 4 Aktualizujte adresu IP.
- 5 Použite zmeny.

#### Používatelia systému Macintosh

- 1 V Predvoľbách systému v ponuke Apple prejdite do zoznamu tlačiarní a vyberte možnosti + > IP.
- 2 Do poľa adresy zadajte adresu IP.
- 3 Použite zmeny.

### Nastavenie tlače cez sériový port (iba systém Windows)

- 1 Nastavte parametre v tlačiarni.
  - a Na ovládacom paneli prejdite do ponuky s nastaveniami portu.
  - b Nájdite ponuku s nastaveniami sériového portu a v prípade potreby nastavenia upravte.
  - c Použite zmeny.

- 2 Otvorte priečinok s tlačiarňami v počítači a vyberte svoju tlačiareň.
- 3 Otvorte okno vlastností tlačiarne a zo zoznamu vyberte port COM.
- 4 V ponuke Správca zariadení nastavte parametre portu COM.

#### Poznámky:

- Tlač cez sériový port znižuje rýchlosť tlače.
- Uistite sa, že je sériový kábel zapojený do sériového portu na tlačiarni.

### Čistenie tlačiarne

POZOR – NEBEZPEČENSTVO ZÁSAHU ELEKTRICKÝM PRÚDOM: Skôr než budete pokračovať, odpojte napájací kábel zo zásuvky a z tlačiarne odpojte všetky káble, aby ste sa pri čistení vonkajších častí tlačiarne vyhli zasiahnutiu elektrickým prúdom.

#### Poznámky:

- Tento postup vykonajte každých pár mesiacov.
- Záruka tlačiarne nekryje poškodenie tlačiarne spôsobené nesprávnym zaobchádzaním.
- 1 Vypnite tlačiareň a potom z elektrickej zásuvky odpojte napájací kábel.
- 2 Vyberte papier zo štandardnej priehradky a z viacúčelového podávača.
- 3 Pomocou jemnej kefky alebo vysávača odstráňte prach, smietky a kúsky papiera okolo tlačiarne.
- 4 Utrite povrch tlačiarne navlhčenou mäkkou tkaninou, ktorá nepúšťa vlákna.

#### Poznámky:

- Nepoužívajte čistiace prostriedky ani saponáty, pretože by mohli poškodiť povrch tlačiarne.
- Uistite sa, že po vyčistení sú všetky časti tlačiarne suché.
- 5 Zapojte napájací kábel do elektrickej zásuvky a zapnite tlačiareň.

POZOR – RIZIKO PORANENIA: Riziku požiaru alebo elektrického šoku sa vyhnete tak, že zapojíte napájací kábel do riadne označenej a správne uzemnenej elektrickej zásuvky, ktorá sa nachádza blízko produktu a je ľahko dostupná.
## Objednávanie spotrebného materiálu

Ak objednávate spotrebný materiál v USA, obráťte sa na spoločnosť Lexmark na čísle 1 800 539 6275, kde získate informácie o autorizovaných predajcoch spotrebného materiálu spoločnosti Lexmark vo vašom okolí. V iných krajinách alebo regiónoch navštívte adresu <u>www.lexmark.com</u> alebo sa obráťte na predajcu, od ktorého ste kúpili tlačiareň.

**Poznámka:** Všetky odhady životnosti spotrebného materiálu tlačiarne sú založené na predpoklade tlače na obyčajný papier veľkosti Letter alebo A4.

### Kontrola stavu súčastí a spotrebného materiálu

- 1 Na domovskej obrazovke sa dotknite položky Stav/spotrebný materiál.
- 2 Vyberte súčasti alebo spotrebný materiál, ktorý chcete skontrolovať.

**Poznámka:** K tomuto nastaveniu sa dostanete aj vtedy, keď sa dotknete hornej časti domovskej obrazovky.

### Používanie originálnych súčastí a spotrebného materiálu Lexmark

Tlačiareň Lexmark funguje najlepšie s originálnymi súčasťami a spotrebným materiálom Lexmark. Používanie spotrebného materiálu alebo súčastí tretích strán môže ovplyvniť výkonnosť, spoľahlivosť alebo životnosť tlačiarne a jej tlačových súčastí. Môže mať vplyv aj na pokrytie záruky. Záruka nepokrýva poškodenie spôsobené používaním súčastí a spotrebného materiálu tretích strán. Všetky indikátory životnosti sú určené na fungovanie so súčasťami a spotrebným materiálom Lexmark a ak sa používajú súčasti a spotrebný materiál tretích strán, môžu sa správať nepredvídateľne. Používanie tlačových súčastí po určenej životnosti môže poškodiť tlačiareň Lexmark alebo jej priradené súčasti.

## Objednávanie tonerových kaziet

#### Poznámky:

- Odhadovaná výťažnosť kazety vychádza z normy ISO/IEC 19798.
- Dlhé obdobia s mimoriadne malým objemom tlače môžu negatívne ovplyvniť skutočnú výťažnosť a môžu spôsobiť zlyhanie súčiastok kazety pred spotrebovaním tonera.

#### Kazety Lexmark CS720, CS725 a CS725R pre program vrátenia

| Položka                                                                                               | USA a Kanada | Európsky hospo-<br>dársky priestor<br>(EHP+) | Zvyšok Ázie<br>a Tichomoria<br>(RoAP) | Distribúcia v<br>Latinskej<br>Amerike (LAD) | Zvyšok Európy,<br>Blízky východ<br>a Afrika<br>(RoEMEA) | Austrália<br>a Nový Zéland<br>(ANZ) |
|----------------------------------------------------------------------------------------------------|--------------|----------------------------------------------|---------------------------------------|---------------------------------------------|---------------------------------------------------------|-------------------------------------|
| Tonerové kazety pre program vrátenia <sup>1</sup>                                                     |              |                                              |                                       |                                             |                                                         |                                     |
| Čierna                                                                                                | 74C10K0      | 74C20K0                                      | 74C30K0                               | 74C40K0                                     | 74C50K0                                                 | 74C60K0                             |
| Azúrová                                                                                               | 74C10C0      | 74C20C0                                      | 74C30C0                               | 74C40C0                                     | 74C50C0                                                 | 74C60C0                             |
| 1 Tiete kazety pro program vrátenie sú podporovoné v modoloch tložiorní Lovmark CSZ20, CSZ2E o CSZ2ED |              |                                              |                                       |                                             |                                                         |                                     |

<sup>1</sup> Tieto kazety pre program vrátenia sú podporované v modeloch tlačiarní Lexmark CS720, CS725 a CS725R.

<sup>2</sup> Tieto tonerové kazety pre program vrátenia s vysokou kapacitou sú podporované iba v modeloch tlačiarní Lexmark CS725 a CS725R.

| Položka                                                                                               | USA a Kanada | Európsky hospo-<br>dársky priestor<br>(EHP+) | Zvyšok Ázie<br>a Tichomoria<br>(RoAP) | Distribúcia v<br>Latinskej<br>Amerike (LAD) | Zvyšok Európy,<br>Blízky východ<br>a Afrika<br>(RoEMEA) | Austrália<br>a Nový Zéland<br>(ANZ) |
|----------------------------------------------------------------------------------------------------|--------------|----------------------------------------------|---------------------------------------|---------------------------------------------|---------------------------------------------------------|-------------------------------------|
| Purpurová                                                                                             | 74C10M0      | 74C20M0                                      | 74C30M0                               | 74C40M0                                     | 74C50M0                                                 | 74C60M0                             |
| Žltá                                                                                                  | 74C10Y0      | 74C20Y0                                      | 74C30Y0                               | 74C40Y0                                     | 74C50Y0                                                 | 74C60Y0                             |
| Tonerové kazety pre program vrátenia s vysokou kapacitou                                              |              |                                              |                                       |                                             |                                                         |                                     |
| Čierna <sup>1</sup>                                                                                   | 74C1HK0      | 74C2HK0                                      | 74C3HK0                               | 74C4HK0                                     | 74C5HK0                                                 | 74C6HK0                             |
| Azúrová <sup>2</sup>                                                                                  | 74C1HC0      | 74C2HC0                                      | 74C3HC0                               | 74C4HC0                                     | 74C5HC0                                                 | 74C6HC0                             |
| Purpurová <sup>2</sup>                                                                                | 74C1HM0      | 74C2HM0                                      | 74C3HM0                               | 74C4HM0                                     | 74C5HM0                                                 | 74C6HM0                             |
| Žltá <sup>2</sup>                                                                                     | 74C1HY0      | 74C2HY0                                      | 74C3HY0                               | 74C4HY0                                     | 74C5HY0                                                 | 74C6HY0                             |
| Tonerové kazety pre program vrátenia so štandardou kapacitou <sup>1</sup>                             |              |                                              |                                       |                                             |                                                         |                                     |
| Čierna                                                                                                | 74C1SK0      | 74C2SK0                                      | 74C3SK0                               | 74C4SK0                                     | 74C5SK0                                                 | 74C6SK0                             |
| Azúrová                                                                                               | 74C1SC0      | 74C2SC0                                      | 74C3SC0                               | 74C4SC0                                     | 74C5SC0                                                 | 74C6SC0                             |
| Purpurová                                                                                             | 74C1SM0      | 74C2SM0                                      | 74C3SM0                               | 74C4SM0                                     | 74C5SM0                                                 | 74C6SM0                             |
| Žltá                                                                                                  | 74C1SY0      | 74C2SY0                                      | 74C3SY0                               | 74C4SY0                                     | 74C5SY0                                                 | 74C6SY0                             |
| 1 Tiete kazety pro program vrátenia sú podporované v modoloch tlačiarní Lovmark CS720, CS725 a CS725P |              |                                              |                                       |                                             |                                                         |                                     |

<sup>1</sup> Tieto kazety pre program vrátenia sú podporované v modeloch tlačiarní Lexmark CS720, CS725 a CS725R.

<sup>2</sup> Tieto tonerové kazety pre program vrátenia s vysokou kapacitou sú podporované iba v modeloch tlačiarní Lexmark CS725 a CS725R.

### Bežné tonerové kazety

| Položka                                                              | Celý svet |  |  |
|----------------------------------------------------------------------|-----------|--|--|
| Bežné tonerové kazety Lexmark CS720                                  |           |  |  |
| Azúrová                                                              | 74C0S20   |  |  |
| Purpurová                                                            | 74C0S30   |  |  |
| Žltá                                                                 | 74C0S40   |  |  |
| Bežné tonerové kazety s vysokou kapacitou Lexmark CS725 a CS725R     |           |  |  |
| Čierna*                                                              | 74C0H10   |  |  |
| Azúrová                                                              | 74C0H20   |  |  |
| Purpurová                                                            | 74C0H30   |  |  |
| Žltá                                                                 | 74C0H40   |  |  |
| * Túto tonerovú kazetu podporuje tiež model tlačiarne Lexmark CS720. |           |  |  |

| Položka                              | USA a Kanada | Európsky hospo-<br>dársky priestor<br>(EHP+) | Zvyšok Ázie<br>a Tichomoria<br>(RoAP) | Distribúcia v<br>Latinskej<br>Amerike (LAD) | Zvyšok Európy,<br>Blízky východ<br>a Afrika<br>(RoEMEA) | Austrália<br>a Nový Zéland<br>(ANZ) |
|--------------------------------------|--------------|----------------------------------------------|---------------------------------------|---------------------------------------------|---------------------------------------------------------|-------------------------------------|
| Tonerové kazety pre program vrátenia |              |                                              |                                       |                                             |                                                         |                                     |
| Čierna                               | 75B10K0      | 75B20K0                                      | 75B30K0                               | 75B40K0                                     | 75B50K0                                                 | 75B60K0                             |
| Azúrová                              | 75B10C0      | 75B20C0                                      | 75B30C0                               | 75B40C0                                     | 75B50C0                                                 | 75B60C0                             |
| Purpurová                            | 75B10M0      | 75B20M0                                      | 75B30M0                               | 75B40M0                                     | 75B50M0                                                 | 75B60M0                             |
| Žltá                                 | 75B10Y0      | 75B20Y0                                      | 75B30Y0                               | 75B40Y0                                     | 75B50Y0                                                 | 75B60Y0                             |

#### Kazety Lexmark CS727 a CS728 pre program vrátenia

#### Bežné kazety Lexmark CS727 a CS728

| Položka              | Celý svet |  |  |  |
|----------------------|-----------|--|--|--|
| Bežné tonerové kazet |           |  |  |  |
| Čierna               | 75B0010   |  |  |  |
| Azúrová              | 75B0020   |  |  |  |
| Purpurová            | 75B0030   |  |  |  |
| Žltá                 | 75B0040   |  |  |  |

### Objednávanie tlačovej jednotky alebo tlačovej súpravy

| Položka                                                       | Všetky krajiny a regióny |  |  |  |  |
|---------------------------------------------------------------|--------------------------|--|--|--|--|
| Tlačová jednotka alebo tlačová súprava s návratovým programom |                          |  |  |  |  |
| Čierna tlačová jednotka                                       | 74C0ZK0                  |  |  |  |  |
| Farebná (CMY) tlačová súprava                                 | 74C0ZV0                  |  |  |  |  |
| Bežná tlačová jednotka alebo tlačová súprava                  |                          |  |  |  |  |
| Čierna tlačová jednotka                                       | 74C0Z10                  |  |  |  |  |
| Farebná (CMY) tlačová súprava                                 | 74C0Z50                  |  |  |  |  |

### Objednanie fľaše na odpadový toner

| Položka                 | Číslo súčasti |
|-------------------------|---------------|
| Fľaša na odpadový toner | 74C0W00       |

### Objednávanie súpravy na údržbu fixačnej jednotky

| Typ súpravy na údržbu fixačnej jednotky                  | Číslo súčasti |
|----------------------------------------------------------|---------------|
| Súprava na údržbu fixačnej jednotky, typ 00, 110 – 120 V | 41X0554       |
| Súprava na údržbu fixačnej jednotky, typ 01, 220 – 240 V | 41X0556       |
| Súprava na údržbu fixačnej jednotky, typ 02, 100 V       | 41X0552       |

### Objednávanie prenosového modulu

| Položka         | Číslo súčasti |
|-----------------|---------------|
| Prenosový modul | 40X9929       |

## Výmena súčastí a spotrebného materiálu

## Výmena tlačovej jednotky

1 Otvorte dvierka B.

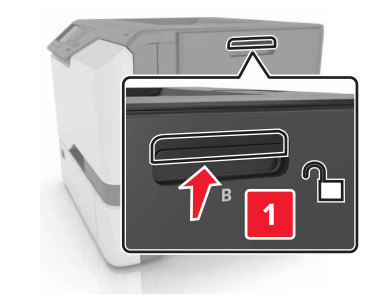

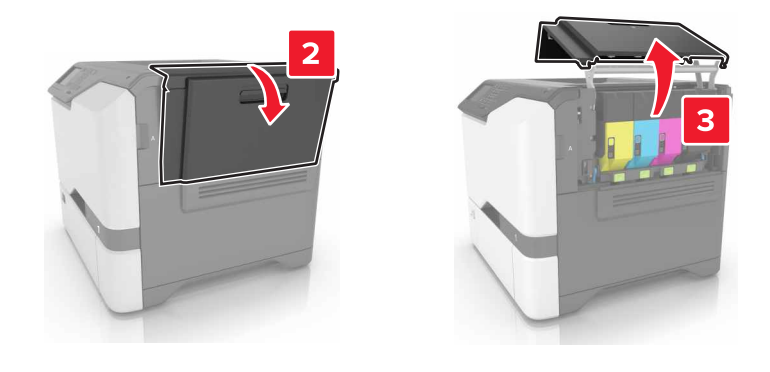

2 Vyberte fľašu na odpadový toner.

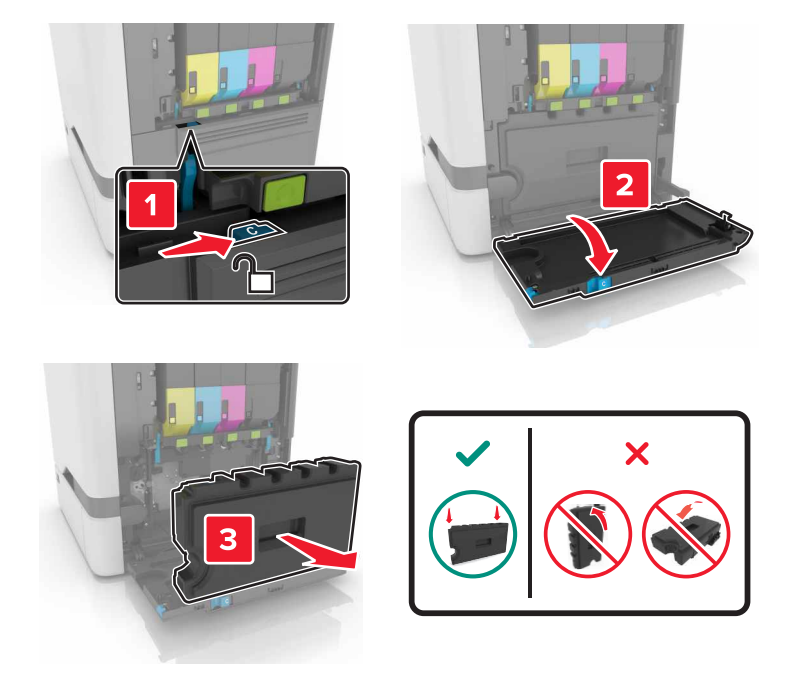

**3** Vyberte tlačovú súpravu.

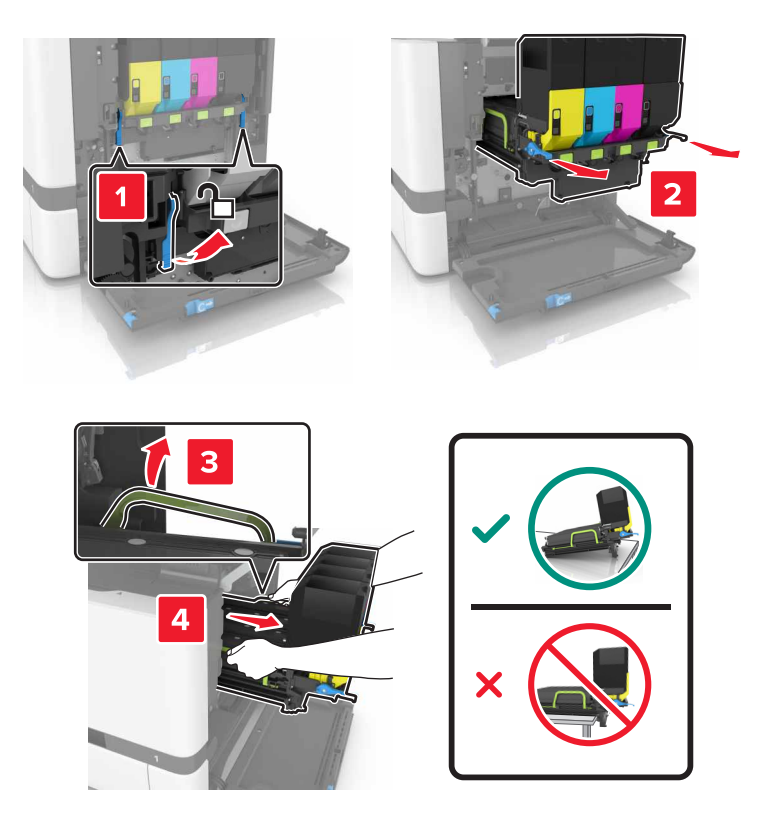

4 Vyberte čiernu tonerovú kazetu.

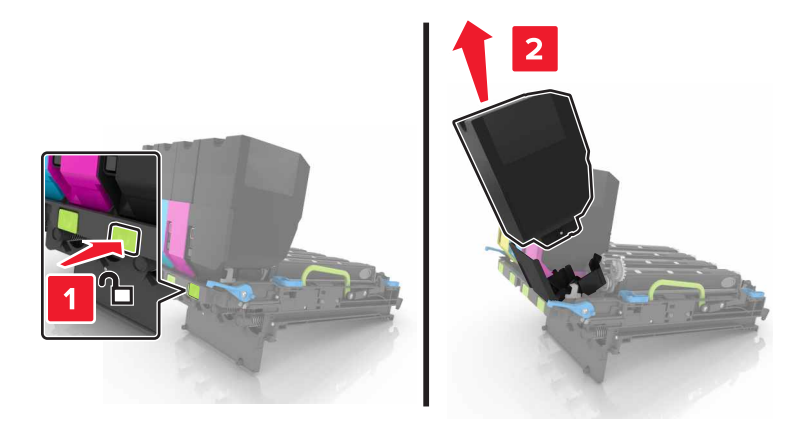

5 Vyberte tlačovú jednotku.

Výstraha – Riziko poranenia: Jednotku fotovalca nevystavujte priamemu svetlu na dlhšie ako 10 minút. Dlhšie vystavenie svetlu môže spôsobiť problémy s kvalitou tlače.

Výstraha – Riziko poranenia: Nedotýkajte sa lesklého fotovalca pod tlačovou súpravou. Mohli by ste tým ovplyvniť kvalitu tlače budúcich tlačových úloh.

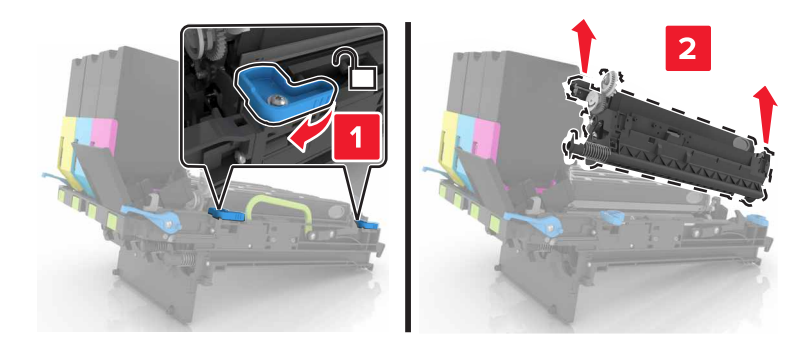

- 6 Vybaľte novú tlačovú jednotku.
- 7 Vložte novú tlačovú jednotku.

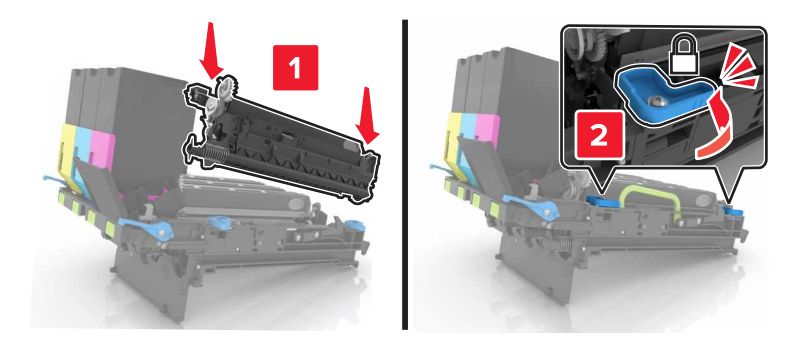

8 Vložte čiernu tonerovú kazetu.

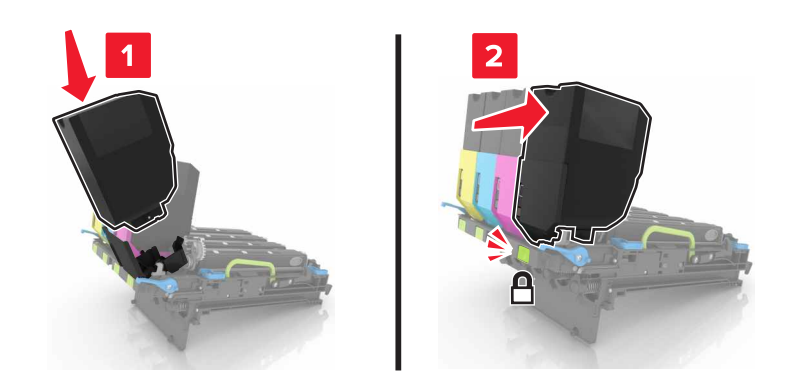

9 Vložte tlačovú súpravu.

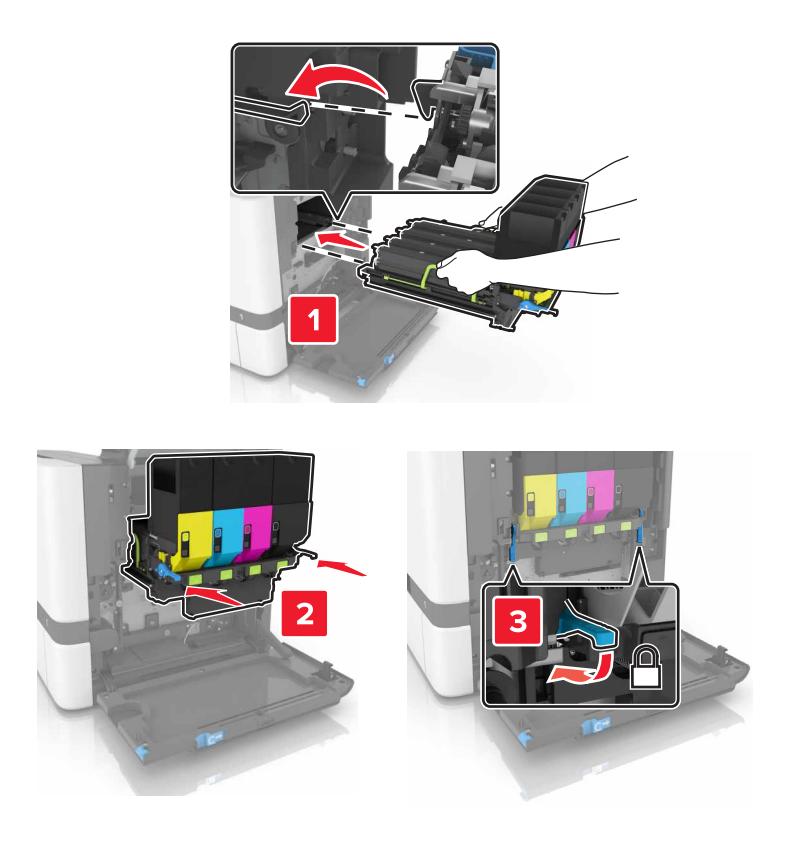

10 Vložte fľašu na odpadový toner.

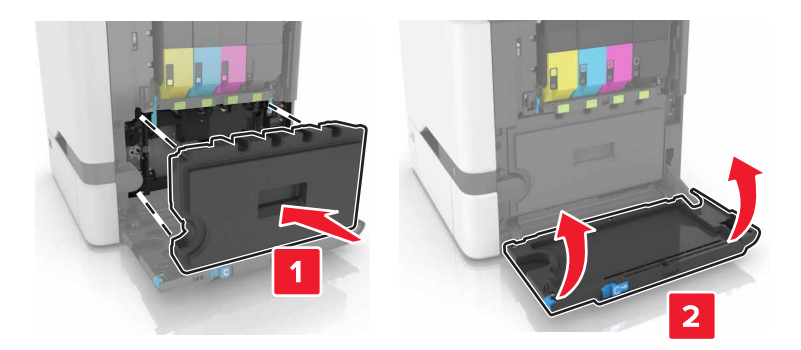

11 Zatvorte dvierka B.

## Výmena tlačovej súpravy

1 Otvorte dvierka B.

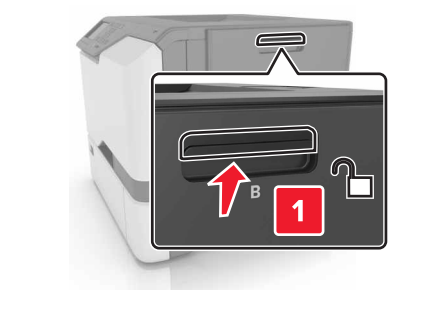

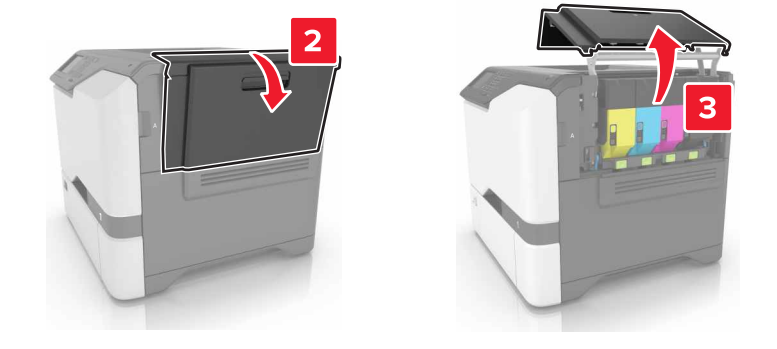

2 Vyberte fľašu na odpadový toner.

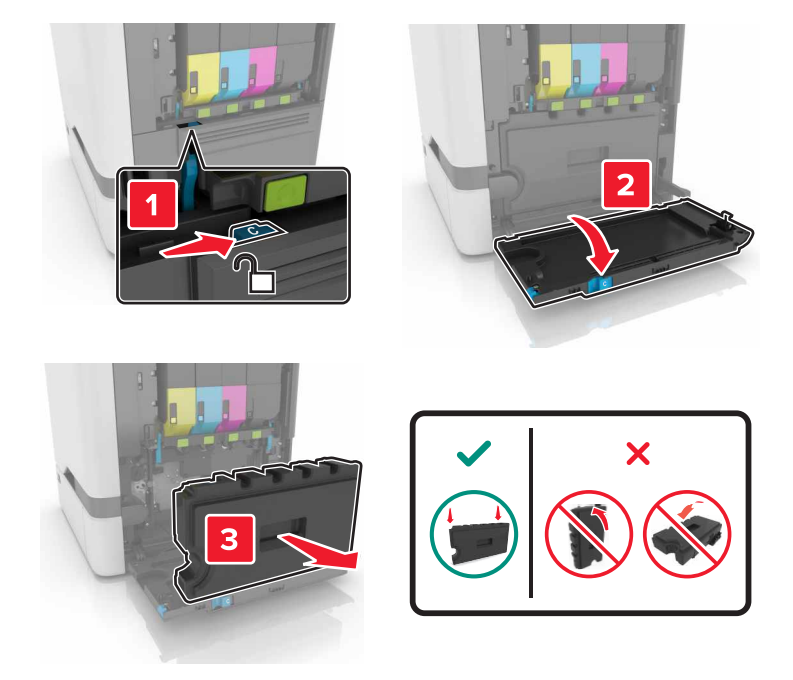

**3** Vyberte tlačovú súpravu.

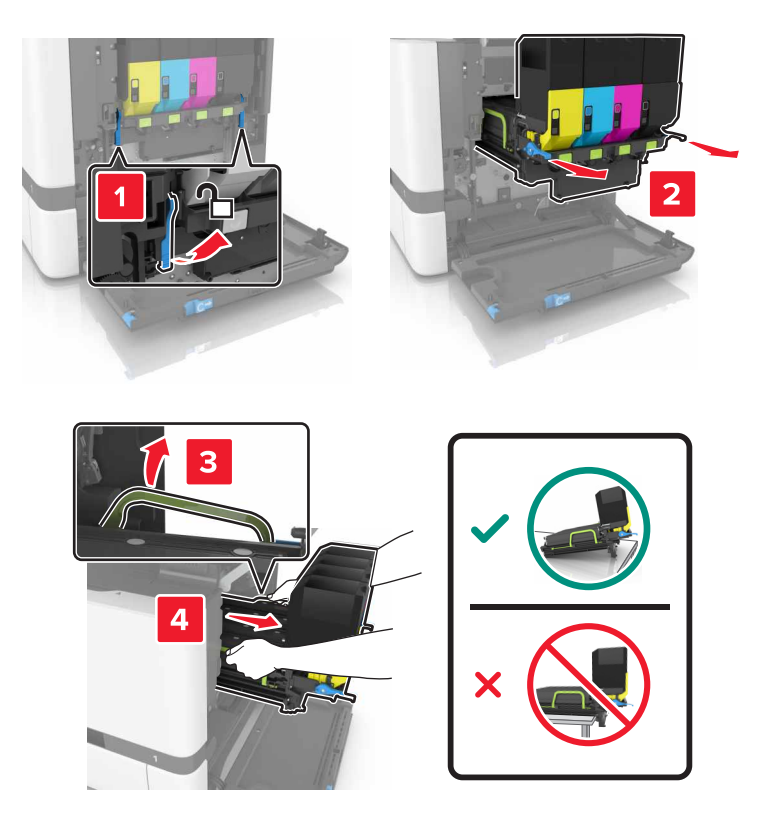

#### 4 Vymeňte tonerové kazety.

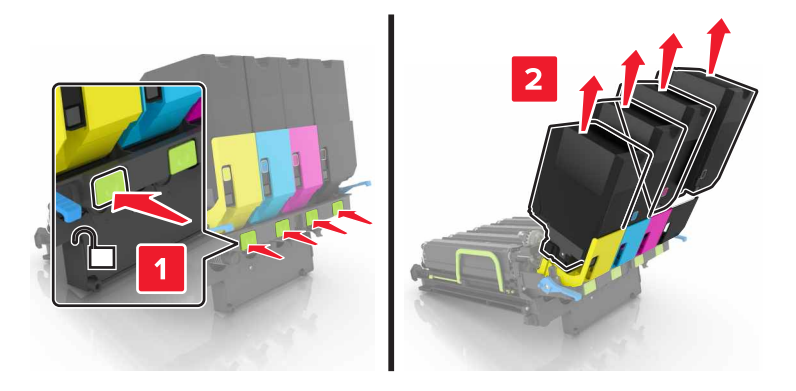

5 Vybaľte novú tlačovú súpravu a odstráňte baliaci materiál.

Poznámka: Tlačová súprava obsahuje tlačovú súpravu a azúrovú, purpurovú a žltú jednotku vývojky.

6 Vyberte čiernu tlačovú jednotku.

Výstraha – Riziko poranenia: Jednotku fotovalca nevystavujte priamemu svetlu na dlhšie ako 10 minút. Dlhšie vystavenie svetlu môže spôsobiť problémy s kvalitou tlače.

Výstraha – Riziko poranenia: Nedotýkajte sa lesklého fotovalca pod tlačovou jednotkou. Mohli by ste tým ovplyvniť kvalitu tlače budúcich tlačových úloh.

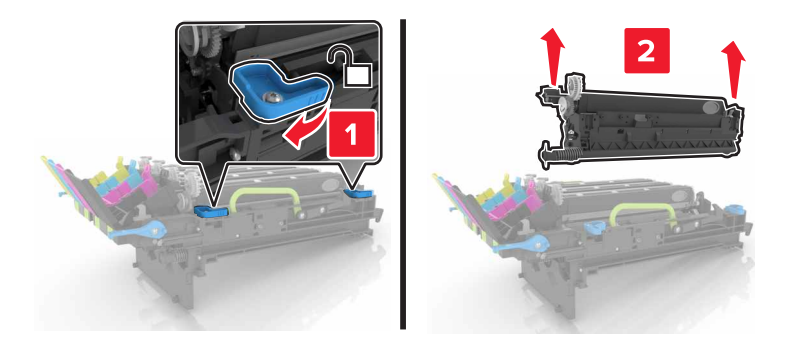

Poznámka: Čierna tlačová jednotka obsahuje čiernu jednotku vývojky a jednotku fotovalca.

7 Vložte čiernu tlačovú jednotku do novej tlačovej súpravy.

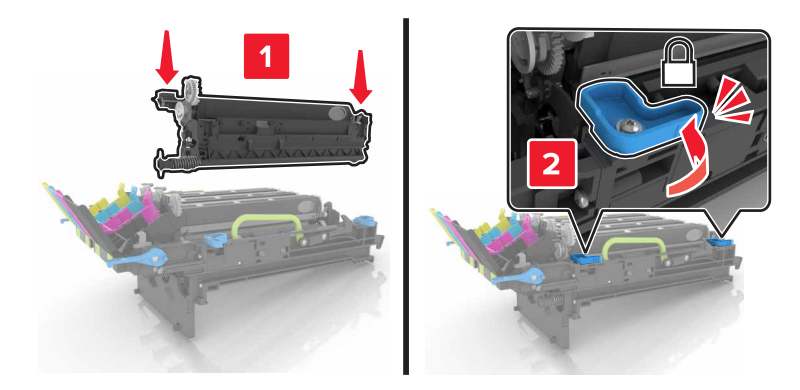

8 Vložte tonerové kazety.

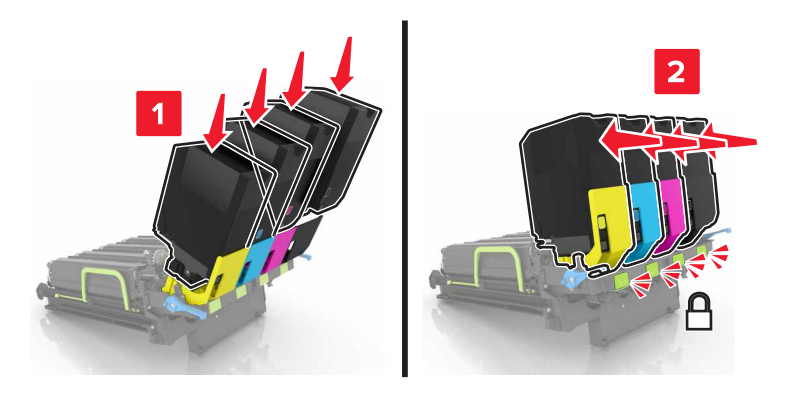

9 Vložte novú tlačovú súpravu.

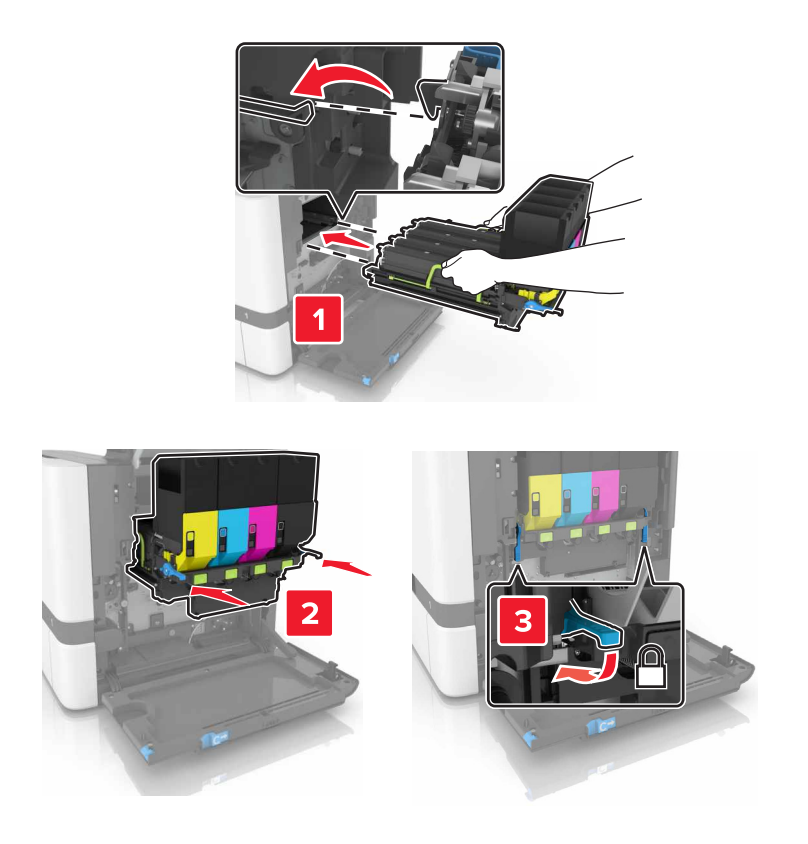

10 Vložte fľašu na odpadový toner.

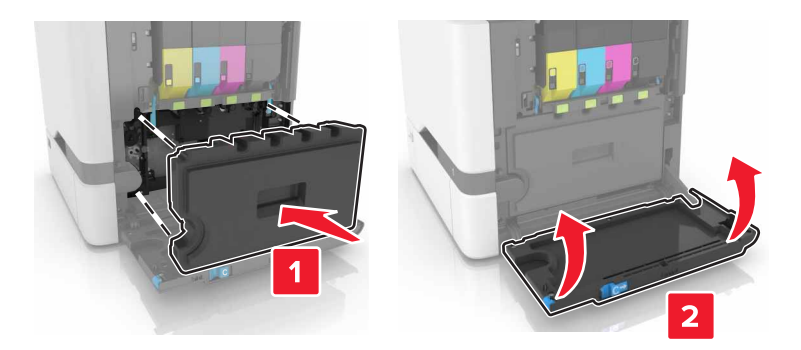

11 Zatvorte dvierka B.

## Výmena tonerovej kazety

1 Otvorte dvierka B.

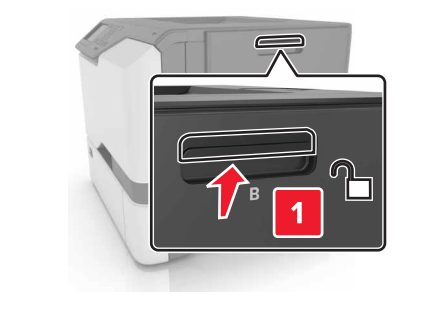

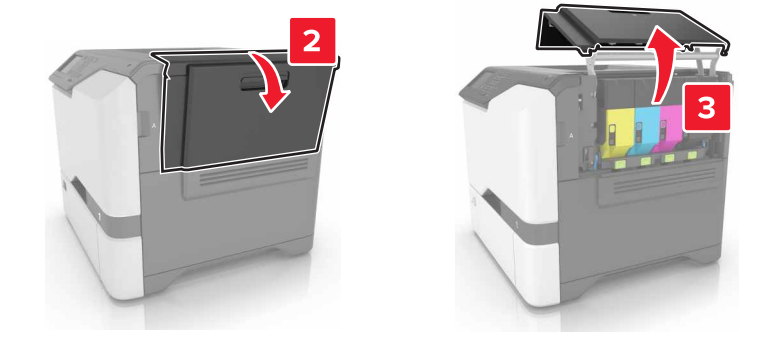

2 Vyberte tonerovú kazetu.

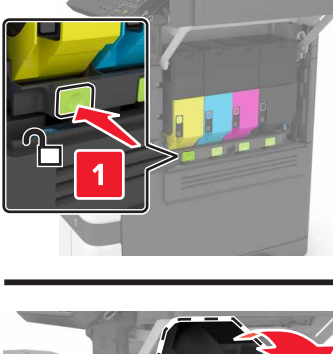

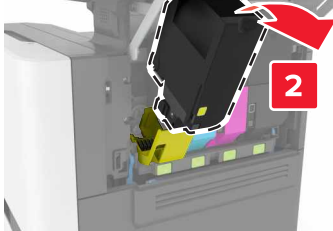

- 3 Vybaľte novú tonerovú kazetu.
- 4 Vložte novú tonerovú kazetu.

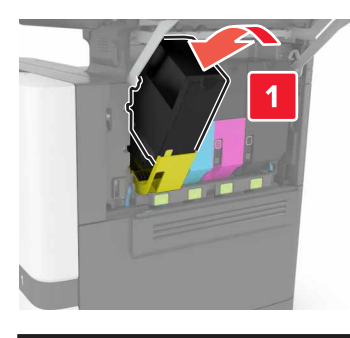

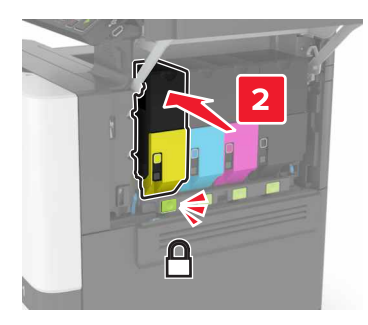

5 Zatvorte dvierka B.

## Výmena fľaše na odpadový toner

1 Otvorte dvierka B.

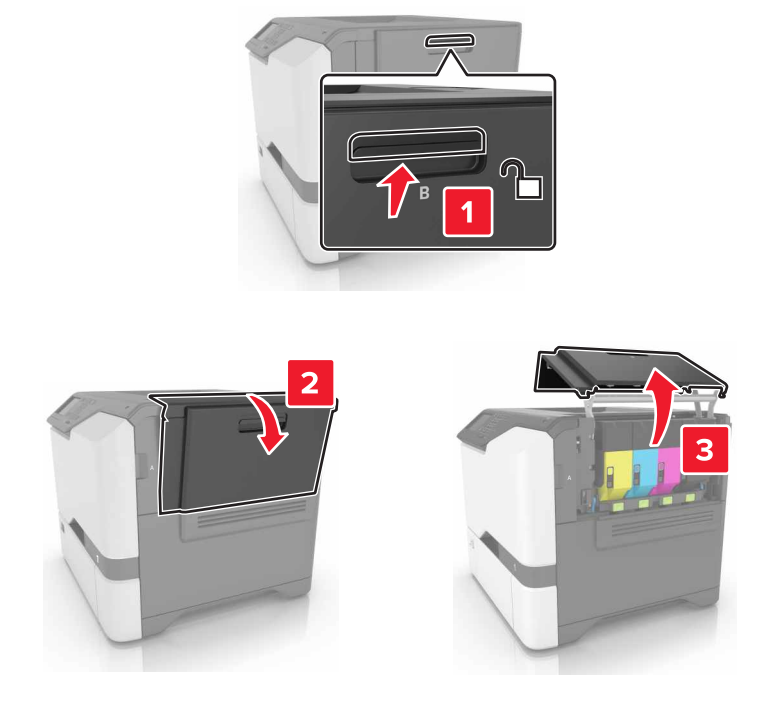

2 Vyberte fľašu na odpadový toner.

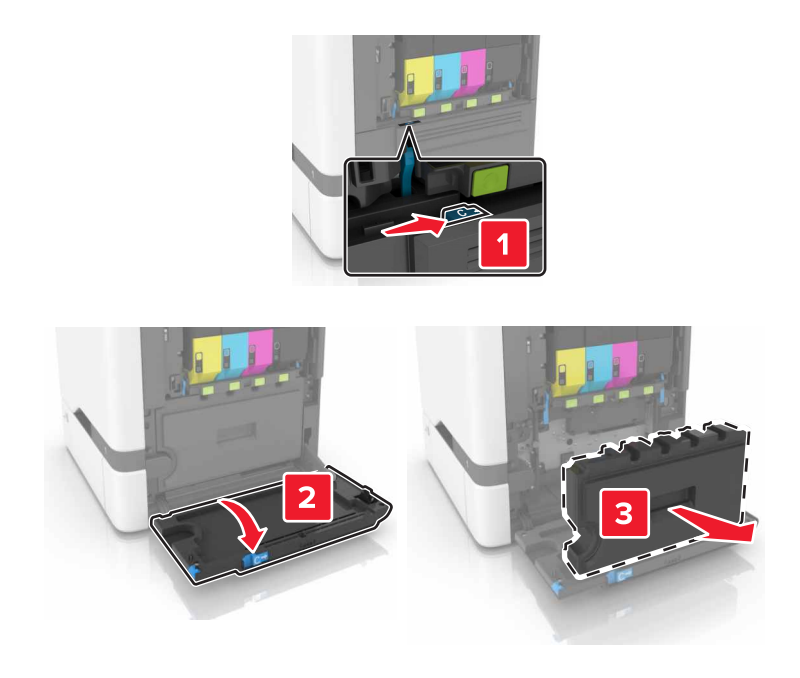

3 Vybaľte novú fľašu na odpadový toner.

4 Vložte novú fľašu na odpadový toner.

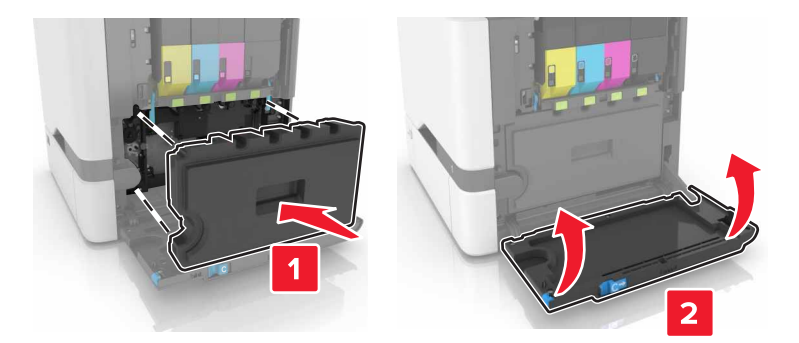

5 Zatvorte dvierka B.

## Výmena fixačnej jednotky

- 1 Vypnite tlačiareň a potom z elektrickej zásuvky odpojte napájací kábel.
- 2 Otvorte dvierka A a D.

POZOR – HORÚCI POVRCH: Vnútro tlačiarne môže byť horúce. Skôr ako sa dotknete ktorejkoľvek časti, nechajte povrch vychladnúť, aby ste predišli riziku poranenia na horúcich súčastiach.

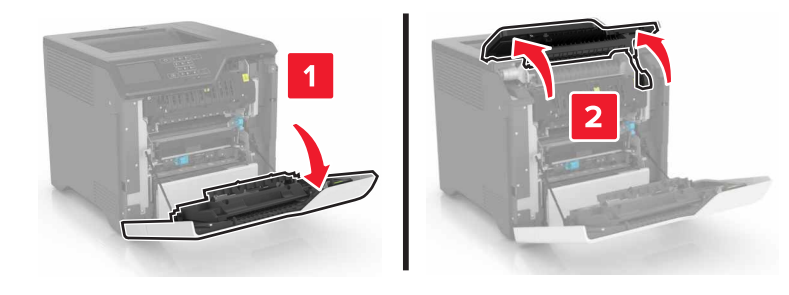

3 Vyberte fixačnú jednotku.

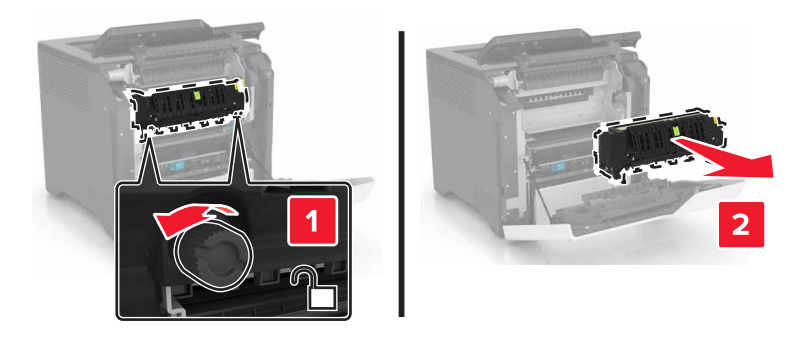

4 Vybaľte novú fixačnú jednotku.

5 Vložte novú fixačnú jednotku.

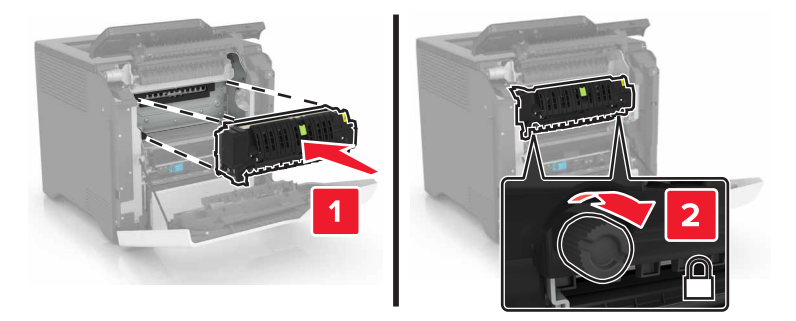

- 6 Zatvorte dvierka D a A.
- 7 Zapojte napájací kábel do elektrickej zásuvky a zapnite tlačiareň.

POZOR – RIZIKO PORANENIA: Riziku požiaru alebo elektrického šoku sa vyhnete tak, že zapojíte napájací kábel do riadne označenej a správne uzemnenej elektrickej zásuvky, ktorá sa nachádza blízko produktu a je ľahko dostupná.

8 Obnovte nastavenia počítadla údržby fixačnej jednotky.

Ďalšie informácie nájdete v časti "Obnovenie nastavení počítadla údržby" na strane 61.

### Výmena podávacieho valca

#### Výmena podávacieho valca v 550-hárkovom zásobníku

- 1 Vypnite tlačiareň a potom z elektrickej zásuvky odpojte napájací kábel.
- 2 Vyberte zásobník.

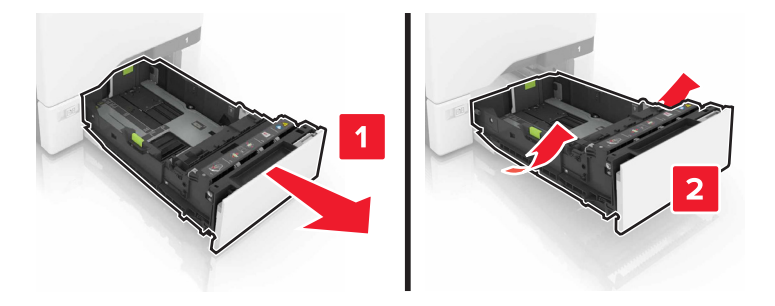

**3** Vyberte podávací valec.

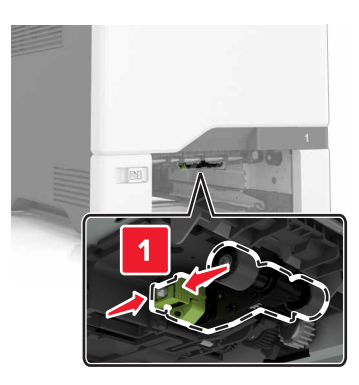

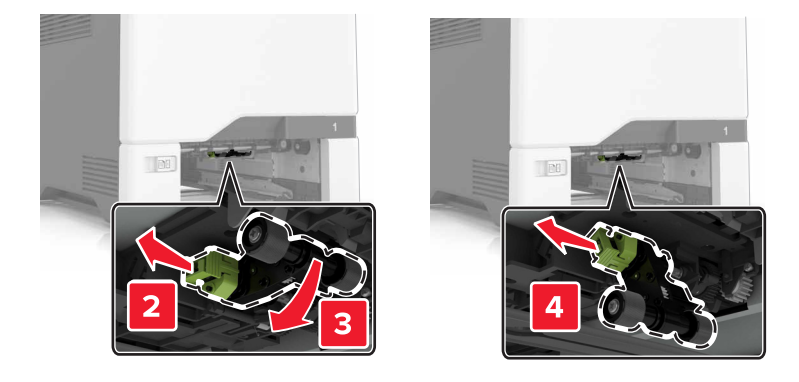

4 Vybaľte nový podávací valec.

5 Vložte nový podávací valec tak, aby *s kliknutím* zapadol na miesto.

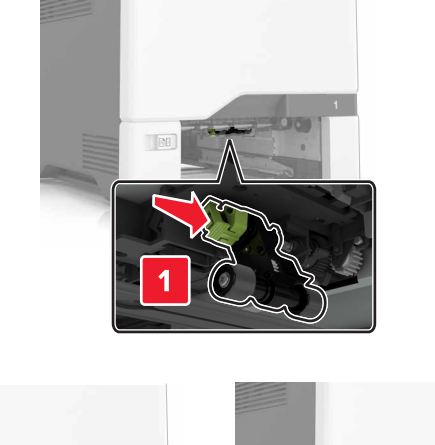

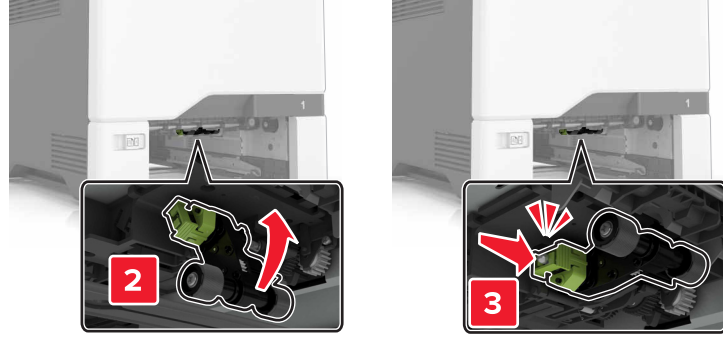

- 6 Vložte zásobník.
- 7 Zapojte napájací kábel do elektrickej zásuvky a zapnite tlačiareň.
  - POZOR RIZIKO PORANENIA: Riziku požiaru alebo elektrického šoku sa vyhnete tak, že zapojíte napájací kábel do riadne označenej a správne uzemnenej elektrickej zásuvky, ktorá sa nachádza blízko produktu a je ľahko dostupná.

#### Výmena podávacieho valca vo viacúčelovom podávači

- 1 Vypnite tlačiareň a potom z elektrickej zásuvky odpojte napájací kábel.
- 2 Otvorte viacúčelový podávač.

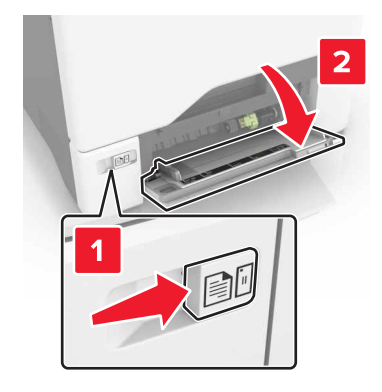

**3** Vyberte podávací valec.

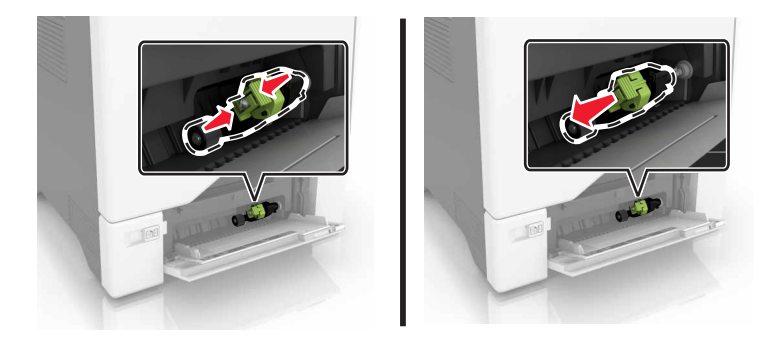

- 4 Vybaľte nový podávací valec.
- 5 Vložte nový podávací valec tak, aby *s kliknutím* zapadol na miesto.

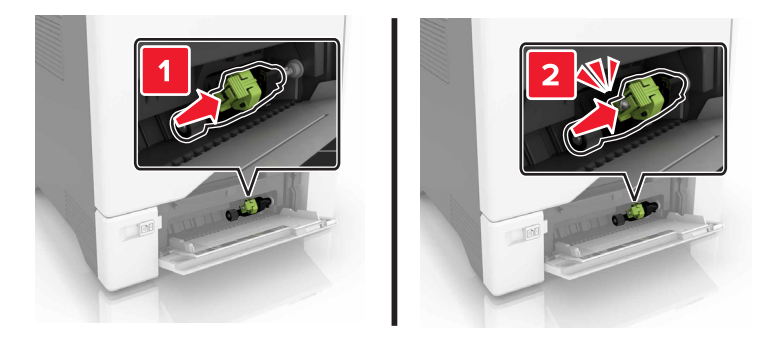

- 6 Zatvorte viacúčelový podávač.
- 7 Zapojte napájací kábel do elektrickej zásuvky a zapnite tlačiareň.

POZOR – RIZIKO PORANENIA: Riziku požiaru alebo elektrického šoku sa vyhnete tak, že zapojíte napájací kábel do riadne označenej a správne uzemnenej elektrickej zásuvky, ktorá sa nachádza blízko produktu a je ľahko dostupná.

### Výmena oddeľovacieho bloku

1 Vytiahnite zásobník.

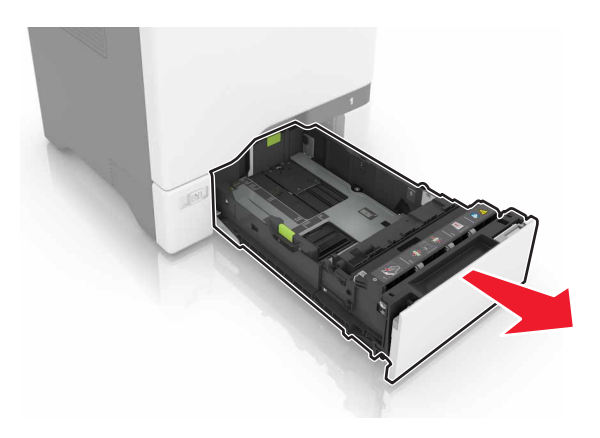

2 Vyberte oddeľovací blok.

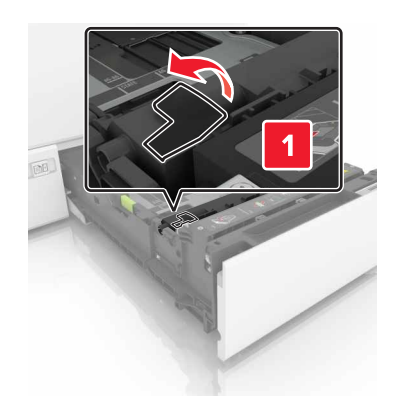

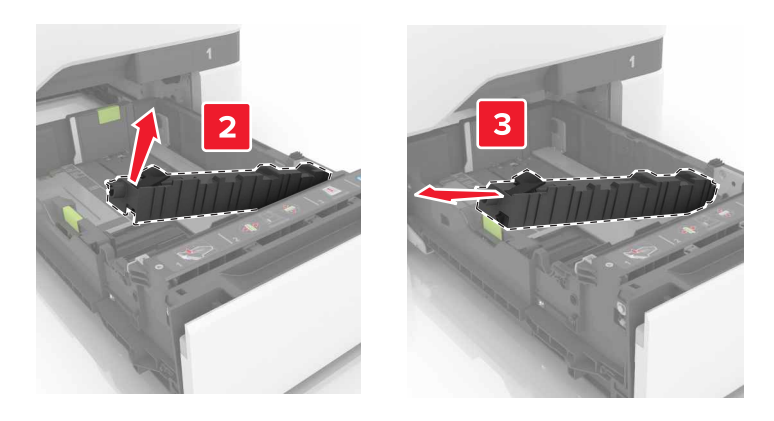

- 3 Vybaľte nový oddeľovací blok.
- **4** Vložte nový oddeľovací blok tak, aby *s kliknutím* zapadol na miesto.

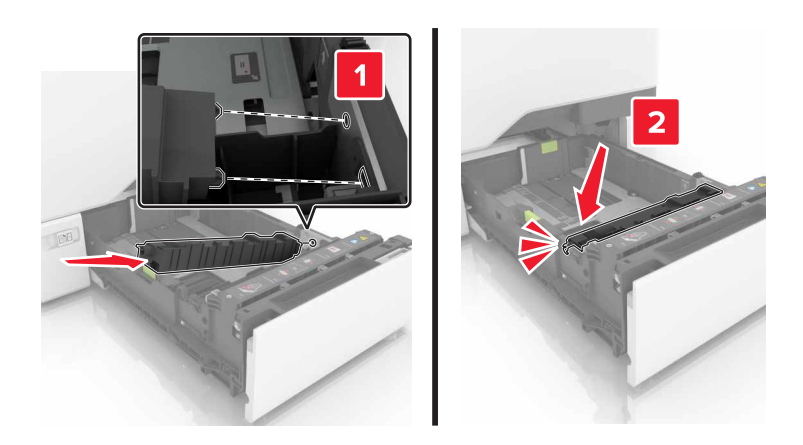

5 Vložte zásobník.

## Výmena prenosového modulu

- 1 Vypnite tlačiareň a potom z elektrickej zásuvky odpojte napájací kábel.
- 2 Otvorte dvierka B.

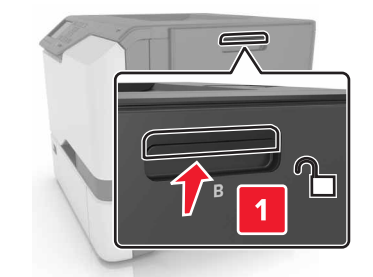

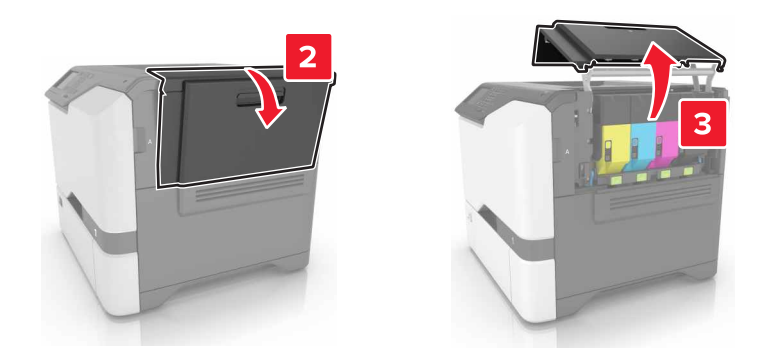

3 Vyberte fľašu na odpadový toner.

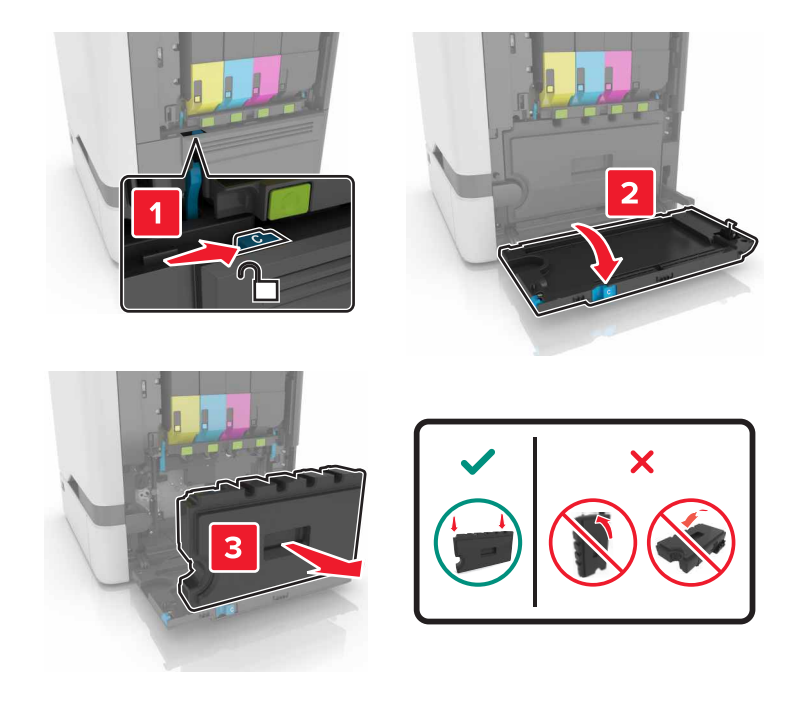

#### 4 Vyberte tlačovú súpravu.

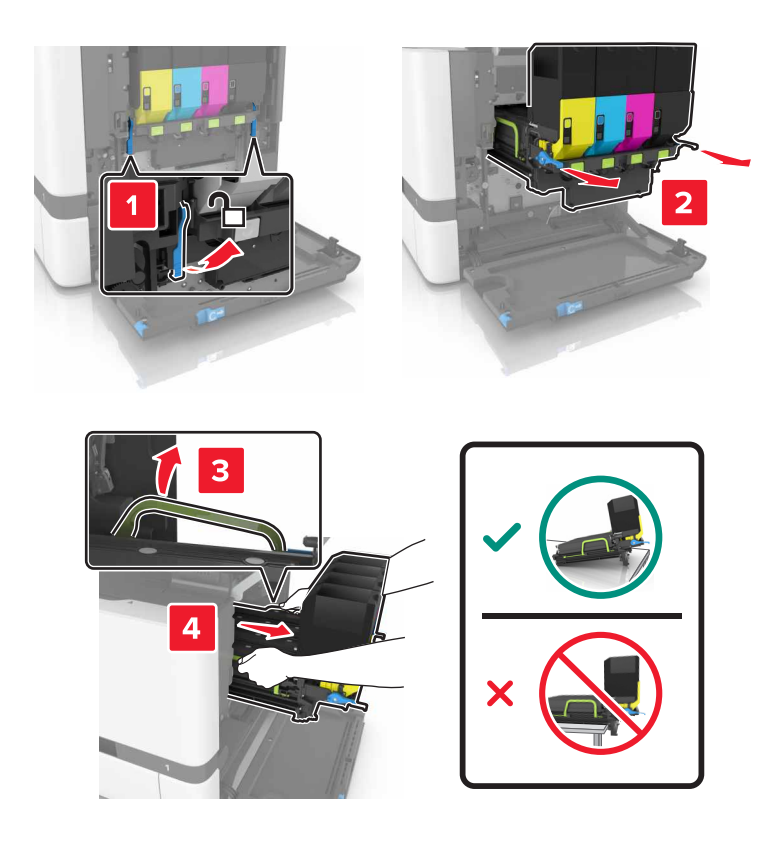

5 Otvorte dvierka A.

**POZOR – HORÚCI POVRCH:** Vnútro tlačiarne môže byť horúce. Skôr ako sa dotknete ktorejkoľvek časti, nechajte povrch vychladnúť, aby ste predišli riziku poranenia na horúcich súčastiach.

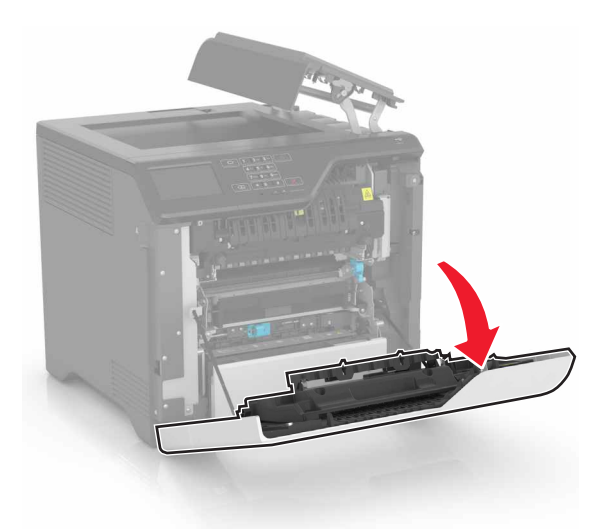

6 Vyberte prenosový modul.

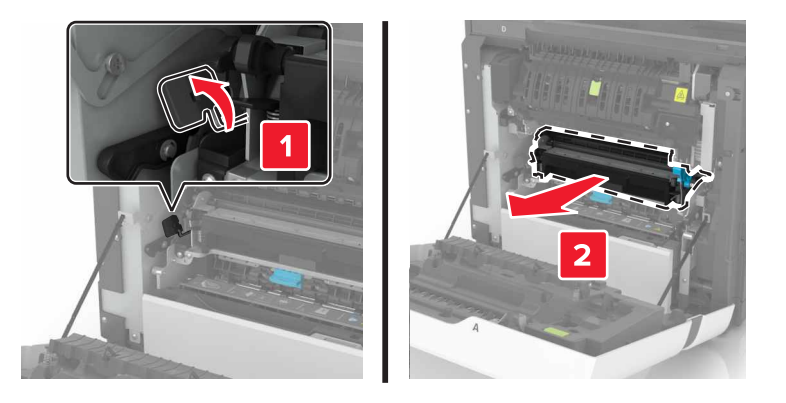

- 7 Vybaľte nový prenosový modul a odstráňte baliaci materiál.
- 8 Vložte nový prenosový modul.

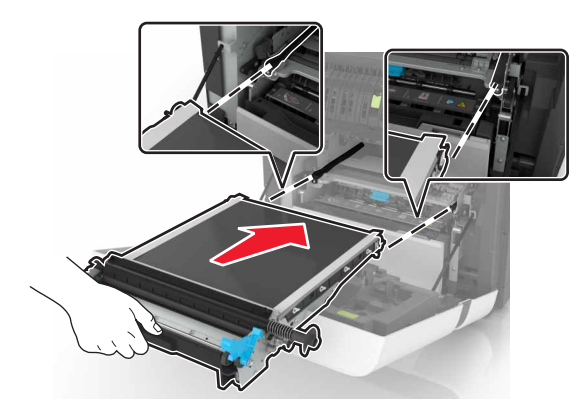

9 Zatvorte dvierka A.

#### 10 Vložte tlačovú súpravu.

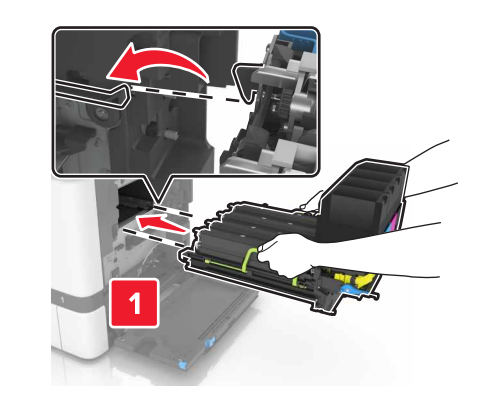

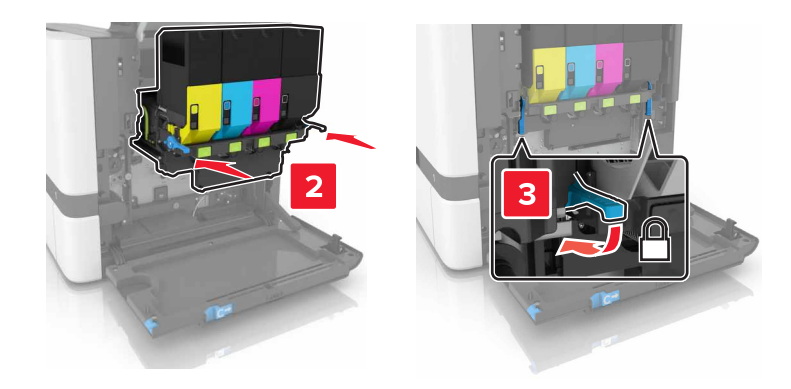

11 Vložte fľašu na odpadový toner.

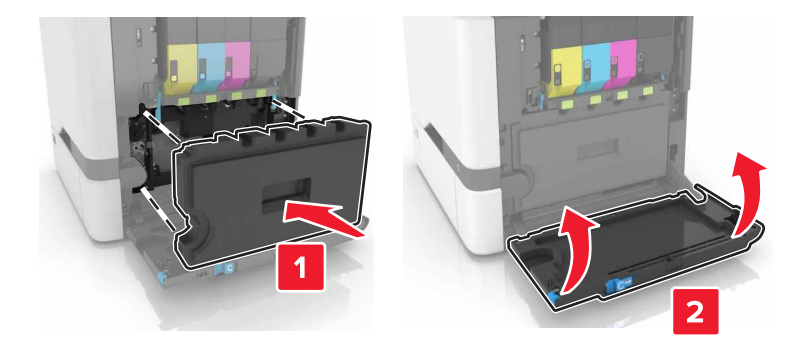

- 12 Zatvorte dvierka B.
- 13 Zapojte napájací kábel do elektrickej zásuvky a zapnite tlačiareň.

POZOR – RIZIKO PORANENIA: Riziku požiaru alebo elektrického šoku sa vyhnete tak, že zapojíte napájací kábel do riadne označenej a správne uzemnenej elektrickej zásuvky, ktorá sa nachádza blízko produktu a je ľahko dostupná.

14 Obnovte nastavenia počítadla údržby. Ďalšie informácie nájdete v časti <u>"Obnovenie nastavení počítadla</u> <u>údržby" na strane 61</u>.

### Obnovenie nastavení počítadla údržby

- 1 Na domovskej obrazovke sa dotknite položiek Nastavenia > Zariadenie > Údržba > Ponuka Konfigurácia > Počítadlá používania spotrebného materiálu.
- 2 Vyberte možnosť Obnovenie nastavení pre fixačnú jednotku alebo Obnovenie nastavení pre ITM.

## Premiestnenie tlačiarne

### Premiestnenie tlačiarne na iné miesto

**POZOR – RIZIKO PORANENIA:** Ak je hmotnosť tlačiarne väčšia ako 20 kg (44 libier), na jej bezpečné zdvihnutie môžu byť potrebné dve alebo viaceré osoby.

POZOR – RIZIKO PORANENIA: Riziku požiaru a zásahu elektrickým prúdom sa vyhnete tak, že budete používať len napájací kábel dodaný s týmto produktom alebo náhradu schválenú výrobcom.

**POZOR – RIZIKO PORANENIA:** Keď premiestňujete tlačiareň, dodržte nasledujúce pokyny, aby ste zabránili úrazu a poškodeniu tlačiarne:

- Skontrolujte, či sú zavreté všetky dvierka a zásobníky.
- Vypnite tlačiareň a potom z elektrickej zásuvky odpojte napájací kábel.
- Z tlačiarne odpojte všetky káble.
- Ak sú k tlačiarni pripojené samostatne stojace voliteľné zásobníky alebo výstupné voliteľné prvky, pred presunom tlačiarne ich odpojte.
- Ak má tlačiareň základňu na kolieskach, opatrne ju posuňte na nové miesto. Dávajte pozor pri prechode cez prahy dverí a nerovnosti na podlahe.
- Ak tlačiareň nemá základňu na kolieskach, ale používa voliteľné zásobníky alebo výstupné voliteľné prvky, odoberte výstupné voliteľné prvky a tlačiareň zdvihnite bez zásobníkov. Nedvíhajte tlačiareň zároveň s voliteľnými prvkami.
- Na zdvihnutie tlačiarne vždy použite držadlá na tlačiarni.
- Ak na premiestnenie tlačiarne používate vozík, musí mať povrch, ktorý bude podopierať celú tlačiareň.
- Ak na prenos hardvérových voliteľných prvkov používate vozík, musí mať povrch, ktorý bude podopierať celé hardvérové voliteľné prvky.
- Tlačiareň prenášajte v zvislej polohe.
- Nerobte s ňou prudké a náhle pohyby.
- Pri ukladaní tlačiarne dávajte pozor, aby ste pod ňou nemali prsty.
- Skontrolujte, či je okolo tlačiarne dostatok voľného miesta.

**Poznámka:** Záruka tlačiarne sa nevzťahuje na poškodenie tlačiarne spôsobené nesprávnym zaobchádzaním pri premiestňovaní.

### Doprava tlačiarne

Pokyny o doprave získate na adrese <u>http://support.lexmark.com</u> alebo kontaktovaním podpory pre zákazníkov.

## Úspora energie a papiera

### Nastavenie úsporných režimov

### Úsporný režim

- 1 Na domovskej obrazovke sa dotknite položky Nastavenia > Zariadenie > Správa napájania > Úsporný režim.
- 2 Vyberte nastavenie.

#### Režim spánku

- Na domovskej obrazovke sa dotknite položky Nastavenia > Zariadenie > Správa napájania > Časové limity > Režim spánku.
- 2 Zadajte počet minút nečinnosti pred prepnutím tlačiarne do režimu spánku.

#### Režim dlhodobého spánku

- 1 Na domovskej obrazovke sa dotknite položky Nastavenia > Zariadenie > Správa napájania > Časové limity > Časový limit dlhodobého spánku
- 2 Vyberte čas pred prepnutím tlačiarne do dlhodobého spánku.

#### Poznámky:

- Uistite sa, že pred odoslaním tlačovej úlohy tlačiareň najprv prebudíte z režimu dlhodobého spánku.
- Vložený webový server je počas režimu dlhodobého spánku vypnutý.

### Nastavenie jasu displeja tlačiarne

- 1 Na domovskej obrazovke ťuknite na položky Nastavenia > Zariadenie > Predvoľby > Jas obrazovky.
- 2 Upravte nastavenie.

### Úspora spotrebného materiálu

• Tlačte na obe strany papiera.

Poznámka: Obojstranná tlač je v ovládači tlačiarne nastavená predvolene.

- Tlačte viacero stránok na jeden hárok papiera.
- Používajte funkciu náhľadu, aby ste ešte pred tlačou videli, ako bude dokument vyzerať.
- Vytlačte jednu kópiu dokumentu, aby ste mohli skontrolovať presnosť jej obsahu a formátu.

## Recyklácia

### Recyklácia produktov Lexmark

Vrátenie produktov Lexmark na recykláciu:

- 1 Prejdite na stránku www.lexmark.com/recycle.
- 2 Vyberte produkt, ktorý chcete recyklovať.

**Poznámka:** Spotrebný materiál a hardvér tlačiarne, ktorý nie je súčasťou programu zberu a recyklácie spoločnosti Lexmark, je možné recyklovať cez miestne recyklačné centrum.

### Recyklácia obalov Lexmark

Spoločnosť Lexmark sa neustále snaží minimalizovať obalové materiály. Menej obalových materiálov zaručuje, že tlačiarne Lexmark sa prenášajú čo najefektívnejšie a environmentálne najšetrnejšie a že pre vás bude jednoduchšie zbaviť sa obalov. Zabezpečíme tak aj vznik menšieho množstva emisií skleníkových plynov, úsporu energie a prírodných zdrojov. Spoločnosť Lexmark navyše v niektorých krajinách alebo regiónoch ponúka recykláciu obalových materiálov. Pre ďalšie informácie prejdite na stránku www.lexmark.com/recycle a vyberte svoju krajinu alebo región. Informácie o dostupných programoch recyklácie obalových materiálov nájdete pri informáciách o recyklácii produktu.

Kartóny Lexmark sú 100 % recyklovateľné v zariadeniach na recykláciu lepenky. Vo vašej oblasti takéto zariadenia nemusia existovať.

Pena, ktorú spoločnosť Lexmark používa pri balení, je recyklovateľná v zariadeniach na recykláciu peny. Vo vašej oblasti takéto zariadenia nemusia existovať.

Keď vrátite kazetu spoločnosti Lexmark, môžete znovu použiť krabičku, v ktorej ste kazetu dostali. Spoločnosť Lexmark krabičku zrecykluje.

### Vrátenie kaziet Lexmark na opätovné použitie alebo recykláciu

Program zberu tlačových kaziet Lexmark vám umožňuje bezplatne vrátiť použité kazety spoločnosti Lexmark na opätovné použitie alebo recykláciu. Sto percent prázdnych kaziet vrátených spoločnosti Lexmark sa znovu použije alebo sa rozoberie na recykláciu. Krabičky použité na vrátenie kaziet taktiež recyklujeme.

Ak chcete vrátiť kazety Lexmark na opätovné použitie alebo recykláciu, postupujte takto:

- 1 Prejdite na stránku <u>www.lexmark.com/recycle</u>.
- 2 Vyberte produkt, ktorý chcete recyklovať.

# Odstránenie zaseknutého papiera

## Predchádzanie zaseknutiu papiera

### Papier vložte správne

• Uistite sa, že papier je v zásobníku vyrovnaný.

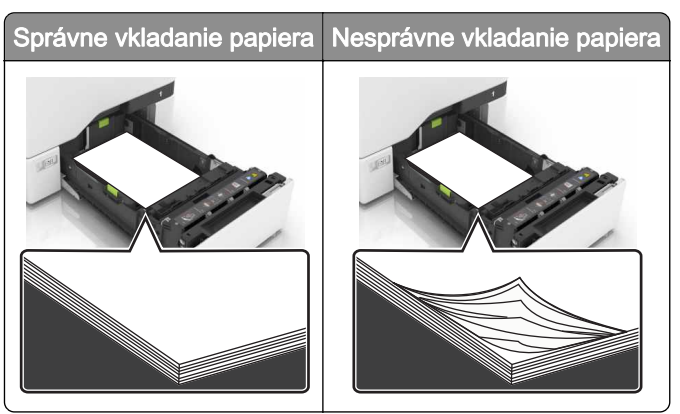

- Zásobníky nevyberajte ani nenapĺňajte, keď tlačiareň pracuje.
- Nevkladajte priveľa papiera. Uistite sa, že výška stohu nepresahuje označenie maximálnej kapacity papiera.
- Papier do zásobníka nezasúvajte. Papier vkladajte tak, ako je zobrazené na ilustrácii.

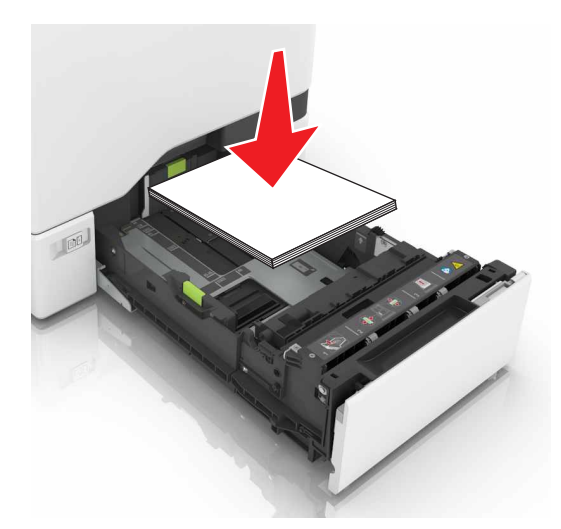

- Uistite sa, že vodiace lišty papiera sú v správnej polohe a netlačia silno na papier alebo obálky.
- Po vložení papiera zásobník dobre zasuňte do tlačiarne.

### Používajte odporúčaný papier

- Používajte iba odporúčaný papier alebo špeciálne médiá.
- Nevkladajte zvlnený, pokrčený, vlhký, ohnutý ani stočený papier.

• Pred vložením papiera ohnite, rozdeľte a zarovnajte jeho okraje.

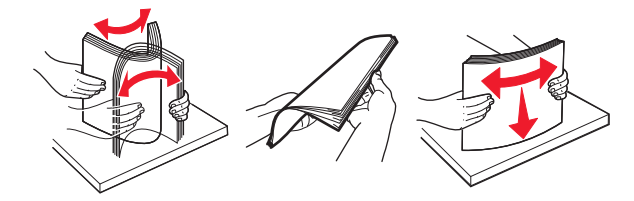

- Nepoužívajte papier, ktorý bol ručne odstrihnutý alebo orezaný.
- V jednom zásobníku nemiešajte papier rôznych veľkostí, hmotností a typov.
- Uistite sa, že veľkosť a typ papiera sú v počítači alebo na ovládacom paneli tlačiarne správne nastavené.
- Papier skladujte podľa odporúčaní výrobcu.

## Identifikácia miest zaseknutia

#### Poznámky:

- Keď je zapnutý Asistent zaseknutia, po odstránení zaseknutej strany z tlačiarne vyjdú prázdne strany alebo čiastočne vytlačené strany. Skontrolujte, či sú vo výstupe tlačiarne prázdne strany.
- Keď je funkcia Obnova po zaseknutí zapnutá alebo nastavená na možnosť Automaticky, tlačiareň znova vytlačí zaseknuté strany.

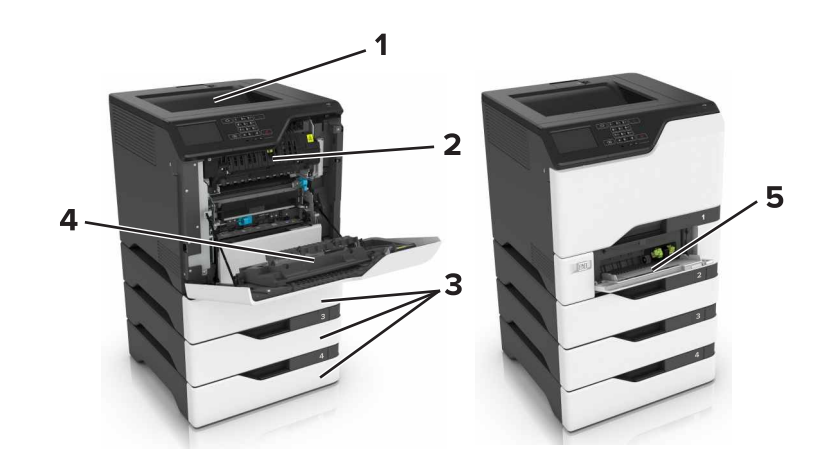

|   | Miesta zaseknutia           |
|---|-----------------------------|
| 1 | Štandardná priehradka       |
| 2 | Fixačná jednotka            |
| 3 | Zásobníky                   |
| 4 | Jednotka obojstrannej tlače |
| 5 | Viacúčelový podávač         |

## Zaseknutie papiera v zásobníkoch

1 Vytiahnite zásobník.

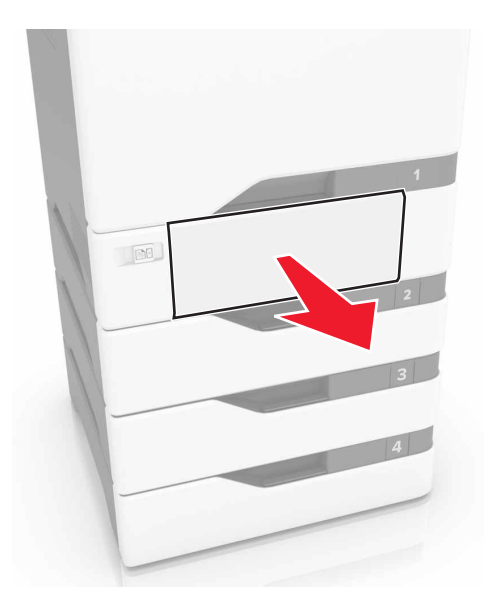

Výstraha – Riziko poranenia: Snímač vnútri voliteľného zásobníka sa môže ľahko poškodiť statickou elektrinou. Pred odstránením zaseknutého papiera v zásobníku sa dotknite kovového povrchu.

2 Vyberte zaseknutý papier.

Poznámka: Uistite sa, že ste vybrali všetok papier.

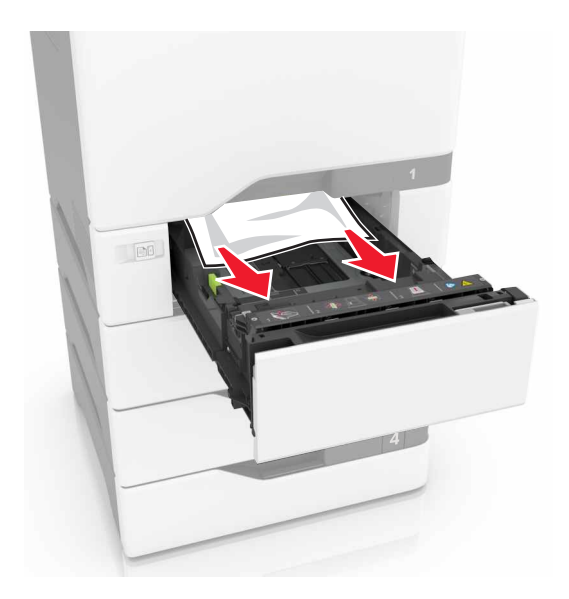

3 Vložte zásobník.

## Zaseknutie papiera vo viacúčelovom podávači

- 1 Vyberte papier z viacúčelového podávača.
- 2 Vytiahnite zásobník.
- 3 Vyberte zaseknutý papier.

Poznámka: Uistite sa, že ste vybrali všetok papier.

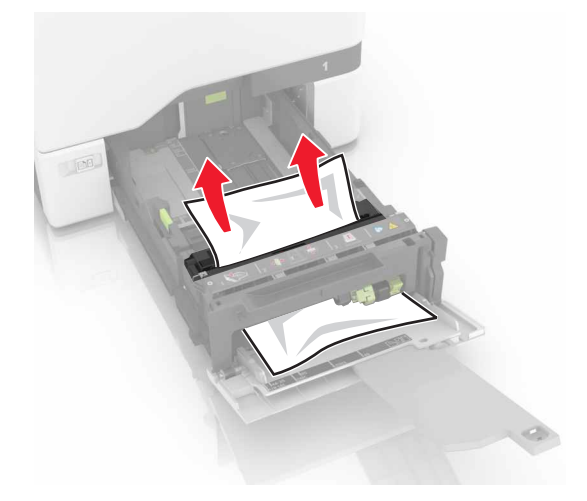

4 Vložte zásobník.

## Zaseknutie papiera v štandardnej priehradke

1 Vyberte zaseknutý papier.

Poznámka: Uistite sa, že ste vybrali všetok papier.

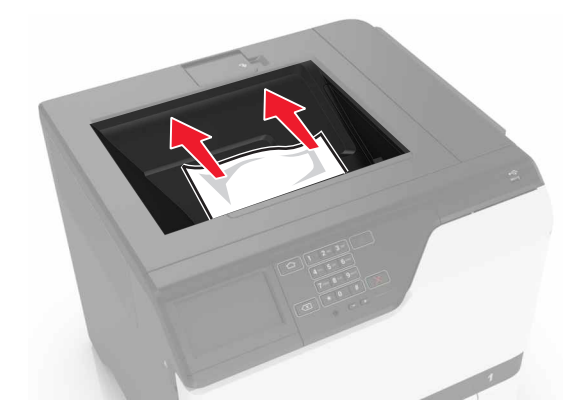

2 Otvorte dvierka A a D a odstráňte všetky zvyšky papiera.

**POZOR – HORÚCI POVRCH:** Vnútro tlačiarne môže byť horúce. Skôr ako sa dotknete ktorejkoľvek časti, nechajte povrch vychladnúť, aby ste predišli riziku poranenia na horúcich súčastiach.

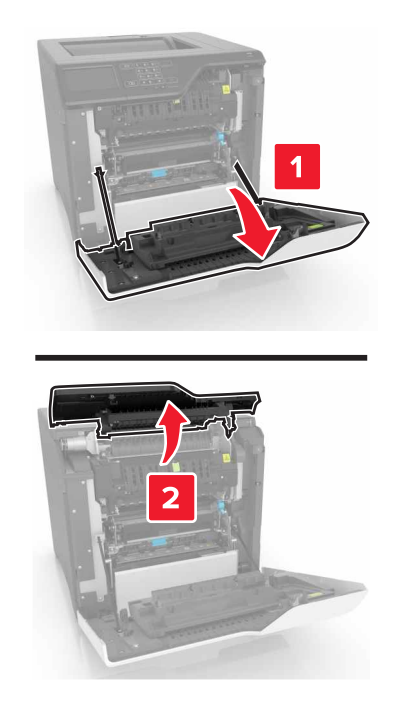

3 Zatvorte dvierka D a A.

## Zaseknutie papiera v dvierkach A

### Zaseknutie papiera vo fixačnej jednotke

1 Otvorte dvierka A.

**POZOR – HORÚCI POVRCH:** Vnútro tlačiarne môže byť horúce. Skôr ako sa dotknete ktorejkoľvek časti, nechajte povrch vychladnúť, aby ste predišli riziku poranenia na horúcich súčastiach.

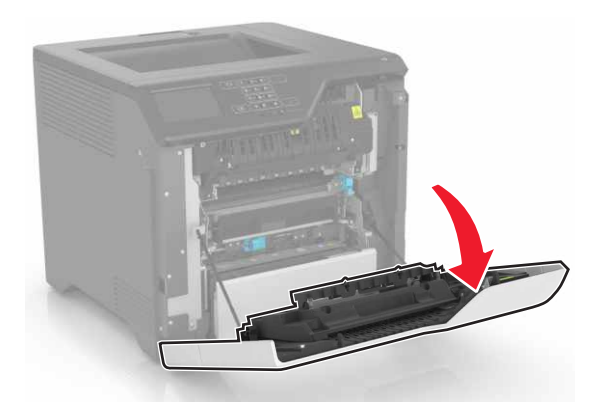

2 Vyberte zaseknutý papier.

Poznámka: Uistite sa, že ste vybrali všetok papier.

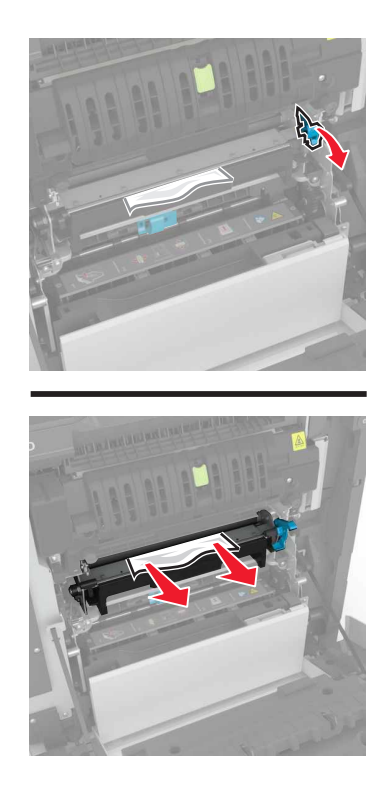

**3** Otvorte dvierka prístupu k fixačnej jednotke.

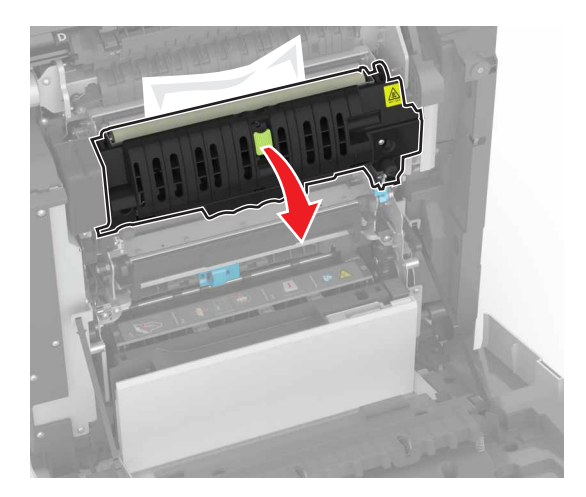

4 Vyberte zaseknutý papier.

Poznámka: Uistite sa, že ste vybrali všetok papier.

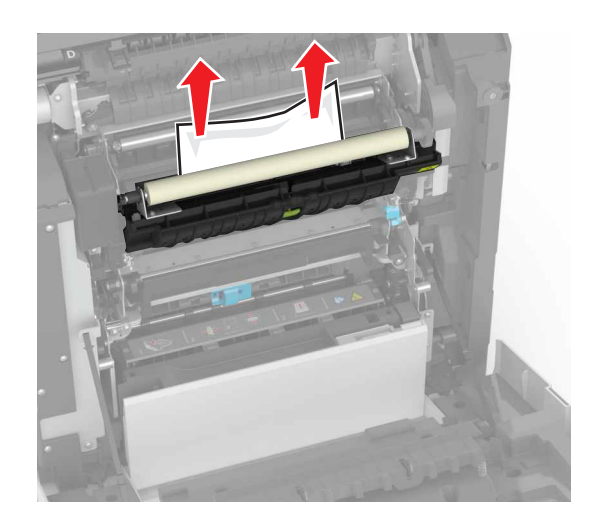

5 Zatvorte dvierka A.

### Zaseknutý papier v jednotke obojstrannej tlače

1 Otvorte dvierka A.

**POZOR – HORÚCI POVRCH:** Vnútro tlačiarne môže byť horúce. Skôr ako sa dotknete ktorejkoľvek časti, nechajte povrch vychladnúť, aby ste predišli riziku poranenia na horúcich súčastiach.

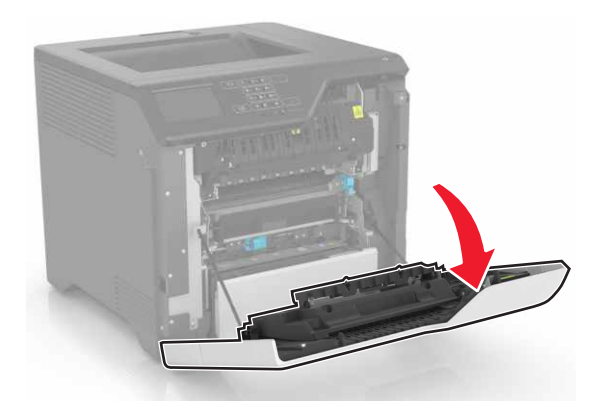

2 Otvorte kryt jednotky obojstrannej tlače.

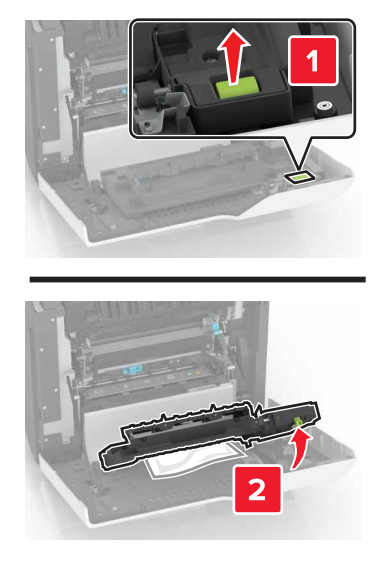

**3** Vyberte zaseknutý papier.

Poznámka: Uistite sa, že ste vybrali všetok papier.

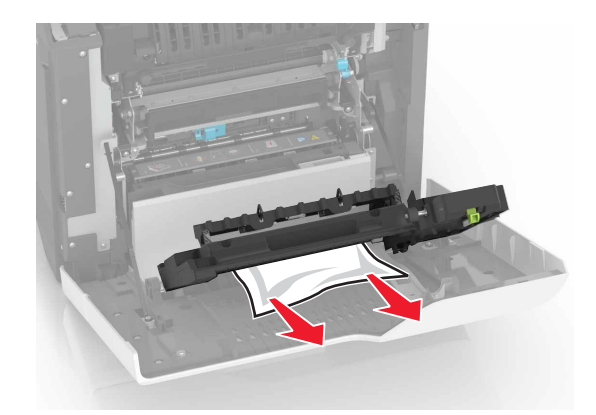

4 Zatvorte kryt jednotky obojstrannej tlače a dvierka A.

# **Riešenie problémov**

# Problémy so sieťovým pripojením

## Nemožno otvoriť Embedded Web Server

| Akcia                                                                                                    | Áno                    | Nie                                                       |
|----------------------------------------------------------------------------------------------------|------------------------|-----------------------------------------------------------|
| <ul> <li>Krok 1</li> <li>Skontrolujte, či používate podporovaný prehliadač:</li> <li>Internet Explorer® verzia 9 alebo novší</li> <li>Safari verzia 8.0.3 alebo novší</li> <li>Google Chrome<sup>™</sup></li> <li>Mozilla Firefox</li> <li>Je váš prehliadač podporovaný?</li> </ul>                                                                                                    | Prejdite na krok č. 2. | Nainštalujte podpo-<br>rovaný prehliadač.                 |
| <ul> <li>Krok 2</li> <li>Uistite sa, že adresa IP tlačiarne je správna.<br/>Adresu IP tlačiarne nájdete: <ul> <li>na domovskej obrazovke,</li> <li>v časti TCP/IP ponuky Sieť/porty,</li> <li>na vytlačenej strane nastavenia siete alebo strane nastavení ponuky a v časti TCP/IP.</li> </ul> </li> <li>Poznámka: Adresa IP sa zobrazuje ako štyri skupiny čísel, ktoré sú oddelené bodkami, napríklad 123.123.123.123.</li> <li>Je adresa IP tlačiarne správna?</li> </ul> | Prejdite na krok č. 3. | Do poľa adresy<br>zadajte správnu<br>adresu IP tlačiarne. |
| <b>Krok 3</b><br>Skontrolujte, či je tlačiareň zapnutá.<br>Je tlačiareň zapnutá?                                                                                                    | Prejdite na krok č. 4. | Zapnite tlačiareň.                                        |
| <b>Krok 4</b><br>Skontrolujte, či funguje pripojenie k sieti.<br>Funguje pripojenie k sieti?                                                                                                    | Prejdite na krok č. 5. | Obráťte sa na svojho<br>správcu.                          |
| <ul> <li>Krok 5</li> <li>Uistite sa, že káble medzi tlačiarňou a tlačovým serverom sú poriadne zapojené.</li> <li>Ďalšie informácie nájdete v dokumentácii k inštalácii dodanej s tlačiarňou.</li> <li>Sú káble poriadne zapojené?</li> </ul>                                                                                                    | Prejdite na krok č. 6. | Skontrolujte pripo-<br>jenie káblov.                      |
| Akcia                                                                                          | Áno                    | Nie                                          |
|------------------------------------------------------------------------------------------------|------------------------|----------------------------------------------|
| Krok 6<br>Skontrolujte, či sú webové servery proxy vypnuté.<br>Je server proxy vypnutý?        | Prejdite na krok č. 7. | Obráťte sa na svojho<br>správcu.             |
| Krok 7<br>Prejdite do nástroja Embedded Web Server.<br>Otvoril sa nástroj Embedded Web Server? | Problém je vyriešený.  | Kontaktujte oddelenie<br>služieb zákazníkom. |

## nemožno čítať pamäťovú jednotku flash

| Akcia                                                                                                    | Áno                         | Nie                   |
|----------------------------------------------------------------------------------------------------|-----------------------------|-----------------------|
| Krok 1                                                                                                    | Prejdite na krok č. 2.      | Problém je vyriešený. |
| Skontrolujte, či je pamäťová jednotka flash vložená do predného portu USB.                                                                                                   |                             |                       |
| <b>Poznámka:</b> Pamäťová jednotka flash nefunguje, keď sa vloží do zadného portu USB.                                                                                       |                             |                       |
| Je pamäťová jednotka flash vložená do predného portu USB?                                                                                                    |                             |                       |
| Krok 2                                                                                                    | Prejdite na krok č. 3.      | Problém je vyriešený. |
| Overte, či je pamäťová jednotka flash podporovaná. Ďalšie infor-<br>mácie nájdete v časti <u>"Podporované pamäťové jednotky flash a typy</u><br><u>súborov" na strane 29</u> |                             |                       |
| Napriek tomu sa chybové hlásenie stále zobrazuje?                                                                                                    |                             |                       |
| Krok 3                                                                                                    | Kontaktujte oddelenie       | Problém je vyriešený. |
| Skontrolujte, či predný port USB nie je vypnutý. Ďalšie informácie nájdete v časti <u>"Zapnutie portu USB" na strane 73</u> .                                                | <u>služieb zákazníkom</u> . |                       |
| Napriek tomu sa chybové hlásenie stále zobrazuje?                                                                                                    |                             |                       |

## Zapnutie portu USB

Na domovskej obrazovke sa dotknite položiek Nastavenia > Sieť/porty > USB > Povoliť port USB.

## Kontrola pripojenia tlačiarne

- 1 Na domovskej obrazovke sa dotknite položiek Nastavenia > Správy > Sieť > Strana nastavenia siete.
- 2 Skontrolujte prvú časť strany nastavenia siete a potvrďte, že ukazuje stav "pripojené".

Ak stav nie je označený ako "pripojené", prepojenie LAN môže byť neaktívne alebo sieťový kábel môže byť odpojený alebo poškodený. Vyhľadajte pomoc u svojho správcu.

# Problémy s hardvérovými voliteľnými prvkami

## Interný voliteľný prvok nemožno zistiť

| Akcia                                                                                                    | Áno                   | Nie                    |
|----------------------------------------------------------------------------------------------------|-----------------------|------------------------|
| <b>Krok 1</b><br>Tlačiareň vypnite, počkajte 10 sekúnd a potom ju znova zapnite.                                                                                                    | Problém je vyriešený. | Prejdite na krok č. 2. |
| Funguje interný voliteľný prvok správne?                                                                                                    |                       |                        |
| Krok 2                                                                                                    | Prejdite na krok 4.   | Prejdite na krok č. 3. |
| Vytlačte stranu nastavení ponuky a overte, či sa na zozname Nainšta-<br>lované funkcie uvádza interný voliteľný prvok.                                                                                                    |                       |                        |
| Uvádza sa interný voliteľný prvok na strane nastavení ponuky?                                                                                                    |                       |                        |
| Krok 3                                                                                                    | Problém je vyriešený. | Prejdite na krok č. 4. |
| Skontrolujte, či je interný voliteľný prvok správne nainštalovaný v riadiacej doske.                                                                                                    |                       |                        |
| <b>a</b> Vypnite tlačiareň a potom z elektrickej zásuvky odpojte napájací kábel.                                                                                                    |                       |                        |
| <b>b</b> Uistite sa, že interný voliteľný prvok je nainštalovaný v správnom konektore riadiacej dosky.                                                                                                    |                       |                        |
| <b>c</b> Zapojte napájací kábel do elektrickej zásuvky a zapnite tlačiareň.                                                                                                    |                       |                        |
| POZOR – RIZIKO PORANENIA: Riziku požiaru alebo<br>elektrického šoku sa vyhnete tak, že zapojíte napájací kábel do<br>riadne označenej a správne uzemnenej elektrickej zásuvky,<br>ktorá sa nachádza blízko produktu a je ľahko dostupná.                              |                       |                        |
| Funguje interný voliteľný prvok správne?                                                                                                    |                       |                        |
| Krok 4                                                                                                    | Problém je vyriešený. | Kontaktujte oddelenie  |
| a Skontrolujte, či je interný voliteľný prvok dostupný v ovládači tlačiarne.                                                                                                    |                       | služieb zákazníkom.    |
| <b>Poznámka:</b> V prípade potreby manuálne pridajte interný voliteľný prvok do ovládača tlačiarne, aby bol k dispozícii pre tlačové úlohy. Ďalšie informácie nájdete v časti <u>"Pridávanie dostupných voliteľných prvkov do ovládača tlačiarne" na strane 120</u> . |                       |                        |
| <b>b</b> Znova zadajte tlačovú úlohu.                                                                                                    |                       |                        |
| Funguje interný voliteľný prvok správne?                                                                                                    |                       |                        |

## Port interných riešení nefunguje správne

| Akcia                                                                                                    | Áno                   | Nie                    |
|----------------------------------------------------------------------------------------------------|-----------------------|------------------------|
| Krok 1                                                                                                    | Prejdite na krok 3.   | Prejdite na krok č. 2. |
| Vytlačte stranu nastavení ponuky a overte, či sa na zozname Nainšta-<br>lované funkcie uvádza port interných riešení (ISP).            |                       |                        |
| Uvádza sa port ISP na zozname Nainštalované funkcie?                                                                                   |                       |                        |
| Krok 2                                                                                                    | Problém je vyriešený. | Prejdite na krok č. 3. |
| Odstráňte a znova nainštalujte port ISP. Ďalšie informácie nájdete v časti <u>"Inštalácia portu interných riešení" na strane 108</u> . |                       |                        |
| Poznámka: Použite podporovaný port ISP.                                                                                                |                       |                        |
| Funguje port ISP správne?                                                                                                    |                       |                        |
| Krok 3                                                                                                    | Problém je vyriešený. | Kontaktujte oddelenie  |
| Skontrolujte kábel a pripojenie ISP.                                                                                                   |                       | služieb zákazníkom.    |
| <b>a</b> Použite správny kábel a uistite sa, že je poriadne pripojený k portu ISP.                                                     |                       |                        |
| b Skontrolujte, či je prepojovací kábel riešenia ISP správne zapojený do riadiacej dosky.                                              |                       |                        |
| Funguje port ISP správne?                                                                                                    |                       |                        |

## Karta paralelného alebo sériového rozhrania nefunguje správne

| Akcia                                                                                                    | Áno                   | Nie                                                  |
|----------------------------------------------------------------------------------------------------|-----------------------|------------------------------------------------------|
| <b>Krok 1</b><br>Vytlačte stranu nastavení ponuky a overte, či sa na zozname Nainšta-<br>lované funkcie uvádza karta paralelného alebo sériového rozhrania.<br>Uvádza sa karta paralelného alebo sériového rozhrania v zozname<br>Nainštalované funkcie?                                    | Prejdite na krok 3.   | Prejdite na krok č. 2.                               |
| <ul> <li>Krok 2</li> <li>Odstráňte a potom nainštalujte kartu paralelného alebo sériového rozhrania.</li> <li>Ďalšie informácie nájdete v časti <u>"Inštalácia portu interných riešení"</u> na strane 108.</li> <li>Funguje karta paralelného alebo sériového rozhrania správne?</li> </ul> | Problém je vyriešený. | Prejdite na krok č. 3.                               |
| <ul> <li>Krok 3</li> <li>Skontrolujte spojenie medzi káblom a kartou paralelného alebo sériového rozhrania.</li> <li>Funguje karta paralelného alebo sériového rozhrania správne?</li> </ul>                                                                                                | Problém je vyriešený. | Kontaktujte oddelenie<br><u>služieb zákazníkom</u> . |

#### Zistila sa chybná pamäť flash

Vyskúšajte jedno alebo viaceré z nasledujúcich riešení:

- Vymeňte chybnú pamäť flash.
- Ak chcete ignorovať správu a pokračovať v tlači, na ovládacom paneli tlačiarne vyberte položku Pokračovať.
- Zrušte aktuálnu tlačovú úlohu.

#### Nedostatok voľného miesta pre zdroje v pamäti flash

Vyskúšajte jedno alebo viaceré z nasledujúcich riešení:

- Ak chcete vymazať správu a pokračovať v tlači, na ovládacom paneli tlačiarne vyberte položku Pokračovať.
- Vymažte údaje o písmach, makrách a ďalšie údaje uložené v pamäti flash.
- Nainštalujte pamäť flash s väčšou kapacitou.

Poznámka: Stiahnuté písma a makrá, ktoré neboli uložené v pamäti flash, sa odstránia.

#### Zistila sa neformátovaná pamäť flash

Vyskúšajte jedno alebo viaceré z nasledujúcich riešení:

- Ak chcete zastaviť proces defragmentácie a pokračovať v tlači, na ovládacom paneli tlačiarne vyberte položku Pokračovať.
- Naformátujte pamäť flash.

**Poznámka:** Ak sa chybové hlásenie zobrazuje aj naďalej, pamäť flash môže byť poškodená a je nutné ju vymeniť.

## Problémy so spotrebným materiálom

#### Vymeňte kazetu, región tlačiarne sa nezhoduje

Ak chcete opraviť tento problém, zakúpte si kazetu so správnym regiónom zhodujúcim sa s regiónom tlačiarne alebo kazetu určenú na použitie kdekoľvek na svete.

- Prvé číslo v správe po čísle 42 označuje región tlačiarne.
- Druhé číslo v správe po čísle 42 označuje región kazety.

#### Regióny tlačiarne a tonerovej kazety

| Región                                                                     | Číselný kód |
|----------------------------------------------------------------------------|-------------|
| Celosvetové použitie alebo nedefinovaný región                             | 0           |
| Severná Amerika (Spojené štáty, Kanada)                                    | 1           |
| Európsky hospodársky priestor, západná Európa, severské štáty, Švajčiarsko | 2           |
| Ázijsko-pacifická oblasť                                                   | 3           |
| Latinská Amerika                                                           | 4           |

| Región                                | Číselný kóc |
|---------------------------------------|-------------|
| Zvyšok Európy, Blízky východ a Afrika | 5           |
| Austrália, Nový Zéland                | 6           |
| Neplatný región                       | 9           |

**Poznámka:** Ak chcete zistiť nastavenia regiónu tlačiarne a tonerovej kazety, vytlačte strany testu kvality. Na ovládacom paneli prejdite na: **Nastavenia > Riešenie problémov > Tlačiť strany testu kvality**.

#### Spotrebný materiál, ktorého výrobcom nie je spoločnosť Lexmark

Tlačiareň zistila, že je v nej vložený spotrebný materiál alebo súčasť, ktorých výrobcom nie je spoločnosť Lexmark.

Tlačiareň Lexmark funguje najlepšie s originálnymi súčasťami a spotrebným materiálom značky Lexmark. Používanie spotrebného materiálu alebo súčastí tretích strán môže ovplyvniť výkonnosť, spoľahlivosť alebo životnosť tlačiarne a jej tlačových súčastí.

Všetky indikátory životnosti sú určené na fungovanie so súčasťami a spotrebným materiálom Lexmark a pri používaní spotrebného materiálu alebo súčastí tretích strán sa môžu správať nepredvídateľne. Používaním tlačových súčastí po určenej životnosti sa môže poškodiť tlačiareň Lexmark alebo priradené súčasti.

Výstraha – Riziko poranenia: Používanie spotrebného materiálu alebo súčastí tretích strán môže mať vplyv na záručné krytie. Záruka sa nevzťahuje na poškodenie spôsobené používaním spotrebného materiálu alebo súčastí tretích strán.

Ak chcete prijať všetky tieto riziká a pokračovať v používaní neoriginálneho spotrebného materiálu alebo súčastí tlačiarne, na ovládacom paneli naraz stlačte a 15 sekúnd podržte tlačidlá **X** a **#**.

Ak tieto riziká nechcete prijať, vyberte spotrebný materiál alebo súčasti tretích strán a vložte originálny spotrebný materiál alebo súčasť od spoločnosti Lexmark. Ďalšie informácie nájdete v časti <u>"Používanie originálnych súčastí a spotrebného materiálu Lexmark" na strane 37</u>.

Ak tlačiareň po súčasnom stlačení tlačidiel X a # a ich podržaní na 15 sekúnd nezačne tlačiť, vynulujte počítadlo používania spotrebného materiálu.

1 Na ovládacom paneli prejdite na:

# Nastavenia > Zariadenie > Údržba > Ponuka Konfigurácia > Počítadlá používania spotrebného materiálu

- 2 Vyberte súčasti alebo spotrebný materiál, ktorý chcete vynulovať, a vyberte položku Spustiť.
- 3 Prečítajte si správu s upozornením a vyberte položku Pokračovať.
- 4 Ak chcete správu vymazať naraz stlačte a na 15 sekúnd podržte tlačidlá X a #.

**Poznámka:** Ak sa vám nepodarí vynulovať počítadlá používania spotrebného materiálu, vráťte príslušnú položku na predajné miesto.

# Problémy s podávaním papiera

## Obálka sa zalepí počas tlače

| Akcia                                                                                                    | Áno                                                  | Nie                      |
|----------------------------------------------------------------------------------------------------|------------------------------------------------------|--------------------------|
| <ol> <li>Používajte obálky, ktoré boli skladované v suchom prostredí.</li> <li>Poznámka: Tlač na veľmi vlhké obálky môže spôsobiť ich zalepenie.</li> </ol> | Kontaktujte oddelenie<br><u>služieb zákazníkom</u> . | Problém je<br>vyriešený. |
| 2 Znova zadajte tlačovú úlohu.                                                                                                    |                                                      |                          |
| Zalepí sa obálka pri tlači?                                                                                                    |                                                      |                          |

## Zoradená tlač nefunguje

| Akcia                                                                                                    | Áno                   | Nie                         |
|----------------------------------------------------------------------------------------------------|-----------------------|-----------------------------|
| Krok 1                                                                                                    | Problém je vyriešený. | Prejdite na krok č. 2.      |
| <ul> <li>a Na domovskej obrazovke sa dotknite položiek Nastavenia &gt; Tlač</li> <li>&gt; Rozloženie &gt; Zoradiť.</li> </ul> |                       |                             |
| <b>b</b> Nastavte možnosť Zoradenie na hodnotu Zapnuté.                                                                       |                       |                             |
| <b>c</b> Vytlačte dokument.                                                                                                   |                       |                             |
|                                                                                                    |                       |                             |
| Sú stránky správne zoradené?                                                                                                  |                       |                             |
| Krok 2                                                                                                    | Problém je vyriešený. | Prejdite na krok č. 3.      |
| <ul> <li>V dokumente, ktorý chcete tlačiť, otvorte dialógové okno Tlač<br/>a vyberte možnosť Zoradenie.</li> </ul>            |                       |                             |
| <b>b</b> Vytlačte dokument.                                                                                                   |                       |                             |
|                                                                                                    |                       |                             |
| Sú stránky správne zoradené?                                                                                                  |                       |                             |
| Krok 3                                                                                                    | Problém je vyriešený. | Kontaktujte oddelenie       |
| a Znížte počet stránok určených na tlač.                                                                                      |                       | <u>služieb zákazníkom</u> . |
| <b>b</b> Vytlačte dokument.                                                                                                   |                       |                             |
|                                                                                                    |                       |                             |
| Sú stránky správne zoradené?                                                                                                  |                       |                             |

## Zvlnenie papiera

| Akcia                                                                                                    | Áno                    | Nie                   |
|----------------------------------------------------------------------------------------------------|------------------------|-----------------------|
| <b>Krok 1</b><br>Posuňte vodiace lišty papiera v zásobníku do správnej polohy pre<br>vložený papier.                                             | Prejdite na krok č. 2. | Problém je vyriešený. |
| Je papier stále zvlnený?                                                                                                    |                        |                       |
| Krok 2                                                                                                    | Prejdite na krok č. 3. | Problém je vyriešený. |
| <b>a</b> V závislosti od operačného systému uveďte vo vlastnostiach tlače alebo v dialógovom okne tlače typ a hmotnosť papiera.                  |                        |                       |
| Poznámky:                                                                                                    |                        |                       |
| <ul> <li>Uistite sa, že dané nastavenia zodpovedajú papieru, ktorý je vložený v zásobníku.</li> </ul>                                            |                        |                       |
| <ul> <li>Nastavenia môžete zmeniť aj na ovládacom paneli<br/>tlačiarne.</li> </ul>                                                               |                        |                       |
| <b>b</b> Znova odošlite úlohu tlače.                                                                                                    |                        |                       |
| Je papier stále zvlnený?                                                                                                    |                        |                       |
| Krok 3                                                                                                    | Prejdite na krok č. 4. | Problém je vyriešený. |
| <b>a</b> Vyberte papier zo zásobníka a obráťte ho.                                                                                               |                        |                       |
| <b>b</b> Znova odošlite úlohu tlače.                                                                                                    |                        |                       |
| Je papier stále zvlnený?                                                                                                    |                        |                       |
| Krok 4                                                                                                    | Kontaktujte podporu    | Problém je vyriešený. |
| <b>a</b> Vložte papier z nového balenia.                                                                                                    | pre zákazníkov.        |                       |
| <b>Poznámka:</b> Papier navlhne z dôvodu vysokej vlhkosti prostredia.<br>Papier uchovávajte v pôvodnom balení, až kým ho nebudete<br>potrebovať. |                        |                       |
| <b>b</b> Znova odošlite úlohu tlače.                                                                                                    |                        |                       |
| Je papier stále zvlnený?                                                                                                    |                        |                       |

## Prepojenie zásobníkov nefunguje

| Akcia                                                                                                    | Áno                   | Nie                    |
|----------------------------------------------------------------------------------------------------|-----------------------|------------------------|
| <ul> <li>Krok 1</li> <li>a Skontrolujte, či zásobníky obsahujú papier rovnakej veľkosti a typu.</li> <li>b Skontrolujte, či sú vodiace lišty papiera správne umiestnené.</li> <li>c Vytlačte dokument.</li> <li>Sú zásobníky správne prepojené?</li> </ul> | Problém je vyriešený. | Prejdite na krok č. 2. |

| Akcia                                                                                                    | Áno                   | Nie                                                  |
|----------------------------------------------------------------------------------------------------|-----------------------|------------------------------------------------------|
| <ul> <li>Krok 2</li> <li>a Na domovskej obrazovke sa dotknite položiek Nastavenia &gt;<br/>Papier &gt; Konfigurácia zásobníkov &gt; Veľkosť/typ papiera.</li> <li>b Nastavte veľkosť a typ papiera tak, aby zodpovedali papieru<br/>vloženému v prepojených zásobníkoch.</li> <li>c Vytlačte dokument.</li> </ul> | Problém je vyriešený. | Kontaktujte oddelenie<br><u>služieb zákazníkom</u> . |
| Sú zásobníky správne prepojené?                                                                                                    |                       |                                                      |

#### Skontrolujte pripojenie zásobníka

Vyskúšajte jedno alebo viaceré z nasledujúcich riešení:

• Tlačiareň vypnite, počkajte 10 sekúnd a potom ju znova zapnite.

Ak sa chyba objaví druhýkrát, postupujte takto:

- 1 Vypnite tlačiareň.
- 2 Odpojte napájací kábel z elektrickej zásuvky.
- 3 Vyberte označený zásobník.
- 4 Vložte zásobník.
- 5 Zapojte napájací kábel tlačiarne do elektrickej zásuvky.

POZOR – RIZIKO PORANENIA: Riziku požiaru alebo elektrického šoku sa vyhnete tak, že zapojíte napájací kábel do riadne označenej a správne uzemnenej elektrickej zásuvky, ktorá sa nachádza blízko produktu a je ľahko dostupná.

6 Zapnite tlačiareň.

Ak sa chyba vyskytne znova, postupujte takto:

- **1** Vypnite tlačiareň.
- 2 Odpojte napájací kábel z elektrickej zásuvky.
- 3 Vyberte označený zásobník.
- 4 Kontaktujte podporu pre zákazníkov.
- Ak chcete vymazať správu a pokračovať v tlači, na ovládacom paneli vyberte položku Pokračovať.

## Papier sa často zasekáva

| Akcia                                                                                                    | Áno                    | Nie                   |
|----------------------------------------------------------------------------------------------------|------------------------|-----------------------|
| Krok 1                                                                                                    | Prejdite na krok č. 2. | Problém je vyriešený. |
| a Vytiahnite zásobník.                                                                                      |                        |                       |
| <b>b</b> Skontrolujte, či je papier vložený správne.                                                        |                        |                       |
| Poznámky:                                                                                                   |                        |                       |
| <ul> <li>Uistite sa, že sú všetky vodiace lišty papiera správne<br/>umiestnené.</li> </ul>                  |                        |                       |
| <ul> <li>Uistite sa, že výška stohu nepresahuje označenie<br/>maximálnej kapacity papiera.</li> </ul>       |                        |                       |
| <ul> <li>Uistite sa, že tlačíte na odporúčaný typ a veľkosť papiera.</li> </ul>                             |                        |                       |
| c Vložte zásobník.                                                                                          |                        |                       |
| d Vytlačte dokument.                                                                                        |                        |                       |
| Zasekáva sa papier aj naďalej často?                                                                        |                        |                       |
| Krok 2                                                                                                    | Prejdite na krok č. 3. | Problém je vyriešený. |
| <b>a</b> V ponuke Papier na ovládacom paneli skontrolujte, či tlačiareň rozpoznáva správnu veľkosť papiera. |                        |                       |
| <b>b</b> Znova zadajte tlačovú úlohu.                                                                       |                        |                       |
| Zasekáva sa papier aj naďalej často?                                                                        |                        |                       |
| Krok 3                                                                                                    | Kontaktujte oddelenie  | Problém je vyriešený. |
| a Vložte papier z nového balíka.                                                                            | služieb zákazníkom.    |                       |
| <b>b</b> Vytlačte dokument.                                                                                 |                        |                       |
| Zasekáva sa papier aj naďalej často?                                                                        |                        |                       |

## Zaseknuté strany sa nevytlačia znova

| Akcia                                                                                                    | Áno                   | Nie                                          |
|----------------------------------------------------------------------------------------------------|-----------------------|----------------------------------------------|
| a Na domovskej obrazovke ťuknite na položky Nastavenia > Zaria-<br>denie > Upozornenia > Obnovenie zaseknutého obsahu. | Problém je vyriešený. | Kontaktujte oddelenie<br>služieb zákazníkom. |
| <b>b</b> Vyberte možnosť Zapnuté alebo Automaticky.                                                                    |                       |                                              |
| c Uložte zmeny.                                                                                                    |                       |                                              |
| Vytlačili sa zaseknuté strany?                                                                                         |                       |                                              |

# Problémy s tlačou

## Dôverné a iné zadržané dokumenty sa nevytlačia

| Akcia                                                                                                    | Áno                   | Nie                         |
|----------------------------------------------------------------------------------------------------|-----------------------|-----------------------------|
| Krok 1                                                                                                   | Problém je vyriešený. | Prejdite na krok č. 2.      |
| <ul> <li>a Na ovládacom paneli si overte, či sa dokumenty zobrazujú v zozname Zadržané úlohy.</li> </ul> |                       |                             |
| <b>Poznámka:</b> Ak sa tam dokumenty neuvádzajú, vytlačte ich pomocou možností Tlačiť a zadržať.         |                       |                             |
| <b>b</b> Vytlačte dokumenty.                                                                             |                       |                             |
| Vytlačili sa dokumenty?                                                                                  |                       |                             |
| Krok 2                                                                                                   | Problém je vyriešený. | Prejdite na krok č. 3.      |
| Tlačová úloha môže obsahovať chybu formátovania alebo neplatné údaje.                                    |                       |                             |
| <ul> <li>Odstráňte tlačovú úlohu a znova ju odošlite.</li> </ul>                                         |                       |                             |
| <ul> <li>V prípade súborov PDF vytvorte nový súbor a potom dokumenty<br/>vytlačte.</li> </ul>            |                       |                             |
| Vytlačili sa dokumenty?                                                                                  |                       |                             |
| Krok 3                                                                                                   | Problém je vyriešený. | Prejdite na krok č. 4.      |
| Ak tlačíte z internetu, možno tlačiareň číta viaceré názvy úloh ako duplikáty.                           |                       |                             |
| Používatelia systému Windows                                                                             |                       |                             |
| a Otvorte dialógové okno Predvoľby tlače.                                                                |                       |                             |
| <b>b</b> V časti Tlač a zadržanie vyberte možnosť <b>Zachovať duplicitné dokumenty</b> .                 |                       |                             |
| c Zadajte kód PIN.                                                                                       |                       |                             |
| <b>d</b> Znova zadajte tlačovú úlohu.                                                                    |                       |                             |
| Používatelia systému Macintosh                                                                           |                       |                             |
| <b>a</b> Uložte a pomenujte každú úlohu osobitne.                                                        |                       |                             |
| <b>b</b> Úlohy odošlite jednotlivo.                                                                      |                       |                             |
| Vytlačili sa dokumenty?                                                                                  |                       |                             |
| Krok 4                                                                                                   | Problém je vyriešený. | Prejdite na krok č. 5.      |
| <ul> <li>a Odstráňte niektoré zadržané úlohy, aby ste uvoľnili pamäť<br/>tlačiarne.</li> </ul>           |                       |                             |
| <b>b</b> Znova zadajte tlačovú úlohu.                                                                    |                       |                             |
| Vytlačili sa dokumenty?                                                                                  |                       |                             |
| Krok 5                                                                                                   | Problém je vyriešený. | Kontaktujte oddelenie       |
| <b>a</b> Zväčšite pamäť tlačiarne.                                                                       |                       | <u>siuzied zákazníkom</u> . |
| <b>b</b> Znova zadajte tlačovú úlohu.                                                                    |                       |                             |
| Vytlačili sa dokumenty?                                                                                  |                       |                             |

## Pomalá tlač

| Akcia                                                                                                    | Áno                    | Nie                   |
|----------------------------------------------------------------------------------------------------|------------------------|-----------------------|
| Krok 1                                                                                                    | Prejdite na krok č. 2. | Problém je vyriešený. |
| <b>a</b> Uistite sa, že tlačiareň nie je v úspornom ani tichom režime.                                                                  |                        |                       |
| <b>b</b> Vytlačte dokument.                                                                                                    |                        |                       |
| Tlačí tlačiareň pomaly?                                                                                                    |                        |                       |
| Krok 2                                                                                                    | Prejdite na krok č. 3. | Problém je vyriešený. |
| <b>a</b> Určite typ papiera v dialógovom okne Predvoľby tlače alebo Tlač v závislosti od používaného operačného systému.                |                        |                       |
| Poznámky:                                                                                                    |                        |                       |
| <ul> <li>Uistite sa, že nastavenie zodpovedá papieru vloženému<br/>v zásobníku.</li> </ul>                                              |                        |                       |
| <ul> <li>Nastavenie môžete zmeniť aj prostredníctvom ovládacieho<br/>panela tlačiarne.</li> </ul>                                       |                        |                       |
| <b>b</b> Vytlačte dokument.                                                                                                    |                        |                       |
| Tlačí tlačiareň pomaly?                                                                                                    |                        |                       |
| Krok 3                                                                                                    | Prejdite na krok č. 4. | Problém je vyriešený. |
| a Znížte počet stránok určených na tlač.                                                                                                |                        |                       |
| <b>b</b> Vytlačte dokument.                                                                                                    |                        |                       |
| Tlačí tlačiareň pomaly?                                                                                                    |                        |                       |
| Krok 4                                                                                                    | Prejdite na krok č. 5. | Problém je vyriešený. |
| a Odstráňte zadržané úlohy.                                                                                                    |                        |                       |
| <b>b</b> Vytlačte dokument.                                                                                                    |                        |                       |
| Tlačí tlačiareň pomaly?                                                                                                    |                        |                       |
| Krok 5                                                                                                    | Prejdite na krok č. 6. | Problém je vyriešený. |
| <b>a</b> Kábel tlačiarne riadne pripojte k tlačiarni a počítaču, tlačovému serveru, voliteľnému prvku alebo inému sieťovému zariadeniu. |                        |                       |
| <b>b</b> Vytlačte dokument.                                                                                                    |                        |                       |
| Tlačí tlačiareň pomaly?                                                                                                    |                        |                       |
| Krok 6                                                                                                    | Prejdite na krok č. 7. | Problém je vyriešený. |
| <b>a</b> V ponuke Kvalita na ovládacom paneli nastavte rozlíšenie tlače na hodnotu 4800CQ.                                              |                        |                       |
| <b>b</b> Vytlačte dokument.                                                                                                    |                        |                       |
| Tlačí tlačiareň pomaly?                                                                                                    |                        |                       |

| Akcia                                                                                                    | Áno                    | Nie                   |
|----------------------------------------------------------------------------------------------------|------------------------|-----------------------|
| Krok 7                                                                                                    | Prejdite na krok č. 8. | Problém je vyriešený. |
| <b>a</b> Uistite sa, že sa tlačiareň neprehrieva.                                                                                                    |                        |                       |
| Poznámky:                                                                                                    |                        |                       |
| <ul> <li>Po dlhej tlačovej úlohe nechajte tlačiareň vychladnúť.</li> </ul>                                                                                        |                        |                       |
| <ul> <li>Dodržujte odporúčané teploty okolia pre tlačiareň. Ďalšie<br/>informácie nájdete v časti <u>"Výber miesta pre tlačiareň" na</u><br/>strane 9.</li> </ul> |                        |                       |
| <b>b</b> Vytlačte dokument.                                                                                                    |                        |                       |
| Tlačí tlačiareň pomaly?                                                                                                    |                        |                       |
| Krok 8                                                                                                    | Kontaktujte oddelenie  | Problém je vyriešený. |
| <b>a</b> Rozšírte pamäť tlačiarne.                                                                                                    | podpory pre zákaz-     |                       |
| <b>b</b> Vytlačte dokument.                                                                                                    |                        |                       |
| Tlačí tlačiareň pomaly?                                                                                                    |                        |                       |

## Tlačové úlohy sa netlačia

| Akcia                                                                                                    | Áno                   | Nie                    |
|----------------------------------------------------------------------------------------------------|-----------------------|------------------------|
| <ul> <li>Krok 1</li> <li>a V dokumente, ktorý sa snažíte vytlačiť, otvorte okno Tlač<br/>a skontrolujte, či ste vybrali správnu tlačiareň.</li> <li>b Znova zadajte tlačovú úlohu.</li> <li>Vytlačil sa dokument?</li> </ul>                                                      | Problém je vyriešený. | Prejdite na krok č. 2. |
| <ul> <li>Krok 2</li> <li>a Skontrolujte, či je tlačiareň zapnutá.</li> <li>b Vyriešte všetky chybové hlásenia, ktoré sa zobrazia na displeji.</li> <li>c Znova zadajte tlačovú úlohu.</li> <li>Vytlačil sa dokument?</li> </ul>                                                   | Problém je vyriešený. | Prejdite na krok č. 3. |
| <ul> <li>Krok 3</li> <li>a Skontrolujte, či porty fungujú a káble sú poriadne pripojené k počítaču a tlačiarni.<br/>Ďalšie informácie nájdete v dokumentácii k inštalácii dodanej s tlačiarňou.</li> <li>b Znova zadajte tlačovú úlohu.</li> <li>Vytlačil sa dokument?</li> </ul> | Problém je vyriešený. | Prejdite na krok č. 4. |
| <ul> <li>Krok 4</li> <li>a Tlačiareň vypnite, počkajte 10 sekúnd a potom ju znova zapnite.</li> <li>b Znova zadajte tlačovú úlohu.</li> <li>Vytlačil sa dokument?</li> </ul>                                                                                                    | Problém je vyriešený. | Prejdite na krok č. 5. |

| Akcia                                                                                                    | Áno                   | Nie                                          |
|----------------------------------------------------------------------------------------------------|-----------------------|----------------------------------------------|
| <b>Krok 5</b><br><b>a</b> Odstráňte a potom znova nainštalujte softvér tlačiarne.                                                                            | Problém je vyriešený. | Kontaktujte oddelenie<br>služieb zákazníkom. |
| <ul> <li>Poznámka: Softvér tlačiarne nájdete na adrese</li> <li><u>http://support.lexmark.com</u>.</li> <li><b>b</b> Znova zadaite tlačovú úlohu.</li> </ul> |                       |                                              |
| Vytlačil sa dokument?                                                                                                    |                       |                                              |

#### Nízka kvalita tlače

#### Prázdne alebo biele strany

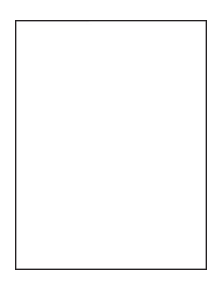

**Poznámka:** Než sa pustíte do riešenia tohto problému, vytlačte strany so vzorkami kvality tlače a zistite, ktorá farba chýba. Na domovskej obrazovke klepnite na položky **Nastavenia > Riešenie problémov > Strany základnej kvality tlače**.

| Akcia                                                                                                    | Áno                    | Nie                   |
|----------------------------------------------------------------------------------------------------|------------------------|-----------------------|
| Krok 1                                                                                                    | Prejdite na krok č. 2. | Problém je vyriešený. |
| <ul> <li>a Odstráňte a znova nainštalujte tlačovú jednotku alebo tlačovú<br/>súpravu.</li> </ul>                                                                                                  |                        |                       |
| Výstraha – Riziko poranenia: Tlačovú jednotku ani tlačovú<br>súpravu nevystavujte priamemu svetlu na dlhšie ako 10 minút.<br>Dlhšie vystavenie svetlu môže spôsobiť problémy s kvalitou<br>tlače. |                        |                       |
| Výstraha – Riziko poranenia: Nedotýkajte sa spodnej časti<br>tlačovej jednotky ani tlačovej súpravy. Predídete tak ich poško-<br>deniu.                                                           |                        |                       |
| <b>b</b> Vytlačte dokument.                                                                                                    |                        |                       |
| Tlačí tlačiareň stále prázdne alebo biele strany?                                                                                                    |                        |                       |

| Akcia                                                                                                    | Áno                                                   | Nie                   |
|----------------------------------------------------------------------------------------------------|-------------------------------------------------------|-----------------------|
| <ul> <li>Krok 2</li> <li>a Vymeňte tlačovú jednotku alebo tlačovú súpravu.</li> <li>Výstraha – Riziko poranenia: Tlačovú jednotku ani tlačovú súpravu nevystavujte priamemu svetlu na dlhšie ako 10 minút. Dlhšie vystavenie svetlu môže spôsobiť problémy s kvalitou tlače.</li> </ul> | Kontaktujte oddelenie<br>podpory pre zákaz-<br>níkov. | Problém je vyriešený. |
| Výstraha – Riziko poranenia: Nedotýkajte sa spodnej časti<br>tlačovej jednotky ani tlačovej súpravy. Predídete tak ich poško-<br>deniu.                                                                                                    |                                                       |                       |
| <b>b</b> Vytlačte dokument.                                                                                                    |                                                       |                       |
| Tlačí tlačiareň stále prázdne alebo biele strany?                                                                                                    |                                                       |                       |

#### Tmavá tlač

# ABC DEF

| Akcia                                                                                                    | Áno                    | Nie                   |
|----------------------------------------------------------------------------------------------------|------------------------|-----------------------|
| Krok 1                                                                                                    | Prejdite na krok č. 2. | Problém je vyriešený. |
| <ul> <li>a Z ponuky Kvalita na ovládacom paneli vyberte položku Úprava farieb.</li> </ul>                                      |                        |                       |
| <b>b</b> Znova zadajte tlačovú úlohu.                                                                                          |                        |                       |
| Je výtlačok stále príliš tmavý?                                                                                                |                        |                       |
| Krok 2                                                                                                    | Prejdite na krok č. 3. | Problém je vyriešený. |
| <b>a</b> Znížte tmavosť tonera v dialógovom okne Predvoľby tlače alebo<br>Tlač v závislosti od používaného operačného systému. |                        |                       |
| Poznámka: Nastavenia môžete zmeniť aj prostredníctvom<br>ovládacieho panela tlačiarne.                                         |                        |                       |
| <b>b</b> Znova zadajte tlačovú úlohu.                                                                                          |                        |                       |
| Je výtlačok stále príliš tmavý?                                                                                                |                        |                       |

| Akcia                                                                                                    | Áno                                                           | Nie                    |
|----------------------------------------------------------------------------------------------------|---------------------------------------------------------------|------------------------|
| <ul> <li>Krok 3</li> <li>a Špecifikujte typ, textúru a hmotnosť papiera v dialógovom okne<br/>Predvoľby tlače alebo Tlač v závislosti od používaného<br/>operačného systému.</li> </ul> | Prejdite na krok č. 4.                                        | Problém je vyriešený.  |
| Poznámky:                                                                                                    |                                                               |                        |
| <ul> <li>Uistite sa, že nastavenia zodpovedajú papieru vloženému<br/>v zásobníku.</li> </ul>                                                                                            |                                                               |                        |
| <ul> <li>Nastavenia môžete zmeniť aj prostredníctvom ovládacieho<br/>panela tlačiarne.</li> </ul>                                                                                       |                                                               |                        |
| <b>b</b> Znova zadajte tlačovú úlohu.                                                                                                    |                                                               |                        |
| Je výtlačok stále príliš tmavý?                                                                                                    |                                                               |                        |
| <b>Krok 4</b><br>Uistite sa, že nejde o textúrovaný alebo drsný papier.                                                                                                    | Zmeňte nastavenia<br>textúry, aby sa<br>zhodovali s papierom, | Prejdite na krok č. 5. |
| Tlačíte na textúrovaný alebo drsný papier?                                                                                                    | na ktorý tlačite.                                             |                        |
| Krok 5                                                                                                    | Prejdite na krok č. 6.                                        | Problém je vyriešený.  |
| a Vložte papier z nového balíka.                                                                                                    |                                                               |                        |
| Poznámka: Pri vysokej vlhkosti papier absorbuje vlhko. Papier vyberte z pôvodného balenia, až keď ho budete chcieť použiť.                                                              |                                                               |                        |
| <b>b</b> Znova zadajte tlačovú úlohu.                                                                                                    |                                                               |                        |
| Je výtlačok stále príliš tmavý?                                                                                                    |                                                               |                        |
| Krok 6                                                                                                    | Kontaktujte oddelenie                                         | Problém je vyriešený.  |
| <b>a</b> Vyberte a potom znova vložte nádobu na odpadový toner.                                                                                                    | služieb zákazníkom.                                           |                        |
| <b>b</b> Z ponuky Kvalita na ovládacom paneli vyberte položku Úprava farieb.                                                                                                    |                                                               |                        |
| c Znova zadajte tlačovú úlohu.                                                                                                    |                                                               |                        |
| Je výtlačok stále príliš tmavý?                                                                                                    |                                                               |                        |

## Tieňové obrázky

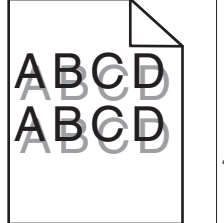

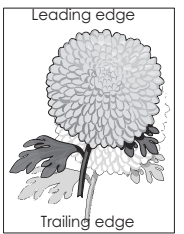

| Akcia                                                                                                    | Áno                                          | Nie                   |
|----------------------------------------------------------------------------------------------------|----------------------------------------------|-----------------------|
| <ul> <li>Krok 1</li> <li>a Do zásobníka vložte papier správneho typu a hmotnosti.</li> <li>b Znova zadajte tlačovú úlohu.</li> </ul>                                 | Prejdite na krok č. 2.                       | Problém je vyriešený. |
| <ul> <li>Krok 2</li> <li><b>a</b> Špecifikujte typ a hmotnosť papiera v dialógovom okne Predvoľby tlače alebo Tlač v závislosti od používaného operačného</li> </ul> | Prejdite na krok č. 3.                       | Problém je vyriešený. |
| systému.<br>Poznámky:                                                                                                    |                                              |                       |
| <ul> <li>Uistite sa, že nastavenia zodpovedajú papieru vloženému<br/>v zásobníku.</li> </ul>                                                                         |                                              |                       |
| <ul> <li>Nastavenia môžete zmeniť aj prostredníctvom ovládacieho<br/>panela tlačiarne.</li> </ul>                                                                    |                                              |                       |
| <b>b</b> Znova zadajte tlačovú úlohu.                                                                                                    |                                              |                       |
| Objavujú sa stále na výtlačkoch tieňové obrázky?                                                                                                    |                                              |                       |
| <ul> <li>Krok 3</li> <li>a Z ponuky Kvalita na ovládacom paneli vyberte položku Úprava farieb.</li> </ul>                                                            | Kontaktujte oddelenie<br>služieb zákazníkom. | Problém je vyriešený. |
| <b>b</b> Znova zadajte tlačovú úlohu.                                                                                                    |                                              |                       |
| Objavujú sa stále na výtlačkoch tieňové obrázky?                                                                                                    |                                              |                       |

## Sivé pozadie

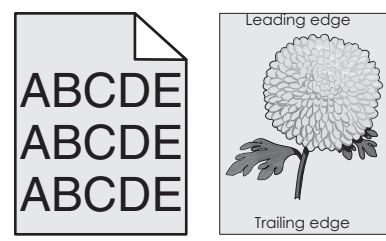

| Áno                    | Nie                           |
|------------------------|-------------------------------|
| Prejdite na krok č. 2. | Problém je vyriešený.         |
| F                      | Ano<br>Prejdite na krok č. 2. |

| Akcia                                                                                                    | Áno                                         | Nie                   |
|----------------------------------------------------------------------------------------------------|---------------------------------------------|-----------------------|
| Krok 2                                                                                                    | Prejdite na krok č. 3.                      | Problém je vyriešený. |
| <ul> <li>a Na domovskej obrazovke klepnite na položky Nastavenia &gt; Tlač</li> <li>&gt; Kvalita &gt; Rozšírené spracovanie obrázkov &gt; Úprava farieb.</li> </ul>                               |                                             |                       |
| <b>b</b> Spustite proces.                                                                                                    |                                             |                       |
| <b>c</b> Vytlačte dokument.                                                                                                    |                                             |                       |
| Stále sa na vytlačených dokumentoch objavuje sivé pozadie?                                                                                                    |                                             |                       |
| Krok 3                                                                                                    | Kontaktujte oddelenie                       | Problém je vyriešený. |
| <ul> <li>a Odstráňte a znova nainštalujte tlačovú jednotku alebo tlačovú súpravu.</li> </ul>                                                                                                    | <u>podpory pre zákaz-</u><br><u>níkov</u> . |                       |
| Výstraha – Riziko poranenia: Tlačovú jednotku ani tlačovú<br>súpravu nevystavujte priamemu svetlu na dlhšie ako 10 minút.<br>Dlhšie vystavenie svetlu môže spôsobiť problémy s kvalitou<br>tlače. |                                             |                       |
| Výstraha – Riziko poranenia: Nedotýkajte sa spodnej časti<br>tlačovej jednotky ani tlačovej súpravy. Predídete tak ich poško-<br>deniu.                                                           |                                             |                       |
| <b>b</b> Vytlačte dokument.                                                                                                    |                                             |                       |
| Stále sa na vytlačených dokumentoch objavuje sivé pozadie?                                                                                                    |                                             |                       |

#### Vodorovné tmavé čiary

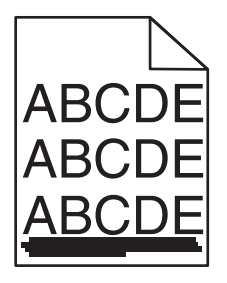

Poznámka: Ak sa na výtlačkoch objavujú vodorovné tmavé čiary, pozrite si tému "Opakujúce sa chyby".

| Akcia                                                                                                    | Áno                    | Nie                   |
|----------------------------------------------------------------------------------------------------|------------------------|-----------------------|
| <ul> <li>Krok 1</li> <li>a Špecifikujte zásobník alebo podávač v dialógovom okne<br/>Predvoľby tlače alebo v okne Tlač v závislosti od operačného<br/>systému.</li> </ul> | Prejdite na krok č. 2. | Problém je vyriešený. |
| Stále sa objavujú tmavé vodorovné čiary?                                                                                                    |                        |                       |

| Akcia                                                                                                    | Áno                         | Nie                   |
|----------------------------------------------------------------------------------------------------|-----------------------------|-----------------------|
| <ul> <li>Krok 2</li> <li><b>a</b> Špecifikujte typ a hmotnosť papiera v dialógovom okne Predvoľby tlače alebo Tlač v závislosti od operačného systému.</li> </ul>                                 | Prejdite na krok č. 3.      | Problém je vyriešený. |
| Poznámky:                                                                                                    |                             |                       |
| <ul> <li>Uistite sa, že nastavenia zodpovedajú papieru vloženému<br/>v zásobníku.</li> </ul>                                                                                                    |                             |                       |
| <ul> <li>Nastavenia môžete zmeniť aj prostredníctvom ovládacieho<br/>panela tlačiarne.</li> </ul>                                                                                                 |                             |                       |
| <b>b</b> Znova zadajte tlačovú úlohu.                                                                                                    |                             |                       |
| Stále sa objavujú tmavé vodorovné čiary?                                                                                                    |                             |                       |
| Krok 3                                                                                                    | Prejdite na krok č. 4.      | Problém je vyriešený. |
| <b>a</b> Vložte papier z nového balíka.                                                                                                    |                             |                       |
| <b>Poznámka:</b> Pri vysokej vlhkosti papier absorbuje vlhko. Papier vyberte z pôvodného balenia, až keď ho budete chcieť použiť.                                                                 |                             |                       |
| <b>b</b> Znova zadajte tlačovú úlohu.                                                                                                    |                             |                       |
| Stále sa objavujú tmavé vodorovné čiary?                                                                                                    |                             |                       |
| Krok 4                                                                                                    | Kontaktujte oddelenie       | Problém je vyriešený. |
| <ul> <li>a Odstráňte a znova nainštalujte tlačovú jednotku alebo tlačovú<br/>súpravu.</li> </ul>                                                                                                  | <u>služieb zákazníkom</u> . |                       |
| Výstraha – Riziko poranenia: Tlačovú jednotku ani tlačovú<br>súpravu nevystavujte priamemu svetlu na dlhšie ako 10 minút.<br>Dlhšie vystavenie svetlu môže spôsobiť problémy s kvalitou<br>tlače. |                             |                       |
| Výstraha – Riziko poranenia: Nedotýkajte sa spodnej časti<br>tlačovej jednotky ani tlačovej súpravy. Predídete tak ich poško-<br>deniu.                                                           |                             |                       |
| <b>b</b> Znova zadajte tlačovú úlohu.                                                                                                    |                             |                       |
| Stále sa objavujú tmavé vodorovné čiary?                                                                                                    |                             |                       |

#### Vodorovné biele čiary

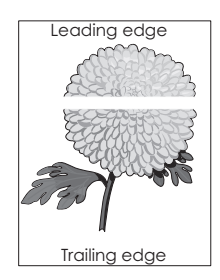

Poznámka: Ak sa na výtlačkoch objavujú vodorovné tmavé čiary, pozrite si tému "Opakujúce sa chyby".

| Akcia                                                                                                    | Áno                    | Nie                   |
|----------------------------------------------------------------------------------------------------|------------------------|-----------------------|
| <ul> <li>Krok 1</li> <li>a Špecifikujte typ a hmotnosť papiera v dialógovom okne Predvoľby tlače alebo Tlač v závislosti od používaného operačného systému.</li> </ul>                            | Prejdite na krok č. 2. | Problém je vyriešený. |
| Poznámky:                                                                                                    |                        |                       |
| <ul> <li>Uistite sa, že nastavenia zodpovedajú papieru vloženému<br/>v zásobníku.</li> </ul>                                                                                                    |                        |                       |
| <ul> <li>Nastavenia môžete zmeniť aj prostredníctvom ovládacieho<br/>panela tlačiarne.</li> <li><b>b</b> Znova zadaite tlačovú úlohu.</li> </ul>                                                  |                        |                       |
|                                                                                                    |                        |                       |
| Stále sa na výtlačkoch objavujú vodorovné biele čiary?                                                                                                    |                        |                       |
| Krok 2                                                                                                    | Prejdite na krok č. 3. | Problém je vyriešený. |
| <ul> <li>Vložte špecifikovaný zásobník alebo podávač s odporúčaným typom papiera.</li> </ul>                                                                                                    |                        |                       |
| <b>b</b> Znova zadajte tlačovú úlohu.                                                                                                    |                        |                       |
| Stále sa na výtlačkoch objavujú vodorovné biele čiary?                                                                                                    |                        |                       |
| Krok 3                                                                                                    | Kontaktujte oddelenie  | Problém je vyriešený. |
| <ul> <li>a Odstráňte a znova nainštalujte tlačovú jednotku alebo tlačovú<br/>súpravu.</li> </ul>                                                                                                  | služieb zákazníkom.    |                       |
| Výstraha – Riziko poranenia: Tlačovú jednotku ani tlačovú<br>súpravu nevystavujte priamemu svetlu na dlhšie ako 10 minút.<br>Dlhšie vystavenie svetlu môže spôsobiť problémy s kvalitou<br>tlače. |                        |                       |
| Výstraha – Riziko poranenia: Nedotýkajte sa spodnej časti tlačovej jednotky ani tlačovej súpravy. Predídete tak ich poško-<br>deniu.                                                              |                        |                       |
| <b>b</b> Znova zadajte tlačovú úlohu.                                                                                                    |                        |                       |
| Stále sa na výtlačkoch objavujú vodorovné biele čiary?                                                                                                    |                        |                       |

## Nesprávne okraje

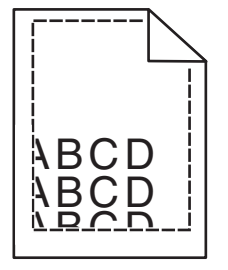

| Akcia                                                                                                    | Áno                   | Nie                                                  |
|----------------------------------------------------------------------------------------------------|-----------------------|------------------------------------------------------|
| <ul> <li>Krok 1</li> <li>a Stlačte a potiahnite vodiace lišty papiera do správnej polohy pre veľkosť papiera, ktorý vkladáte.</li> <li>b Znova zadajte tlačovú úlohu.</li> <li>Sú okraje správne?</li> </ul>                                                                                                    | Problém je vyriešený. | Prejdite na krok č. 2.                               |
| <ul> <li>Krok 2</li> <li>a V ponuke Papier na ovládacom paneli skontrolujte, či tlačiareň rozpoznáva správnu veľkosť papiera.</li> <li>b Znova zadajte tlačovú úlohu.</li> <li>Sú okraje správne?</li> </ul>                                                                                                    | Problém je vyriešený. | Prejdite na krok č. 3.                               |
| <ul> <li>Krok 3</li> <li>a Špecifikujte veľkosť papiera v dialógovom okne Predvoľby tlače alebo Tlač v závislosti od používaného operačného systému.</li> <li>Poznámky: <ul> <li>Uistite sa, že nastavenia zodpovedajú papieru vloženému v zásobníku.</li> <li>Nastavenia môžete zmeniť aj prostredníctvom ovládacieho panela tlačiarne.</li> </ul> </li> <li>b Znova zadajte tlačovú úlohu.</li> </ul> | Problém je vyriešený. | Kontaktujte oddelenie<br><u>služieb zákazníkom</u> . |

#### Zubaté alebo nerovné znaky

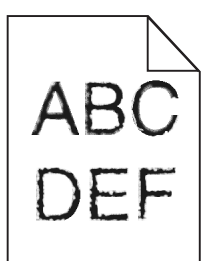

| Akcia                                                                                                    | Áno                                                  | Nie                   |
|----------------------------------------------------------------------------------------------------|------------------------------------------------------|-----------------------|
| <b>a</b> Skontrolujte, či tlačiareň podporuje písma, ktoré sú nainštalované v počítači.                                                  | Kontaktujte oddelenie<br><u>služieb zákazníkom</u> . | Problém je vyriešený. |
| 1 Na ovládacom paneli sa dotknite položiek:                                                                                              |                                                      |                       |
| Nastavenia > Správy > Tlač > Tlačové písma                                                                                               |                                                      |                       |
| 2 Vyberte položku Písma PCL alebo Písma PS.                                                                                              |                                                      |                       |
| <ul> <li>b Ak písmo nie je podporované, nainštalujte podporované písmo.</li> <li>Ďalšie informácie získate od svojho správcu.</li> </ul> |                                                      |                       |
| c Znova zadajte tlačovú úlohu.                                                                                                    |                                                      |                       |
|                                                                                                    |                                                      |                       |
| Obsahujú výtlačky stále zubaté alebo nerovné znaky?                                                                                      |                                                      |                       |

#### Svetlá tlač

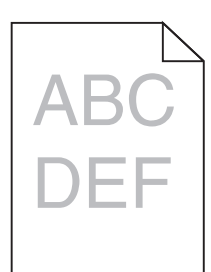

| Akcia                                                                                                    | Áno                                      | Nie                    |
|----------------------------------------------------------------------------------------------------|------------------------------------------|------------------------|
| <ul> <li>Krok 1</li> <li>a Z ponuky Kvalita na ovládacom paneli vyberte položku Úprava farieb.</li> </ul>                                                             | Prejdite na krok č. 2.                   | Problém je vyriešený.  |
| b Znova zadajte tlačovú úlohu. Je výtlačok stále príliš svetlý?                                                                                                    |                                          |                        |
| Krok 2                                                                                                    | Preidite na krok č 3                     | Problém je vyriešený   |
| <ul> <li>a Zvýšte tmavosť tonera v dialógovom okne Predvoľby tlače alebo<br/>Tlač v závislosti od používaného operačného systému.</li> </ul>                          |                                          | r robieni je vyneseny. |
| Poznámka: Nastavenia môžete zmeniť aj prostredníctvom<br>ovládacieho panela tlačiarne.                                                                                |                                          |                        |
| <b>b</b> Znova zadajte tlačovú úlohu.                                                                                                    |                                          |                        |
| Je výtlačok stále príliš svetlý?                                                                                                    |                                          |                        |
| Krok 3                                                                                                    | Prejdite na krok č. 4.                   | Problém je vyriešený.  |
| <ul> <li>Špecifikujte typ, textúru a hmotnosť papiera v dialógovom okne<br/>Predvoľby tlače alebo Tlač v závislosti od používaného<br/>operačného systému.</li> </ul> |                                          |                        |
| Poznámky:                                                                                                    |                                          |                        |
| <ul> <li>Uistite sa, že nastavenia zodpovedajú papieru vloženému<br/>v zásobníku.</li> </ul>                                                                          |                                          |                        |
| <ul> <li>Nastavenia môžete zmeniť aj prostredníctvom ovládacieho<br/>panela tlačiarne.</li> </ul>                                                                     |                                          |                        |
| <b>b</b> Znova zadajte tlačovú úlohu.                                                                                                    |                                          |                        |
| Je výtlačok stále príliš svetlý?                                                                                                    |                                          |                        |
| Krok 4                                                                                                    | Zmeňte nastavenia                        | Prejdite na krok 5.    |
| Uistite sa, že nejde o textúrovaný alebo drsný papier.                                                                                                    | textúry, aby sa<br>zhodovali s papierom, |                        |
| Tlačíte na textúrovaný alebo drsný papier?                                                                                                    | na ktory tiacite.                        |                        |

| Akcia                                                                                                    | Áno                    | Nie                   |
|----------------------------------------------------------------------------------------------------|------------------------|-----------------------|
| Krok 5                                                                                                    | Prejdite na krok č. 6. | Problém je vyriešený. |
| a Vložte papier z nového balíka.                                                                                                  |                        |                       |
| <b>Poznámka:</b> Pri vysokej vlhkosti papier absorbuje vlhko. Papier vyberte z pôvodného balenia, až keď ho budete chcieť použiť. |                        |                       |
| <b>b</b> Znova zadajte tlačovú úlohu.                                                                                             |                        |                       |
| Je výtlačok stále príliš svetlý?                                                                                                  |                        |                       |
| Krok 6                                                                                                    | Prejdite na krok č. 7. | Problém je vyriešený. |
| <b>a</b> Vyberte a potom znova vložte nádobu na odpadový toner.                                                                   |                        |                       |
| <b>b</b> Z ponuky Kvalita na ovládacom paneli vyberte položku Úprava farieb.                                                      |                        |                       |
| Je výtlačok stále príliš svetlý?                                                                                                  |                        |                       |
| Krok 7                                                                                                    | Kontaktujte oddelenie  | Problém je vyriešený. |
| Odstráňte a potom znova vložte tlačovú súpravu.                                                                                   | služieb zákazníkom.    |                       |
| Je výtlačok stále príliš svetlý?                                                                                                  |                        |                       |

#### Roztečená tlač a bodky

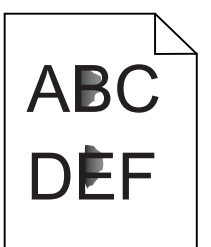

| Akcia                                                                                                    | Áno                    | Nie                                                   |
|----------------------------------------------------------------------------------------------------|------------------------|-------------------------------------------------------|
| <b>Krok 1</b><br>Skontrolujte, či sa v tlačiarni nenachádza vytečený toner.                                            | Prejdite na krok č. 2. | Kontaktujte oddelenie<br>podpory pre zákaz-<br>níkov. |
| Je tlačiareň čistá a nenachádza sa v nej žiadny vytečený toner?                                                        |                        |                                                       |
| Krok 2                                                                                                    | Prejdite na krok 4.    | Prejdite na krok č. 3.                                |
| a Na domovskej obrazovke klepnite na položky Nastavenia > Zaria-<br>denie > Predvoľby.                                 |                        |                                                       |
| b Skontrolujte, či sa nastavenia typu a veľkosti papiera zhodujú s<br>veľkosťou a typom papiera vloženého v zásobníku. |                        |                                                       |
| Sú nastavenia správne?                                                                                                 |                        |                                                       |
| Krok 3                                                                                                    | Prejdite na krok č. 4. | Problém je vyriešený.                                 |
| <ul> <li>Zmeňte veľkosť a typ papiera v ponuke Papier alebo zmeňte<br/>nastavenia veľkosti v zásobníku.</li> </ul>     |                        |                                                       |
| <b>b</b> Vytlačte dokument.                                                                                            |                        |                                                       |
| Je tlač stále roztečená?                                                                                               |                        |                                                       |

| Akcia                                                                                                    | Áno                                                                  | Nie                   |
|----------------------------------------------------------------------------------------------------|----------------------------------------------------------------------|-----------------------|
| <ul> <li>Krok 4</li> <li>a Vymeňte textúrovaný alebo drsný papier v zásobníku za obyčajný papier.</li> <li>b Vytlačte dokument.</li> <li>Je tlač stále roztečená?</li> </ul>                                                                                                    | Prejdite na krok č. 5.                                               | Problém je vyriešený. |
| <ul> <li>Krok 5</li> <li>a Vymeňte tlačovú jednotka alebo tlačovú súpravu.</li> <li>Výstraha – Riziko poranenia: Tlačovú jednotku ani tlačovú súpravu nevystavujte priamemu svetlu na dlhšie ako 10 minút. Dlhšie vystavenie svetlu môže spôsobiť problémy s kvalitou tlače.</li> <li>Výstraha – Riziko poranenia: Nedotýkajte sa spodnej časti tlačovej jednotky ani tlačovej súpravy. Predídete tak ich poškodeniu.</li> <li>b Vytlačte dokument.</li> </ul> | Kontaktujte oddelenie<br><u>podpory pre zákaz-</u><br><u>níkov</u> . | Problém je vyriešený. |

#### Krivá alebo šikmá tlač

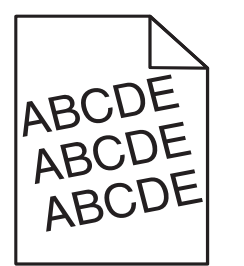

| Akcia                                                                                                    | Áno                    | Nie                   |
|----------------------------------------------------------------------------------------------------|------------------------|-----------------------|
| Krok 1                                                                                                    | Prejdite na krok č. 2. | Problém je vyriešený. |
| a Vyberte zásobník.                                                                                                    |                        |                       |
| <b>b</b> Vyberte papier a potom vložte papier z nového balíka.                                                                    |                        |                       |
| <b>Poznámka:</b> Pri vysokej vlhkosti papier absorbuje vlhko. Papier vyberte z pôvodného balenia, až keď ho budete chcieť použiť. |                        |                       |
| c Stlačte a potiahnite vodiace lišty papiera do správnej polohy pre<br>veľkosť papiera, ktorý vkladáte.                           |                        |                       |
| d Vložte zásobník.                                                                                                    |                        |                       |
| e Znova zadajte tlačovú úlohu.                                                                                                    |                        |                       |
| Je tlač stále krivá alebo šikmá?                                                                                                  |                        |                       |
| Krok 2                                                                                                    | Kontaktujte oddelenie  | Problém je vyriešený. |
| <b>a</b> Skontrolujte, či tlačíte na podporovaný papier.                                                                          | služieb zákazníkom.    |                       |
| <b>b</b> Znova zadajte tlačovú úlohu.                                                                                             |                        |                       |
| Je tlač stále krivá alebo šikmá?                                                                                                  |                        |                       |

#### Opakujúce sa chyby

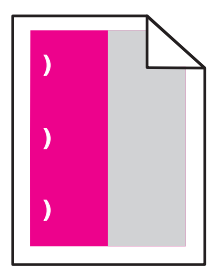

**Poznámka:** Než sa pustíte do riešenia problému, vytlačte *pravítko údržby chýb* prostredníctvom sekcie Riešenie problémov alebo ponuky Nastavenia.

| Akcia                                                                                                    | Áno                                                                                                    | Nie                   |
|----------------------------------------------------------------------------------------------------|----------------------------------------------------------------------------------------------------|-----------------------|
| <ul> <li>Krok 1</li> <li>a Vytlačte strany so vzorkami kvality tlače.<br/>Na domovskej obrazovke klepnite na položky Nastavenia &gt;<br/>Riešenie problémov &gt; Vzorky základnej kvality tlače.</li> <li>b Zistite, koľko farieb obsahuje chyby.</li> </ul>                                                                                                    | Prejdite na krok č. 2.                                                                                                    | Prejdite na krok 3.   |
| Je ovplyvnená iba jedna farba?                                                                                                    |                                                                                                    |                       |
| <ul> <li>Krok 2</li> <li>a Pomocou <i>pravítka údržby chýb</i> odmerajte vzdialenosť medzi opakujúcimi sa chybami na strane s ovplyvnenou farbou.</li> <li>b Vymeňte spotrebný materiál zhodujúci sa s rozmerom na ovplyvnenej farebnej strane.</li> <li>Tlačová jednotka alebo tlačová súprava</li> <li>94,20 mm (3,70 palca)</li> <li>29,80 mm (1,17 palca)</li> <li>25,10 mm (0,99 palca)</li> <li>Jednotka vývojky</li> <li>43,90 mm (1,73 palca)</li> </ul> | Zaznamenajte si<br>vzdialenosť a kontak-<br>tujte oddelenie<br><b>podpory pre zákaz-</b><br><u>níkov</u> alebo<br>servisného zástupcu. | Problém je vyriešený. |
| <ul> <li>45,50 mm (1,79 palca)</li> <li>C Vytlačte strany so vzorkami kvality tlače.</li> <li>Obiavujú sa chvby aj naďalej?</li> </ul>                                                                                                    |                                                                                                    |                       |

| Akcia                                                                                                    | Áno                                                                                                    | Nie                   |
|----------------------------------------------------------------------------------------------------|----------------------------------------------------------------------------------------------------|-----------------------|
| <ul> <li>Krok 3</li> <li>a Pomocou <i>pravítka údržby chýb</i> odmerajte vzdialenosť medzi chybami na strane s ovplyvnenou farbou.</li> <li>b Vymeňte spotrebný materiál zhodujúci sa s rozmerom na ovplyvnenej farebnej strane.</li> </ul> | Zaznamenajte si<br>vzdialenosť a kontak-<br>tujte oddelenie<br>podpory pre zákaz-<br>níkov alebo<br>servisného zástupcu | Problém je vyriešený. |
| Prenosový modul<br>• 37,70 mm (1,48 palca)<br>• 78,50 mm (3,09 palca)<br>• 55 mm (2,17 palca)                                                                                                    |                                                                                                    |                       |
| <ul> <li>Fixačná jednotka</li> <li>95 mm (3,74 palca)</li> <li>110 mm (4,33 palca)</li> <li>34,60 mm (1,36 palca)</li> <li>C Vytlačte strany so vzorkami kvality tlače.</li> </ul>                                                          |                                                                                                    |                       |
| Objavujú sa chyby aj naďalej?                                                                                                    |                                                                                                    |                       |

#### Jednofarebné alebo čierne obrázky

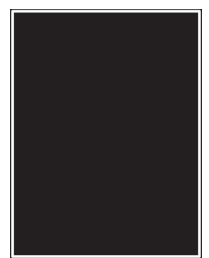

| Ak  | cia                                                                                                    | Áno                                          | Nie                   |
|-----|----------------------------------------------------------------------------------------------------|----------------------------------------------|-----------------------|
| а   | Odstráňte a znova nainštalujte tlačovú jednotku alebo tlačovú súpravu.                                                                                                    | Kontaktujte oddelenie<br>služieb zákazníkom. | Problém je vyriešený. |
|     | Výstraha – Riziko poranenia: Tlačovú jednotku ani tlačovú súpravu nevystavujte priamemu svetlu na dlhšie ako 10 minút. Dlhšie vystavenie svetlu môže spôsobiť problémy s kvalitou tlače. |                                              |                       |
|     | Výstraha – Riziko poranenia: Nedotýkajte sa spodnej časti tlačovej jednotky ani tlačovej súpravy. Predídete tak ich poško-<br>deniu.                                                     |                                              |                       |
| b   | Znova zadajte tlačovú úlohu.                                                                                                    |                                              |                       |
| Tla | ačí tlačiareň aj naďalej jednofarebné alebo čierne obrázky?                                                                                                    |                                              |                       |

#### Odrezaný text alebo obrázky

# ABCE ABCE ABCE

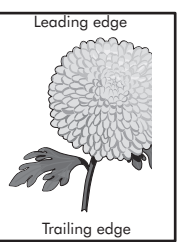

| Akcia                                                                                                    | Áno                    | Nie                   |
|----------------------------------------------------------------------------------------------------|------------------------|-----------------------|
| <ul> <li>Krok 1</li> <li>a Posuňte vodiace lišty papiera v zásobníku do správnej polohy pre vkladaný papier.</li> <li>b Znova zadajte tlačovú úlohu.</li> <li>Sú strana alebo obrázok stále odstribnuté?</li> </ul> | Prejdite na krok č. 2. | Problém je vyriešený. |
| Krok 2                                                                                                    | Projdito po krok č. 2  | Problém io vyriočoný  |
| <ul> <li><b>a</b> Špecifikujte veľkosť papiera v dialógovom okne Predvoľby tlače alebo Tlač v závislosti od používaného operačného systému.</li> </ul>                                                              |                        | Froblem je vyneseny.  |
| Poznámky:                                                                                                    |                        |                       |
| <ul> <li>Uistite sa, že nastavenia zodpovedajú papieru vloženému<br/>v zásobníku.</li> </ul>                                                                                                    |                        |                       |
| <ul> <li>Nastavenia môžete zmeniť aj prostredníctvom ovládacieho<br/>panela tlačiarne.</li> </ul>                                                                                                    |                        |                       |
| <b>b</b> Znova zadajte tlačovú úlohu.                                                                                                    |                        |                       |
| Sú strana alebo obrázok stále odstrihnuté?                                                                                                    |                        |                       |
| Krok 3                                                                                                    | Kontaktujte oddelenie  | Problém je vyriešený. |
| <ul> <li>a Odstráňte a znova nainštalujte tlačovú jednotku alebo tlačovú<br/>súpravu.</li> </ul>                                                                                                    | služieb zákazníkom.    |                       |
| Výstraha – Riziko poranenia: Tlačovú jednotku ani tlačovú<br>súpravu nevystavujte priamemu svetlu na dlhšie ako 10 minút.<br>Dlhšie vystavenie svetlu môže spôsobiť problémy s kvalitou<br>tlače.                   |                        |                       |
| Výstraha – Riziko poranenia: Nedotýkajte sa spodnej časti<br>tlačovej jednotky ani tlačovej súpravy. Predídete tak ich poško-<br>deniu.                                                                             |                        |                       |
| <b>b</b> Znova zadajte tlačovú úlohu.                                                                                                    |                        |                       |
| Sú strana alebo obrázok stále odstrihnuté?                                                                                                    |                        |                       |

#### Toner sa dá ľahko zotrieť

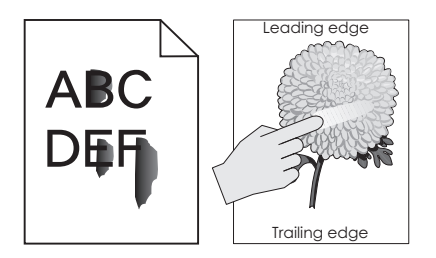

| Akcia                                                                                                    | Áno                                              | Nie                      |
|----------------------------------------------------------------------------------------------------|--------------------------------------------------|--------------------------|
| <ul> <li>V závislosti od operačného systému uveďte vo vlastnostiach tlače alebo v<br/>dialógovom okne tlače typ, textúru a hmotnosť papiera.</li> <li>Poznámky:</li> </ul> | Kontaktujte<br><u>podporu pre</u><br>zákazníkov. | Problém je<br>vyriešený. |
| <ul> <li>Uistite sa, že dané nastavenia zodpovedajú papieru, ktorý je vložený v<br/>zásobníku.</li> </ul>                                                                  |                                                  |                          |
| <ul> <li>Nastavenia môžete zmeniť aj na ovládacom paneli tlačiarne.</li> </ul>                                                                                             |                                                  |                          |
| 2 Znova odošlite úlohu tlače.                                                                                                    |                                                  |                          |
| Dá sa toner aj naďalej ľahko zotrieť?                                                                                                    |                                                  |                          |

#### Nerovnomerná hustota tlače

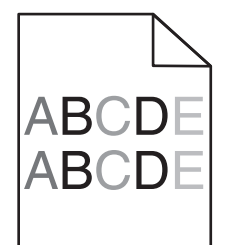

| Akcia                                                                                                    | Áno                                          | Nie                   |
|----------------------------------------------------------------------------------------------------|----------------------------------------------|-----------------------|
| Vymeňte tlačovú jednotku alebo tlačovú súpravu a znova zadajte tlačovú úlohu.                                                                                                    | Kontaktujte oddelenie<br>služieb zákazníkom. | Problém je vyriešený. |
| Výstraha – Riziko poranenia: Tlačovú jednotku ani tlačovú súpravu nevystavujte priamemu svetlu na dlhšie ako 10 minút. Dlhšie vystavenie svetlu môže spôsobiť problémy s kvalitou tlače. |                                              |                       |
| Výstraha – Riziko poranenia: Nedotýkajte sa spodnej časti tlačovej jednotky ani tlačovej súpravy. Predídete tak ich poškodeniu.                                                          |                                              |                       |
| Je hustota tlače nerovnomerná?                                                                                                    |                                              |                       |

#### Zvislé tmavé čiary alebo pásy

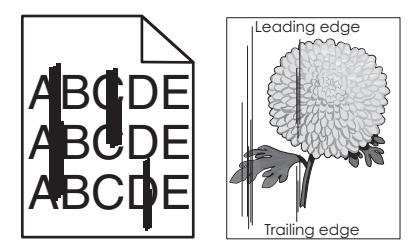

| Akcia |                                                                                                    | Áno                                          | Nie                   |
|-------|----------------------------------------------------------------------------------------------------|----------------------------------------------|-----------------------|
| а     | Odstráňte a znova nainštalujte tlačovú jednotku alebo tlačovú súpravu.                                                                                                    | Kontaktujte oddelenie<br>služieb zákazníkom. | Problém je vyriešený. |
|       | Výstraha – Riziko poranenia: Tlačovú jednotku ani tlačovú súpravu nevystavujte priamemu svetlu na dlhšie ako 10 minút. Dlhšie vystavenie svetlu môže spôsobiť problémy s kvalitou tlače. |                                              |                       |
|       | Výstraha – Riziko poranenia: Nedotýkajte sa spodnej časti tlačovej jednotky ani tlačovej súpravy. Predídete tak ich poško-<br>deniu.                                                     |                                              |                       |
| b     | Znova zadajte tlačovú úlohu.                                                                                                    |                                              |                       |
| Sú    | stále na výtlačkoch zvislé tmavé čiary alebo pásy?                                                                                                    |                                              |                       |

#### Zvislé biele čiary

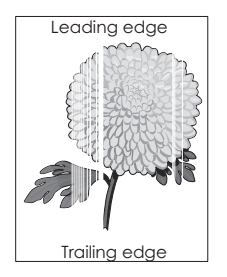

| A  | kcia                                                                                                    | Áno                                                  | Nie                   |
|----|----------------------------------------------------------------------------------------------------|------------------------------------------------------|-----------------------|
| а  | Odstráňte a znova nainštalujte tlačovú jednotku alebo tlačovú<br>súpravu.                                                                                                    | Kontaktujte oddelenie<br><u>služieb zákazníkom</u> . | Problém je vyriešený. |
|    | <b>Výstraha – Riziko poranenia:</b> Tlačovú jednotku ani tlačovú<br>súpravu nevystavujte priamemu svetlu na dlhšie ako 10 minút.<br>Dlhšie vystavenie svetlu môže spôsobiť problémy s kvalitou<br>tlače. |                                                      |                       |
|    | Výstraha – Riziko poranenia: Nedotýkajte sa spodnej časti<br>tlačovej jednotky ani tlačovej súpravy. Predídete tak ich poško-<br>deniu.                                                                  |                                                      |                       |
| b  | Znova zadajte tlačovú úlohu.                                                                                                    |                                                      |                       |
| lo | bjavujú sa stále na výtlačkoch zvislé biele čiary?                                                                                                    |                                                      |                       |

## Tlačiareň nereaguje

| Akcia                                                                                                    | Áno                                                   | Nie                                                                                                    |
|----------------------------------------------------------------------------------------------------|-------------------------------------------------------|----------------------------------------------------------------------------------------------------|
| <b>Krok 1</b><br>Zapojte napájací kábel tlačiarne do elektrickej zásuvky.                                                                                                    | Problém je vyriešený.                                 | Prejdite na krok č. 2.                                                                                                    |
| POZOR – RIZIKO PORANENIA: Riziku požiaru alebo<br>elektrického šoku sa vyhnete tak, že zapojíte napájací kábel do<br>riadne označenej a správne uzemnenej elektrickej zásuvky, ktorá<br>sa nachádza blízko produktu a je ľahko dostupná. |                                                       |                                                                                                    |
| Reaguje tlačiareň?                                                                                                    |                                                       |                                                                                                    |
| <b>Krok 2</b><br>Skontrolujte, či elektrická zásuvka nie je vypnutá vypínačom alebo<br>poistkou.                                                                                                    | Zapnite vypínač<br>alebo poistku.                     | Prejdite na krok č. 3.                                                                                                    |
| Je elektrická zásuvka vypnutá vypínačom alebo poistkou?                                                                                                    |                                                       |                                                                                                    |
| <b>Krok 3</b><br>Skontrolujte, či je tlačiareň zapnutá.                                                                                                    | Prejdite na krok č. 4.                                | Zapnite tlačiareň.                                                                                                    |
| Je tlačiareň zapnutá?                                                                                                    |                                                       |                                                                                                    |
| <b>Krok 4</b><br>Skontrolujte, či tlačiareň nie je v režime spánku alebo dlhodobého<br>spánku.                                                                                                    | Tlačiareň zobuďte<br>stlačením tlačidla<br>napájania. | Prejdite na krok č. 5.                                                                                                    |
| Je tlačiareň v režime spánku alebo dlhodobého spánku?                                                                                                    |                                                       |                                                                                                    |
| <ul> <li>Krok 5</li> <li>Skontrolujte, či sú káble spájajúce tlačiareň a počítač v správnych portoch.</li> <li>Sú káble pripojené k správnym portom?</li> </ul>                                                                          | Prejdite na krok č. 6.                                | <ul> <li>Uistite sa, že si tieto<br/>položky zodpovedajú:</li> <li>kábel USB a port<br/>USB na tlačiarni,</li> <li>ethernetový kábel<br/>a ethernetový port<br/>na tlačiarni.</li> </ul> |
| Krok 6                                                                                                    | Problém je vyriešený.                                 | Prejdite na krok č. 7.                                                                                                    |
| Tlačiareň vypnite, znova nainštalujte hardvérové voliteľné prvky<br>a tlačiareň zapnite.<br>Ďalšie informácie nájdete v dokumentácii dodanej s voliteľným<br>prvkom.                                                                     |                                                       |                                                                                                    |
| Reaguje tlačiareň?                                                                                                    |                                                       |                                                                                                    |
| Krok 7                                                                                                    | Problém je vyriešený.                                 | Prejdite na krok č. 8.                                                                                                    |
| Nainštalujte správny ovládač tlačiarne.                                                                                                    |                                                       |                                                                                                    |
| Reaguje tlačiareň?                                                                                                    |                                                       |                                                                                                    |
| Krok 8                                                                                                    | Problém je vyriešený.                                 | Kontaktujte oddelenie                                                                                                    |
| l laciaren vypnite, počkajte 10 sekúnd a potom ju znova zapnite.                                                                                                    |                                                       |                                                                                                    |
| Reaguje tlačiareň?                                                                                                    |                                                       |                                                                                                    |

## Úloha sa tlačí z nesprávneho zásobníka alebo na nesprávny papier

| Akcia                                                                                                    | Áno                    | Nie                                           |
|----------------------------------------------------------------------------------------------------|------------------------|-----------------------------------------------|
| <ul> <li>Krok 1</li> <li>a Skontrolujte, či tlačíte na správny papier.</li> <li>b Vytlačte dokument.</li> </ul>                                                              | Prejdite na krok č. 2. | Vložte papier<br>správnej veľkosti<br>a typu. |
|                                                                                                    |                        |                                               |
| <ul> <li>Krok 2</li> <li><b>a</b> Špecifikujte veľkosť a typ papiera v dialógovom okne Predvoľby tlače alebo Tlač v závislosti od používaného operačného systému.</li> </ul> | Problém je vyriešený.  | Prejdite na krok č. 3.                        |
| Poznámky:                                                                                                    |                        |                                               |
| <ul> <li>Uistite sa, že nastavenia zodpovedajú papieru vloženému<br/>v zásobníku.</li> </ul>                                                                                 |                        |                                               |
| <ul> <li>Nastavenia môžete zmeniť aj prostredníctvom ovládacieho<br/>panela tlačiarne.</li> </ul>                                                                            |                        |                                               |
| <b>b</b> Vytlačte dokument.                                                                                                    |                        |                                               |
| Vytlačil sa dokument zo správneho zásobníka alebo na správny papier?                                                                                                    |                        |                                               |
| Krok 3                                                                                                    | Problém je vyriešený.  | Kontaktujte oddelenie                         |
| <b>a</b> Skontrolujte, či zásobníky nie sú prepojené.                                                                                                    |                        | podpory pre zákaz-<br>píkov                   |
| Ďalšie informácie nájdete v časti <u>"Prepojenie zásobníkov" na</u><br>strane 25.                                                                                            |                        |                                               |
| <b>b</b> Vytlačte dokument.                                                                                                    |                        |                                               |
| Tlačí sa dokument zo správneho zásobníka?                                                                                                    |                        |                                               |

# Problémy s kvalitou farieb

## Úprava tmavosti tonera

- 1 Na domovskej obrazovke sa dotknite položiek Nastavenia > Tlač > Kvalita.
- 2 Upravte tmavosť tonera.
- **3** Uložte zmeny.

## Úprava farieb vo výtlačkoch

- 1 Na domovskej obrazovke sa dotknite tlačidiel Nastavenia > Tlač > Kvalita > Rozšírené spracovanie obrázkov > Korekcia farieb > Manuálne.
- 2 V ponuke Rozšírené spracovanie obrázkov vyberte možnosť Obsah korekcie farieb.
- 3 Zvoľte vhodné nastavenie na prevod farieb.

| Typ objektu               | Tabuľky na prevod farieb                                                                                                    |
|---------------------------|----------------------------------------------------------------------------------------------------|
| Obrázok RGB<br>Text RGB   | <ul> <li>Živé farby – Vytvára jasnejšie a sýtejšie farby a môže byť použité na všetky vstupné farebné<br/>formáty.</li> </ul>                                                                       |
| Grafika RGB               | <ul> <li>sRGB displej – Prispôsobí výstup farbám zobrazeným na monitore počítača. Spotreba čierneho<br/>tonera je optimalizovaná na tlač fotografií.</li> </ul>                                     |
|                           | <ul> <li>Displej – pravá čierna – Prispôsobí výstup farbám zobrazeným na monitore počítača. Toto<br/>nastavenie používa iba čierny toner na vytvorenie všetkých stupňov neutrálnej šedi.</li> </ul> |
|                           | <ul> <li>sRGB živé farby – Zvyšuje sýtosť farieb pri korekcii farieb sRGB displeja. Spotreba čierneho<br/>tonera je optimalizovaná na tlač obchodnej grafiky.</li> </ul>                            |
|                           | Vypnuté                                                                                                    |
| Obrázok CMYK<br>Text CMYK | <ul> <li>US CMYK – US CMYK – Použije korekciu farieb s cieľom čo najviac sa priblížiť farebnému<br/>výstupu zodpovedajúcemu Špecifikáciám webových offsetových publikácií (SWOP).</li> </ul>        |
| Grafika CMYK              | • Euro CMYK – Použije korekciu farieb zodpovedajúcu špecifikácii pre farebný výstup Euroscale.                                                                                                    |
|                           | <ul> <li>Živé farby CMYK – Zvyšuje sýtosť farieb nastavenia korekcie farieb US CMYK.</li> </ul>                                                                                                    |
|                           | Vypnuté                                                                                                    |

## Často kladené otázky o farebnej tlači

#### Čo je farba RGB?

Farba RGB je spôsob popisu farieb, ktorý označuje množstvo červenej, zelenej alebo modrej farby použité na vytvorenie určitej farby. Červené, zelené a modré svetlo možno miešať v rôznych pomeroch a vytvárať tak veľkú škálu farieb pozorovaných v prírode. Tento spôsob zobrazovania farieb používajú počítačové obrazovky, skenery a digitálne fotoaparáty.

#### Čo je farba CMYK?

Farba CMYK je spôsob popisu farieb, ktorý označuje množstvo azúrovej, purpurovej, žltej a čiernej farby použité na vytvorenie určitej farby. Azúrový, purpurový, žltý a čierny atrament alebo toner možno tlačiť v rôznych pomeroch a vytvárať tak veľkú škálu farieb pozorovaných v prírode. Týmto postupom vytvárajú farbu tlačiarenské lisy, atramentové tlačiarne a farebné laserové tlačiarne.

#### Akým spôsobom sa vytlačí farba špecifikovaná v dokumente?

Na špecifikáciu a modifikáciu farby v dokumente prostredníctvom kombinácií RGB a CMYK sa používajú softvérové programy. Ďalšie informácie nájdete v pomocníkovi softvérového programu.

#### Ako tlačiareň zistí, akú farbu má vytlačiť?

Počas tlače dokumentu sa tlačiarni odošlú informácie s popisom typu a farby každého objektu a tie prejdú cez tabuľky na prevod farieb. Farba je potom prevedená na príslušné množstvo azúrového, purpurového, žltého a čierneho tonera použitého na vytvorenie požadovanej farby. Informácie o objekte určujú použitie tabuliek na prevod farieb. Napríklad je možné použiť jednu tabuľku na prevod farieb na text, pričom na fotografie sa použije iná tabuľka.

#### Čo je to manuálna korekcia farieb?

Keď je zapnutá manuálna korekcia farieb, tlačiareň použije pri spracovaní objektov používateľom vybraté tabuľky na prevod farieb. Nastavenia manuálnej korekcie farieb sú špecifické pre typ objektu, ktorý sa tlačí (text, grafika alebo obrázky). Špecifická je tiež špecifikácia farby objektu v softvérovom programe (kombinácie farieb RGB alebo CMYK). Ak chcete manuálne použiť odlišné tabuľky na prevod farieb, pozrite si časť <u>"Úprava farieb vo výtlačkoch" na strane 102</u>.

Ak softvérový program nepoužíva na špecifikáciu farieb kombinácie RGB alebo CMYK, manuálna korekcia farieb je zbytočná. Efektívna nie je ani v prípade, ak úpravu farieb ovláda softvérový program alebo operačný systém počítača. Vo väčšine prípadov nastavenie možnosti Korekcia farieb na Automatické vedie ku generovaniu preferovaných farieb pre dokumenty.

#### Ako dokážem napodobniť konkrétnu farbu (napr. pre firemné logo)?

V ponuke Kvalita na tlačiarni je k dispozícii deväť typov sád so vzorkami farieb. Tieto sady sú takisto dostupné na stránke Vzorky farieb funkcie Embedded Web Server. Výberom ktorejkoľvek sady vzoriek sa vytlačia stránky so stovkami farebných políčok. Každé políčko obsahuje kombináciu farieb RGB alebo CMYK v závislosti od zvolenej tabuľky. Pozorovaná farba každého z políčok je dosiahnutá aplikáciou vybranej tabuľky na prevod farieb na kombináciu farieb CMYK alebo RGB označenej na políčku.

Preskúmaním sád so vzorkami farieb môžete identifikovať políčko s farbou, ktorá najviac zodpovedá požadovanej farbe. Kombinácia farieb označená na políčku tak môže slúžiť na úpravu farby objektu v softvérovom programe. Ďalšie informácie nájdete v pomocníkovi softvérového programu. Pri použití vybratej tabuľky na prevod farieb na konkrétny objekt môže byť potrebná manuálna korekcia farieb.

Výber vhodnej sady so vzorkami farieb na konkrétny problém so zhodou farby závisí od nasledujúcich faktorov:

- Zvolené nastavenie korekcie farieb (Automatické, Vypnuté alebo Manuálne)
- Typ tlačeného objektu (text, grafika alebo obrázky)
- Špecifikácia farby objektu v softvérovom programe (kombinácie farieb RGB alebo CMYK).

Ak softvérový program nepoužíva na špecifikáciu farieb kombinácie RGB alebo CMYK, stránky so vzorkami farieb nie sú užitočné. Niektoré softvérové programy navyše upravujú kombinácie farieb RGB alebo CMYK špecifikované v programe prostredníctvom funkcie správy farieb. V takom prípade nemusí vytlačená farba presne zodpovedať farbe zo stránok so vzorkami farieb.

#### Tlač má iný farebný odtieň

| Akcia                                                                                                    | Nie                   | Áno                                                  |
|----------------------------------------------------------------------------------------------------|-----------------------|------------------------------------------------------|
| <ul> <li>Upravte vyváženie farieb.</li> <li>a Na domovskej obrazovke sa dotknite položiek Nastavenia &gt; Tlač<br/>&gt; Kvalita &gt; Rozšírené spracovanie obrázkov &gt; Vyváženie farieb.</li> <li>b Upravte nastavenie.</li> <li>c Znova zadajte tlačovú úlohu.</li> </ul> | Problém je vyriešený. | Kontaktujte oddelenie<br><u>služieb zákazníkom</u> . |
| Objavuje sa pri tlači stále farebný odtieň?                                                                                                    |                       |                                                      |

## Kontaktovanie podpory pre zákazníkov

Pred kontaktovaním podpory pre zákazníkov sa uistite, že máte k dispozícii nasledujúce informácie:

- Problém s tlačiarňou
- Chybové hlásenie
- Typ modelu a sériové číslo tlačiarne

Prejdite na adresu <u>http://support.lexmark.com</u>, ak chcete dostávať maily alebo podporu cez chat, prezerať knižnicu návodov na používanie, podpornú dokumentáciu, ovládače a iné súbory na prevzatie.

K dispozícii je aj telefonická technická podpora. V USA a Kanade volajte na číslo 1-800-539-6275. Iné krajiny a regióny – prejdite na adresu <u>http://support.lexmark.com</u>.

# Inovácia a migrácia

## Hardvér

#### Dostupné interné voliteľné prvky

- Pamäťová karta
  - DDR3 DIMM
  - Pamäť Flash
    - Písma
  - Aplikačné karty
    - Formuláre a čiarové kódy
    - PRESCRIBE
    - IPDS
- Port interných riešení Lexmark ISP (Internal Solutions Port)
  - MarkNet<sup>™</sup> N8360 (802.11 b/g/n/a bezdrôtový tlačový server spojený s modulom LEX-M06-001 Mobile Solutions Module)
  - paralelná karta IEEE 1284-B
  - sériová karta RS-232C

## Inštalácia pamäťovej karty

- POZOR NEBEZPEČENSTVO ZÁSAHU ELEKTRICKÝM PRÚDOM: Ak pristupujete k riadiacej doske alebo inštalujete voliteľný hardvérový prvok či pamäťové zariadenie po inštalácii tlačiarne, tlačiareň vypnite a odpojte napájací kábel z elektrickej zásuvky, aby ste sa vyhli riziku zasiahnutia elektrickým prúdom. Ak sú k tlačiarni pripojené iné zariadenia, tiež ich vypnite a odpojte všetky káble, ktoré smerujú do tlačiarne.
- 1 Vypnite tlačiareň a potom z elektrickej zásuvky odpojte napájací kábel.
- 2 Pomocou skrutkovača s plochou hlavou odstráňte prístupový kryt riadiacej dosky.

Výstraha – Riziko poranenia: Elektronické súčasti riadiacej dosky sa môžu ľahko poškodiť statickou elektrinou. Skôr ako sa dotknete akejkoľvek súčasti alebo konektora riadiacej dosky, dotknite sa kovového povrchu tlačiarne.

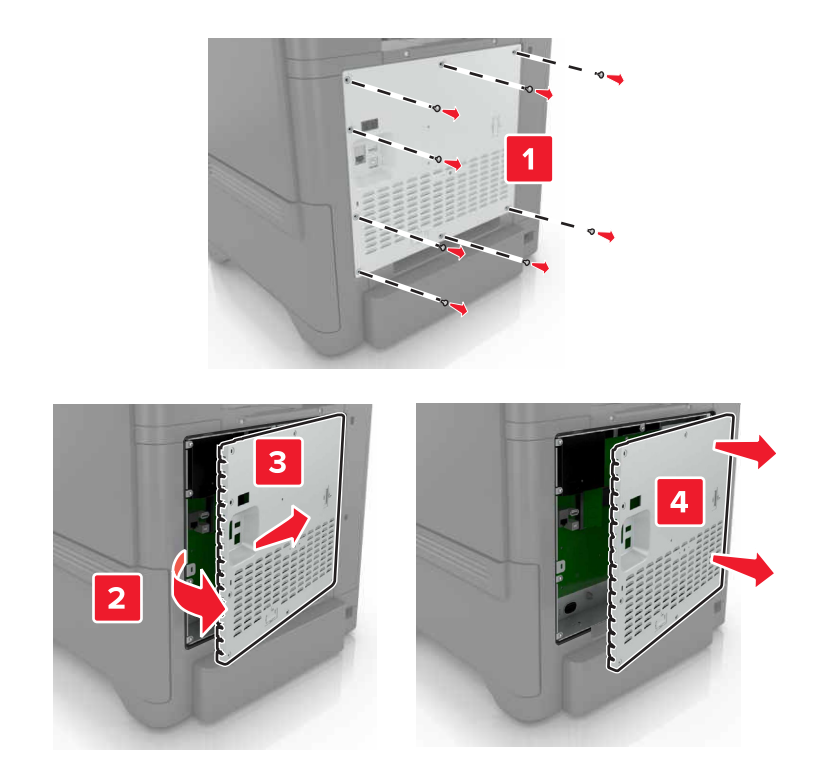

3 Rozbaľte pamäťovú kartu.

Výstraha – Riziko poranenia: Nedotýkajte sa konektorov pozdĺž okraja karty.

4 Vložte pamäťovú kartu tak, aby *s kliknutím* zapadla na miesto.

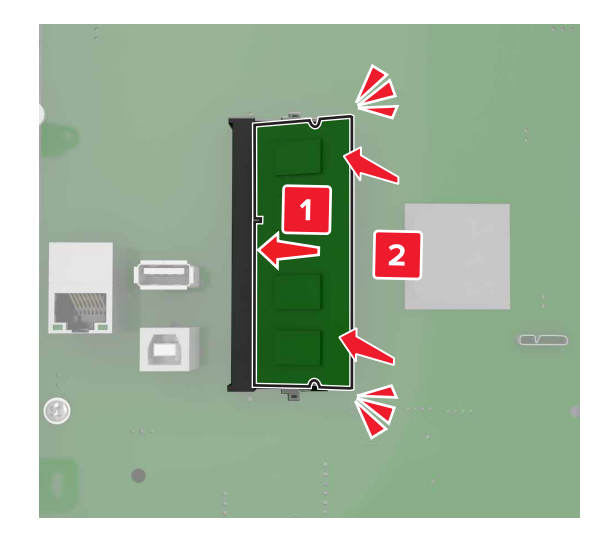

#### 5 Znova pripojte prístupový kryt.

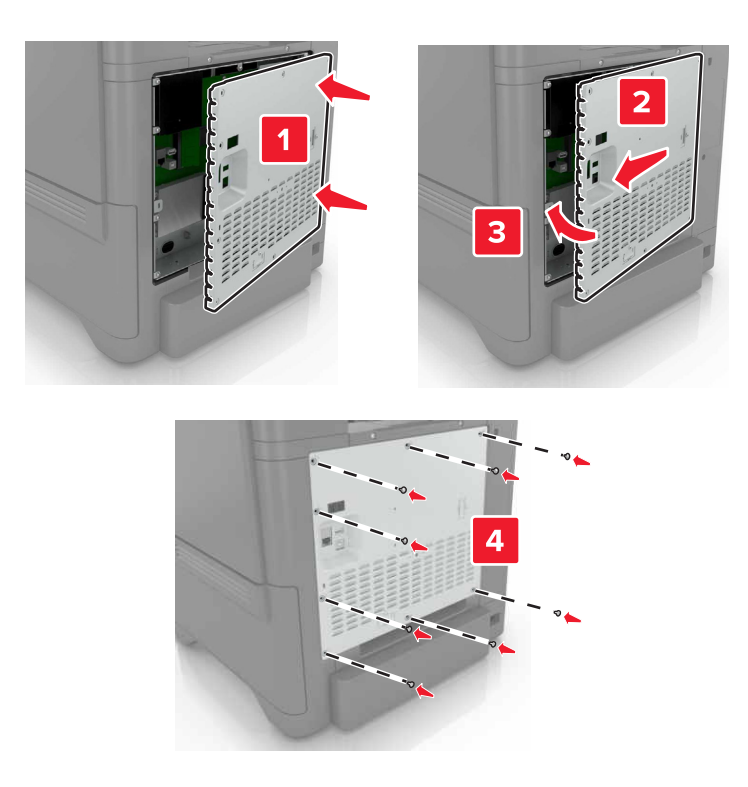

6 Zapojte napájací kábel do elektrickej zásuvky a zapnite tlačiareň.

POZOR – RIZIKO PORANENIA: Riziku požiaru alebo elektrického šoku sa vyhnete tak, že zapojíte napájací kábel do riadne označenej a správne uzemnenej elektrickej zásuvky, ktorá sa nachádza blízko produktu a je ľahko dostupná.

#### Inštalácia portu interných riešení

POZOR – NEBEZPEČENSTVO ZÁSAHU ELEKTRICKÝM PRÚDOM: Ak pristupujete k riadiacej doske alebo inštalujete voliteľný hardvérový prvok či pamäťové zariadenie po inštalácii tlačiarne, tlačiareň vypnite a odpojte napájací kábel z elektrickej zásuvky, aby ste sa vyhli riziku zasiahnutia elektrickým prúdom. Ak sú k tlačiarni pripojené iné zariadenia, tiež ich vypnite a odpojte všetky káble, ktoré smerujú do tlačiarne.

- 1 Vypnite tlačiareň a potom z elektrickej zásuvky odpojte napájací kábel.
- 2 Pomocou skrutkovača s plochou hlavou odstráňte prístupový kryt riadiacej dosky.

Výstraha – Riziko poranenia: Elektronické súčasti riadiacej dosky sa môžu ľahko poškodiť statickou elektrinou. Skôr ako sa dotknete akejkoľvek elektronickej súčasti alebo konektora riadiacej dosky, dotknite sa kovového povrchu tlačiarne.
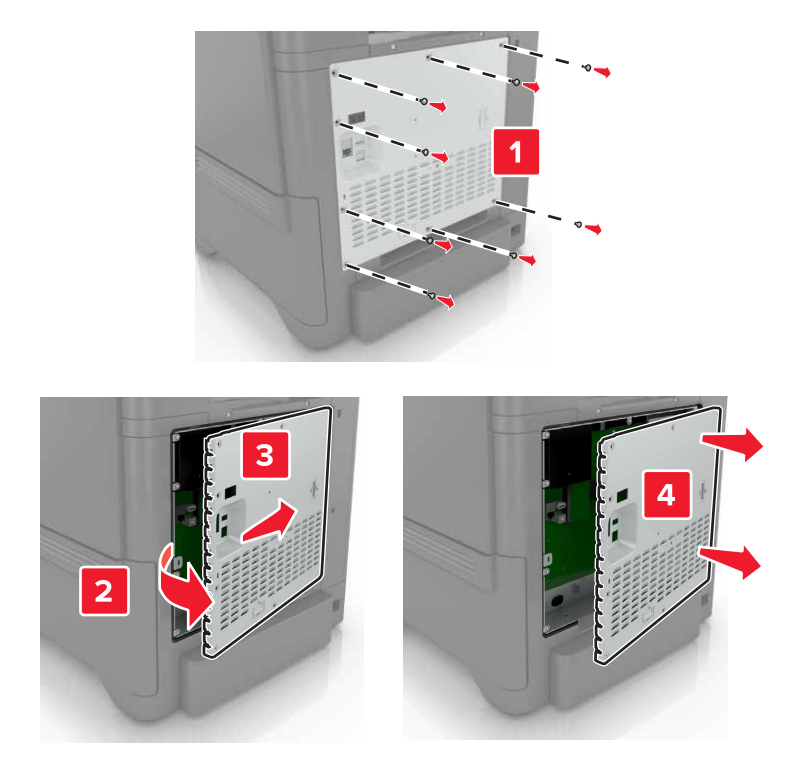

3 Rozbaľte súpravu portu interných riešení (ISP).

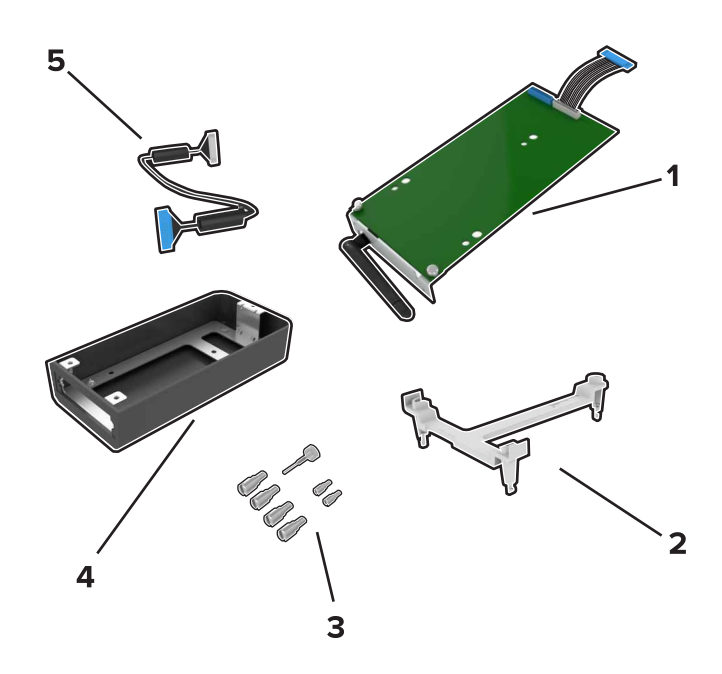

| 1 | ISP             |
|---|-----------------|
| 2 | Montážny držiak |
| 3 | Skrutky         |
| 4 | Kryt            |

5 Predĺžený kábel ISP

4 Namontujte kábel ISP do krytu.

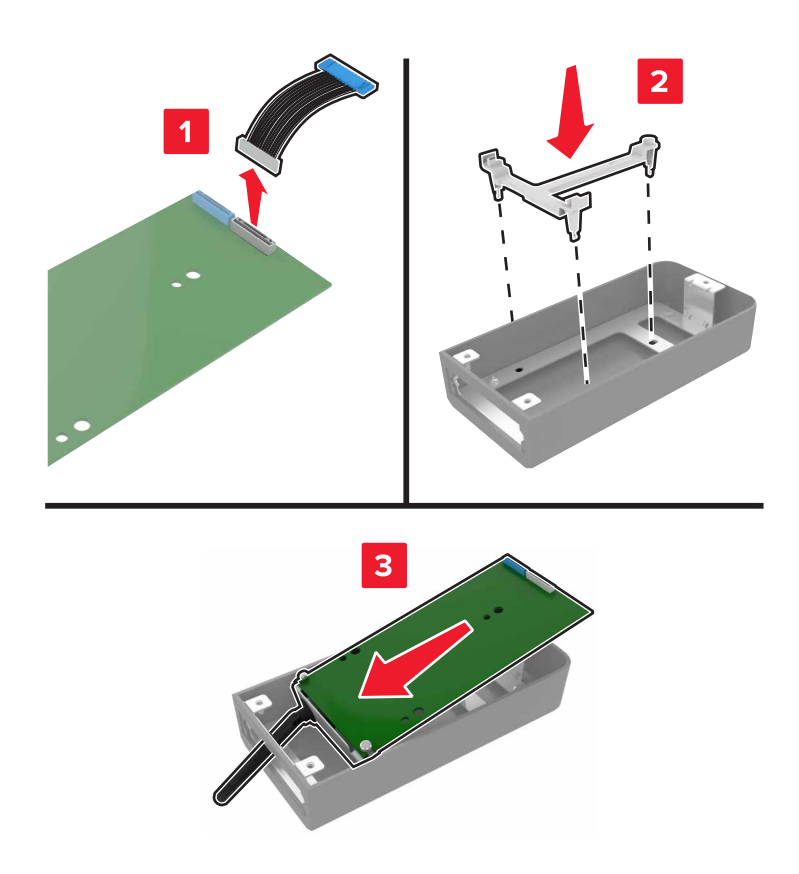

5 Pripojte kryt ku prístupovému krytu riadiacej dosky.

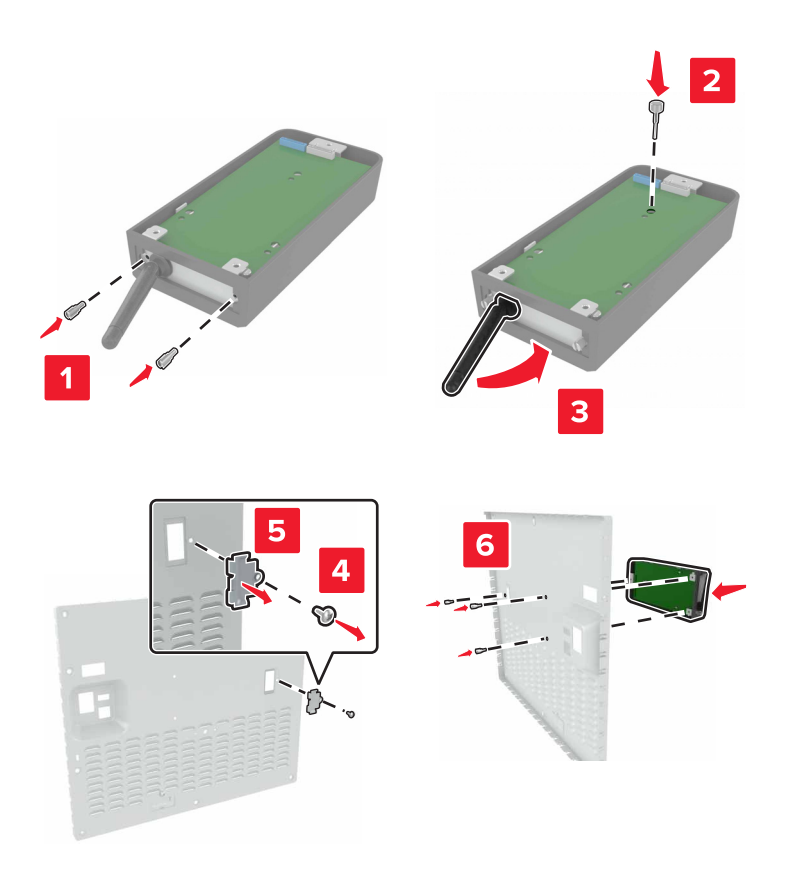

6 Pripojte predĺžený kábel ISP ku konektoru ISP na riadiacej doske.

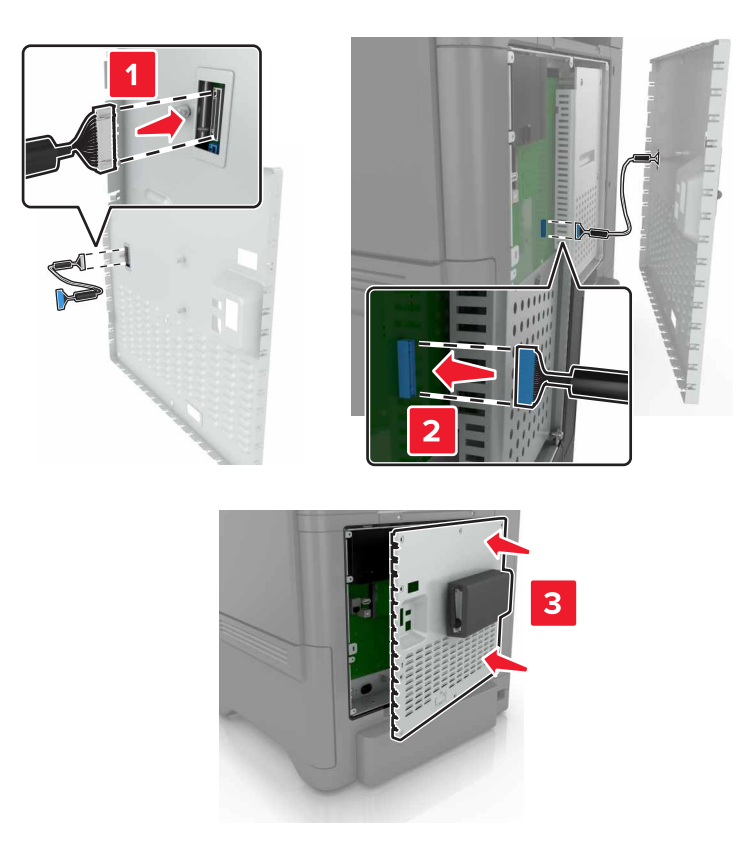

7 Znova pripojte prístupový kryt riadiacej dosky.

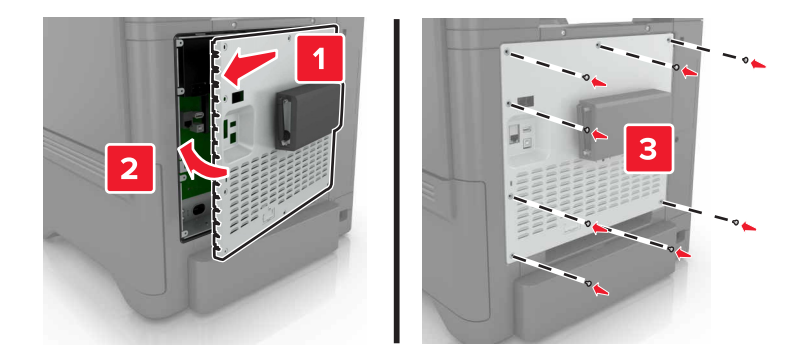

8 Zapojte napájací kábel do elektrickej zásuvky a zapnite tlačiareň.

POZOR – RIZIKO PORANENIA: Riziku požiaru alebo elektrického šoku sa vyhnete tak, že zapojíte napájací kábel do riadne označenej a správne uzemnenej elektrickej zásuvky, ktorá sa nachádza blízko produktu a je ľahko dostupná.

# Inštalácia voliteľnej karty

POZOR – NEBEZPEČENSTVO ZÁSAHU ELEKTRICKÝM PRÚDOM: Ak pristupujete k riadiacej doske alebo inštalujete voliteľný hardvérový prvok či pamäťové zariadenie po inštalácii tlačiarne, tlačiareň vypnite a odpojte napájací kábel z elektrickej zásuvky, aby ste sa vyhli riziku zasiahnutia elektrickým prúdom. Ak sú k tlačiarni pripojené iné zariadenia, tiež ich vypnite a odpojte všetky káble, ktoré smerujú do tlačiarne.

- 1 Vypnite tlačiareň a potom z elektrickej zásuvky odpojte napájací kábel.
- 2 Pomocou skrutkovača s plochou hlavou odstráňte prístupový kryt riadiacej dosky.

Výstraha – Riziko poranenia: Elektronické súčasti riadiacej dosky sa môžu ľahko poškodiť statickou elektrinou. Skôr ako sa dotknete akejkoľvek súčasti alebo konektora, dotknite sa kovového povrchu tlačiarne.

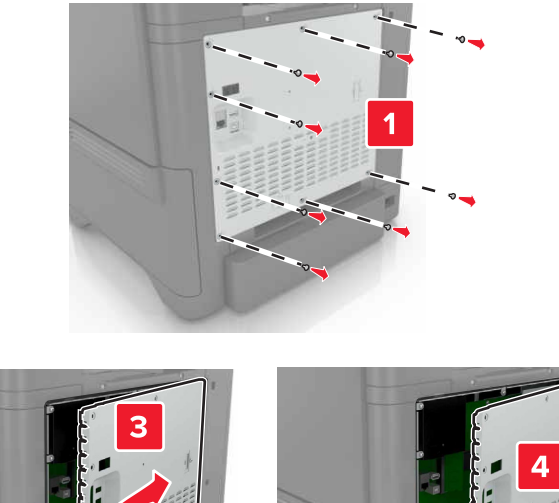

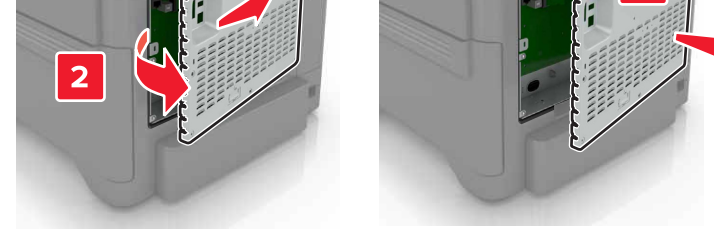

3 Rozbaľte voliteľnú kartu.

Výstraha – Riziko poranenia: Nedotýkajte sa konektorov pozdĺž okraja karty.

4 Kartu pevne zatlačte na miesto.

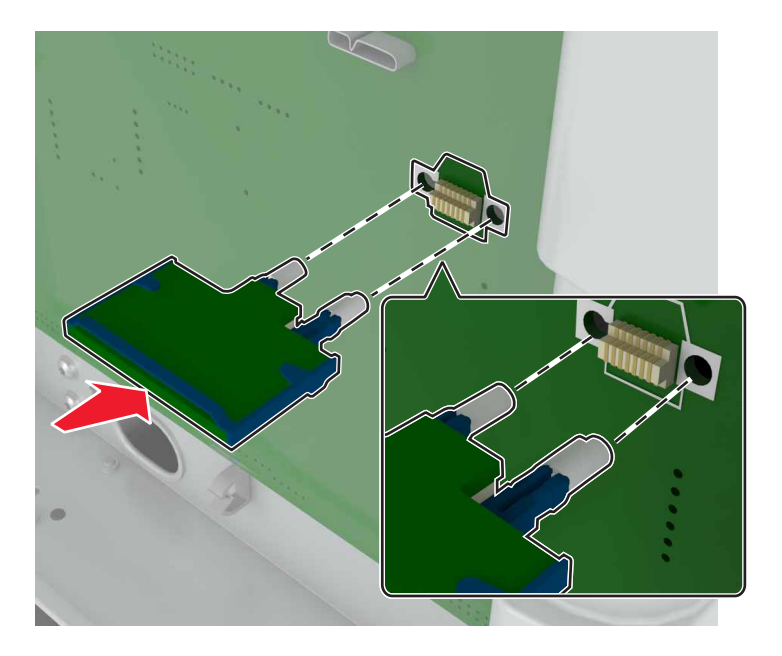

Poznámka: Konektor na karte sa musí po celej dĺžke dotýkať riadiacej dosky a byť s ňou zarovnaný.
Výstraha – Riziko poranenia: Nesprávna inštalácia karty môže poškodiť kartu a riadiacu dosku.

#### 5 Znova pripojte prístupový kryt.

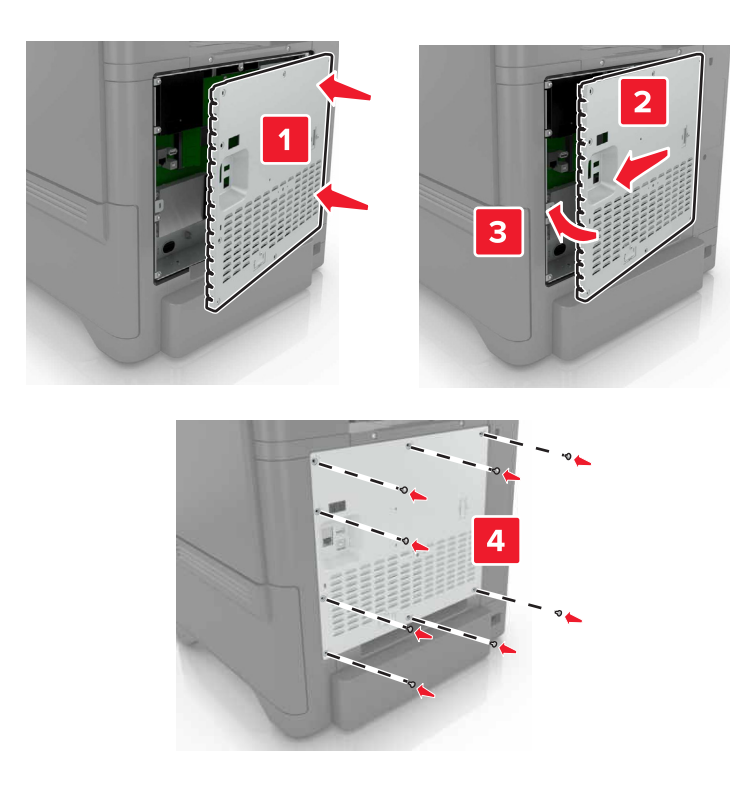

6 Zapojte napájací kábel do elektrickej zásuvky a zapnite tlačiareň.

POZOR – RIZIKO PORANENIA: Riziku požiaru alebo elektrického šoku sa vyhnete tak, že zapojíte napájací kábel do riadne označenej a správne uzemnenej elektrickej zásuvky, ktorá sa nachádza blízko produktu a je ľahko dostupná.

### Inštalácia pevného disku tlačiarne

POZOR – NEBEZPEČENSTVO ZÁSAHU ELEKTRICKÝM PRÚDOM: Ak pristupujete k riadiacej doske alebo inštalujete voliteľný hardvérový prvok či pamäťové zariadenie po inštalácii tlačiarne, tlačiareň vypnite a odpojte napájací kábel z elektrickej zásuvky, aby ste sa vyhli riziku zasiahnutia elektrickým prúdom. Ak sú k tlačiarni pripojené iné zariadenia, tiež ich vypnite a odpojte všetky káble, ktoré smerujú do tlačiarne.

- 1 Vypnite tlačiareň a potom z elektrickej zásuvky odpojte napájací kábel.
- 2 Pomocou skrutkovača s plochou hlavou odstráňte prístupový kryt riadiacej dosky.

Výstraha – Riziko poranenia: Elektronické súčasti riadiacej dosky sa môžu ľahko poškodiť statickou elektrinou. Skôr ako sa dotknete akejkoľvek elektronickej súčasti alebo konektora riadiacej dosky, dotknite sa kovového povrchu tlačiarne.

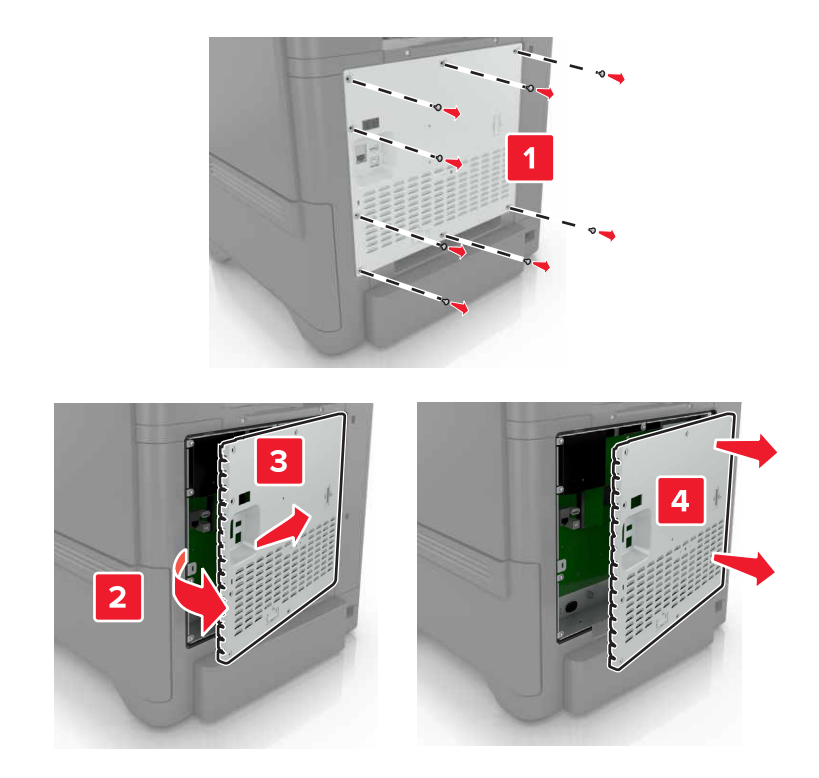

- 3 Rozbaľte pevný disk.
- 4 Pripojte pevný disk k riadiacej doske.

Výstraha – Riziko poranenia: Nedotýkajte sa stredu pevného disku, ani naň netlačte.

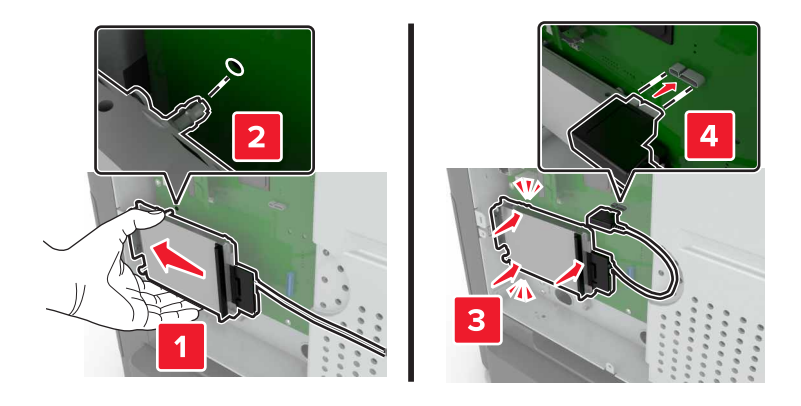

### 5 Otvorte dvierka B.

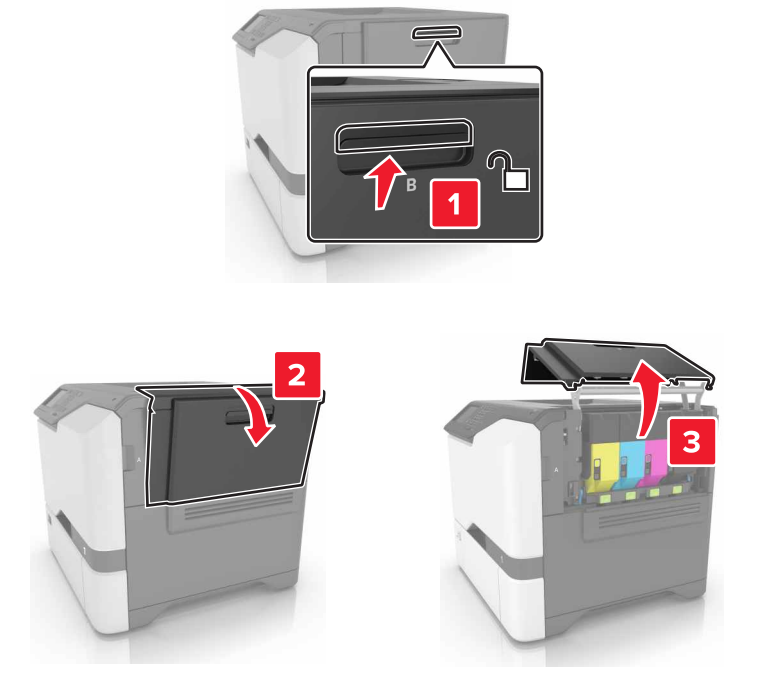

6 Otvorte dvierka C.

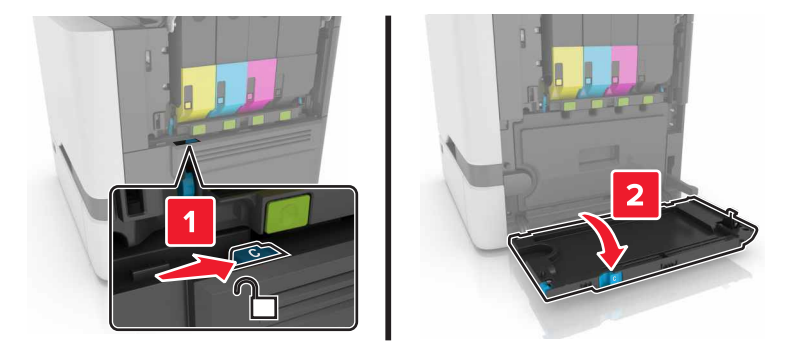

7 Prichyťte pevný disk k tlačiarni pomocou skrutiek.

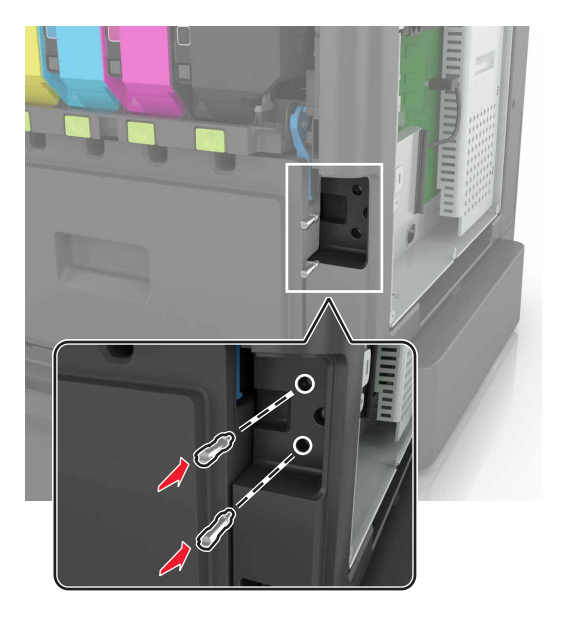

- 8 Zatvorte dvierka C a B.
- 9 Znova pripojte prístupový kryt riadiacej dosky.

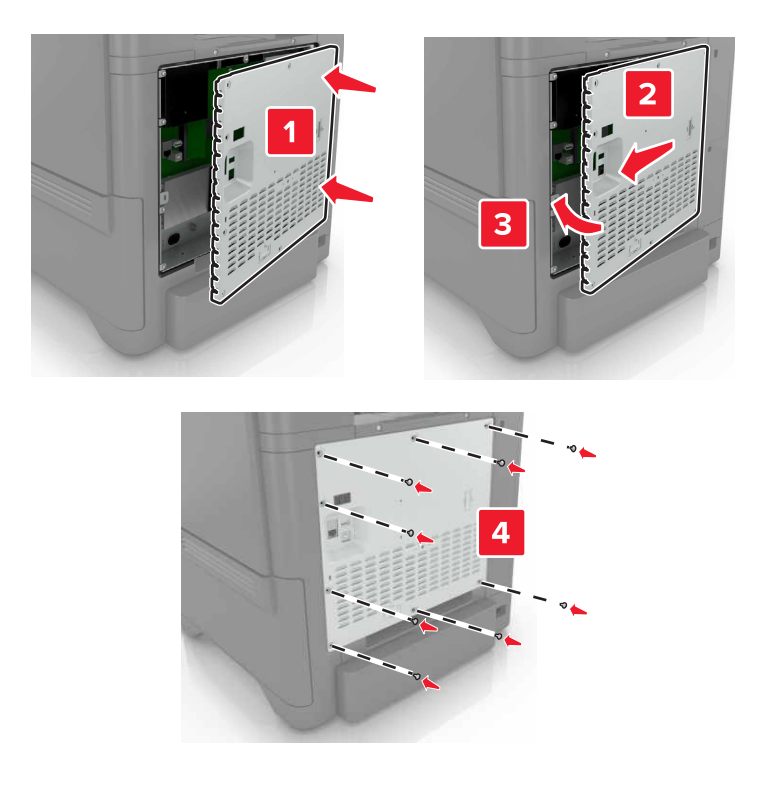

- 10 Zapojte napájací kábel do elektrickej zásuvky a zapnite tlačiareň.
  - POZOR RIZIKO PORANENIA: Riziku požiaru alebo elektrického šoku sa vyhnete tak, že zapojíte napájací kábel do riadne označenej a správne uzemnenej elektrickej zásuvky, ktorá sa nachádza blízko produktu a je ľahko dostupná.

# Inštalácia voliteľných zásobníkov

POZOR – NEBEZPEČENSTVO ZÁSAHU ELEKTRICKÝM PRÚDOM: Ak pristupujete k riadiacej jednotke alebo inštalujete voliteľný hardvérový prvok či pamäťové zariadenie po inštalácii tlačiarne, pred pokračovaním tlačiareň vypnite a odpojte napájací kábel z elektrickej zásuvky, aby ste sa vyhli riziku zasiahnutia elektrickým prúdom. Ak sú k tlačiarni pripojené iné zariadenia, tiež ich vypnite a odpojte všetky káble, ktoré smerujú do tlačiarne.

- 1 Vypnite tlačiareň.
- 2 Vytiahnite napájací kábel zo sieťovej zásuvky a z tlačiarne.
- 3 Vybalte voliteľný zásobník a odstráňte všetok obalový materiál.

**Poznámka:** Ak sú už nainštalované voliteľné zásobníky, pred zdvihnutím tlačiarne ich vyberte. Nepokúšajte sa zdvihnúť tlačiareň a zásobníky naraz.

4 Zarovnajte tlačiareň s voliteľným zásobníkom a položte tlačiareň tak, aby *s kliknutím* zapadla na miesto.

**POZOR – RIZIKO PORANENIA:** Ak je hmotnosť tlačiarne väčšia ako 20 kg (44 libier), na jej bezpečné zdvihnutie môžu byť potrebné dve alebo viaceré osoby.

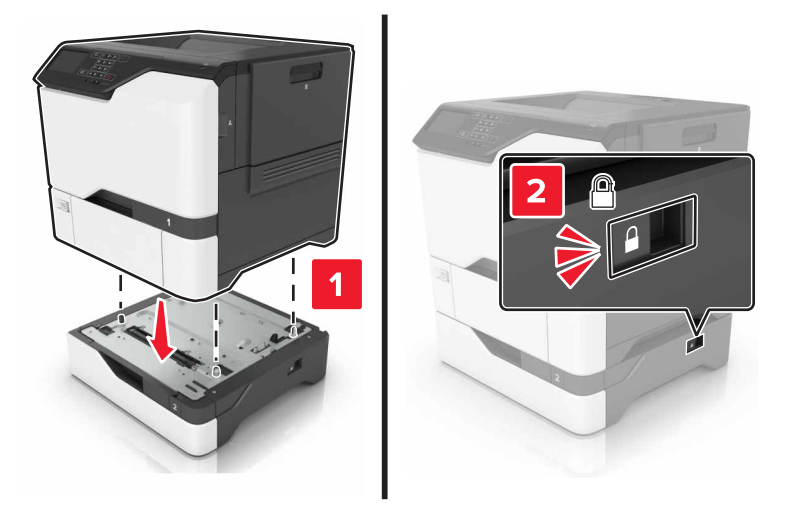

5 Napájací kábel pripojte k tlačiarni a potom do elektrickej zásuvky.

POZOR – RIZIKO PORANENIA: Riziku požiaru alebo zásahu elektrickým prúdom sa vyhnete tak, že zapojíte napájací kábel do riadne označenej a správne uzemnenej elektrickej zásuvky, ktorá sa nachádza blízko produktu a je ľahko dostupná.

6 Zapnite tlačiareň.

Pridajte zásobník do ovládača tlačiarne, aby bol k dispozícii pre tlačové úlohy. Ďalšie informácie nájdete v časti "Pridávanie dostupných voliteľných prvkov do ovládača tlačiarne" na strane 120.

# Softvér

## Inštalácia softvéru tlačiarne

- 1 Získajte kópiu softvérového inštalačného balíka.
  - Z disku CD so softvérom dodanom s tlačiarňou.
  - Prejdite na adresu http://support.lexmark.com, a vyberte tlačiareň a operačný systém.
- 2 Spustite inštalátor a postupujte podľa pokynov na obrazovke počítača.
- 3 Pre používateľov systému Macintosh: pridajte tlačiareň.

Poznámka: Zistite adresu IP tlačiarne v časti TCP/IP ponuky Sieť/porty.

# Pridávanie dostupných voliteľných prvkov do ovládača tlačiarne

### Používatelia systému Windows

- 1 Otvorte priečinok tlačiarní.
- 2 Vyberte tlačiareň, ktorú chcete aktualizovať, a vykonajte jeden z týchto krokov:
  - V operačnom systéme Windows 7 alebo novšom vyberte položku Vlastnosti tlačiarne.
  - V predchádzajúcich verziách vyberte položku Vlastnosti.
- 3 Prejdite na kartu Konfigurácia a vyberte položku Aktualizovať teraz spýtať sa tlačiarne.
- 4 Uložte zmeny.

### Používatelia systému Macintosh

- 1 V položke Systémové preferencie v ponuke Apple prejdite na tlačiareň a vyberte položku **Možnosti** a spotrebný materiál.
- 2 Prejdite na zoznam hardvérových voliteľných prvkov a pridajte nainštalované voliteľné prvky.
- 3 Uložte zmeny.

# Firmvér

# Export alebo import konfiguračného súboru

Konfiguračné nastavenia tlačiarne možno exportovať do textového súboru a potom tento súbor importovať do inej tlačiarne, kde sa použijú dané nastavenia.

1 Otvorte webový prehliadač a do poľa adresy zadajte adresu IP tlačiarne.

### Poznámky:

 Pozrite si adresu IP tlačiarne na domovskej obrazovke tlačiarne. IP Adresa sa zobrazuje ako štyri skupiny čísel, ktoré sú oddelené bodkami, napríklad 123.123.123.123.

- Ak používate server proxy, dočasne ho vypnite, aby sa správne načítala webová stránka.
- 2 Exportujte alebo importujte konfiguračný súbor pre jednu alebo viaceré aplikácie.

#### V prípade jednej aplikácie

- a V nástroji Embedded Web Server kliknite na položky Aplikácie > požadovaná aplikácia > Konfigurovať.
- b Kliknite na položku Exportovať alebo Importovať.

### V prípade viacerých aplikácií

- **a** V nástroji Embedded Web Server kliknite na položku **Exportovať konfiguráciu** alebo **Importovať konfiguráciu**.
- **b** Postupujte podľa pokynov na obrazovke.

## Aktualizácia firmvéru

Niektoré aplikácie vyžadujú na správne fungovanie istú minimálnu úroveň firmvéru zariadenia.

Ďalšie informácie o aktualizácii firmvéru zariadenia získate od zástupcu spoločnosti Lexmark.

- 1 Na obrazovke vloženého webového servera kliknite na položky Nastavenia > Zariadenie > Aktualizovať firmvér.
- 2 Vyhľadajte požadovaný súbor flash.
- **3** Uložte zmeny.

# Oznámenia

## Informácie o produkte

Názov produktu:

Tlačiarne Lexmark CS720de, Lexmark CS720dte, Lexmark CS725de, Lexmark CS725dte, Lexmark CS725R, Lexmark CS727de, Lexmark CS728de

Typ zariadenia:

5028

Model (modely):

135, 1A5, 630, 6A0

# Poznámky k vydaniu

Jún 2019

Nasledujúci odsek sa nevzťahuje na krajiny, v ktorých nie sú podobné druhy obstarávania v súlade s miestnymi zákonmi: SPOLOČNOSŤ LEXMARK INTERNATIONAL, INC., POSKYTUJE TÚTO PUBLIKÁCIU TAK, AKO JE, TEDA BEZ AKEJKOĽVEK ZÁRUKY, PRIAMEJ ČI NEPRIAMEJ, VRÁTANE – ALE NIE VÝLUČNE – NEPRIAMEJ ZÁRUKY PREDAJNOSTI ALEBO VHODNOSTI NA KONKRÉTNY ÚČEL. Niektoré štáty nepovoľujú zrieknutie sa priamych ani nepriamych záruk v určitých transakciách, preto sa vás toto vyhlásenie nemusí týkať.

Táto publikácia môže obsahovať technické nepresnosti alebo typografické chyby. Tu uvedené informácie podliehajú pravidelným zmenám; tieto zmeny budú zahrnuté do ďalších vydaní. V popísaných produktoch alebo programoch sa môžu kedykoľvek vykonať vylepšenia alebo zmeny.

Odkazy na produkty, programy alebo služby v tejto publikácii neznamenajú, že výrobca ich plánuje poskytovať vo všetkých krajinách, v ktorých pôsobí. Zámerom žiadneho odkazu na produkt, program alebo službu nie je tvrdiť alebo naznačovať, že použiť možno iba tento produkt, program alebo službu. Namiesto neho môže byť použitý akýkoľvek funkčne ekvivalentný produkt, program alebo služba, ktoré neporušujú existujúce práva duševného vlastníctva. Vyhodnotenie a overenie prevádzky v kombinácii s inými produktmi, programani alebo službami než tými, ktoré sú priamo určené výrobcom, je povinnosťou používateľa.

Ak potrebujete technickú podporu spoločnosti Lexmark, prejdite na lokalitu http://support.lexmark.com.

Viac informácií o zásadách ochrany osobných údajov spoločnosti Lexmark, ktoré regulujú používanie tohto produktu, nájdete na lokalite <u>www.lexmark.com/privacy</u>.

Viac informácií o spotrebnom materiáli a súboroch na prevzatie nájdete na lokalite www.lexmark.com.

© 2017 Lexmark International, Inc.

Všetky práva vyhradené.

# Ochranné známky

Lexmark, logo Lexmark a MarkNet sú ochranné známky alebo registrované ochranné známky spoločnosti Lexmark International, Inc. v USA a/alebo ďalších krajinách.

Google Cloud Print a Google Chrome sú ochranné známky spoločnosti Google LLC.

Macintosh, logo Mac a Safari sú ochranné známky spoločnosti Apple Inc.

Microsoft, Windows a Internet Explorer sú buď registrované ochranné známky, alebo ochranné známky skupiny spoločností Microsoft v USA a ďalších krajinách.

Mopria®, logo Mopria® a logo Mopria® Alliance sú registrované ochranné a servisné známky spoločnosti Mopria Alliance, Inc. v USA a ďalších krajinách. Neautorizované používanie je prísne zakázané.

PCL® je registrovaná ochranná známka spoločnosti Hewlett-Packard. PCL je označenie, ktoré spoločnosť Hewlett-Packard využíva pre súbor príkazov tlačiarne (jazyk) a funkcie obsiahnuté v tlačiarenských produktoch. Táto tlačiareň je kompatibilná s jazykom PCL. To znamená, že tlačiareň pozná príkazy PCL, ktoré sa používajú v rôznych aplikačných programoch, a vykonáva funkcie zodpovedajúce príslušným príkazom.

PostScript je registrovaná ochranná známka spoločnosti Adobe Systems Incorporated v USA alebo ďalších krajinách.

Všetky ostatné ochranné známky sú majetkom príslušných vlastníkov.

Výraz AirPrint a logo AirPrint sú ochranné známky spoločnosti Apple, Inc.

## Informácie o licencovaní

Všetky informácie o licencovaní spájajúce sa s týmto produktom možno nájsť na CD:\NOTICES – priečinok na inštalačnom softvérovom CD.

# Hladiny emisií hluku

Nasledujúce merania boli vykonané v súlade s normou ISO 7779 a nahlásené v súlade s normou ISO 9296.

Poznámka: Niektoré režimy sa nemusia týkať vášho výrobku.

| Priemerný akustický tlak vo vzdialenosti 1 meter, dBA |                                                                                                    |  |  |
|-------------------------------------------------------|----------------------------------------------------------------------------------------------------|--|--|
| Tlač                                                  | Jednostranne: 51 (CS720, CS727); 53 (CS725, CS725R, CS728)<br>Obojstranne: 53 (CS720, CS727); 55 (CS725, CS725R, CS728) |  |  |
| Pripravené                                            | 15                                                                                                    |  |  |

Hodnoty sa môžu meniť. Aktuálne hodnoty nájdete na stránke www.lexmark.com.

## Smernica o odpade z elektrických a elektronických zariadení (WEEE)

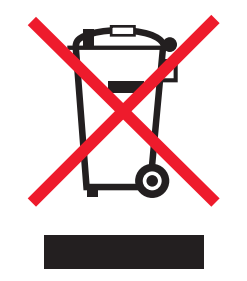

Logom WEEE sa označujú špecifické recyklačné programy a postupy pre elektronické produkty v krajinách Európskej únie. Podporujeme recykláciu našich výrobkov.

Pokial máte ďalšie otázky týkajúce sa možností recyklácie, navštívte webovú lokalitu spoločnosti Lexmark na adrese www.lexmark.com, na ktorej nájdete telefónne číslo miestneho predajcu.

# Likvidácia produktu

Tlačiareň ani spotrebný materiál nevyhadzujte do kontajnerov pre domový odpad. Informácie o možnostiach likvidácie alebo recyklácie získate na príslušnom miestom úrade.

# Upozornenie o statickej citlivosti

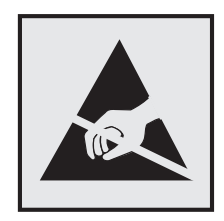

Tento symbol označuje staticky citlivé súčasti. Skôr ako sa dotknete oblastí v blízkosti týchto symbolov, dotknite sa najskôr kovového povrchu v oblasti mimo symbolu.

Aj keď označenie týmto symbolom chýba, skôr ako získate prístup k vnútorným častiam tlačiarne alebo sa ich dotknete, dotknite sa hociktorej časti odkrytého kovového rámu tlačiarne, aby ste zabránili poškodeniu elektrostatickým výbojom pri vykonávaní údržby (napr. pri vyberaní zaseknutého papiera alebo výmene spotrebného materiálu).

# **ENERGY STAR**

Každý produkt spoločnosti Lexmark s emblémom ENERGY STAR® na produkte alebo na spúšťacej obrazovke je certifikovaný ako produkt, ktorý je v zhode s požiadavkami certifikácie ENERGY STAR Agentúry Spojených štátov na ochranu životného prostredia (EPA – Environmental Protection Agency). Tento certifikát sa vzťahuje na konfiguráciu produktu pri vyexpedovaní spoločnosťou Lexmark.

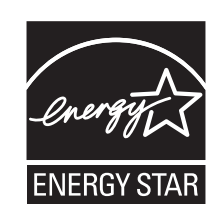

# Informácie o teplotách

| Prevádzková teplota a relatívna vlhkosť                                                                                                    | 10 až 32,2 °C (50 až 90 °F) a 15 až 80 % relatívna vlhkosť<br>15,3 až 32,2 °C (60 až 90 °F) a 8 až 15 % relatívna vlhkosť<br>Maximálna teplota vlhkého teplomeru: 22,8 °C (73 °F) |  |  |  |  |
|----------------------------------------------------------------------------------------------------|----------------------------------------------------------------------------------------------------|--|--|--|--|
| Dlhodobé skladovanie tlačiarne/kazety/tlačovej jednotky <sup>1</sup>                                                                                                  |                                                                                                    |  |  |  |  |
| <sup>1</sup> Spotrebný materiál je možné skladovať približne 2 roky. To platí pre skladovanie v štandardnom kancelárskom prostredí pri 22 °C (72 °F) a 45 % vlhkosti. |                                                                                                    |  |  |  |  |
| <sup>2</sup> Teplota vlhkého teplomera sa určuje podľa teploty vzduchu a relatívnej vlhkosti                                                                          |                                                                                                    |  |  |  |  |

| Krátkodobá preprava tlačiarne/kazety/tlačovej<br>jednotky                                                                                                    | -40 až 43,3 °C (-40 až 110 °F) |  |  |  |  |
|----------------------------------------------------------------------------------------------------|--------------------------------|--|--|--|--|
| <sup>1</sup> Spotrebný materiál je možné skladovať približne 2 roky. To platí pre skladovanie v štandardnom kancelárskom prostredí pri 22 °C (72 °F) a 45 % vlhkosti. |                                |  |  |  |  |
| <sup>2</sup> Teplota vlhkého teplomera sa určuje podľa teploty vzduchu a relatívnej vlhkosti.                                                                         |                                |  |  |  |  |

# Vyhlásenie o laserovom zariadení

Tlačiareň je v USA certifikovaná v súlade s požiadavkami zákona 21 Ministerstva zdravotníctva USA (DHHS), kapitoly I, podkapitoly J o laserových výrobkoch triedy I (1). V iných častiach sveta je certifikovaná ako laserový výrobok triedy I v súlade s požiadavkami normy IEC 60825-1: 2014.

Laserové zariadenia triedy 1 sa nepovažujú za nebezpečné. Tlačiareň obsahuje interné laserové zariadenie AlGaInP triedy IIIb (3b) s nominálnym výkonom 15 milliwattov, ktoré operuje na vlnovej dĺžke 650 – 670 nanometrov a je uzavreté v zostave tlačovej hlavy a nie je k nemu možný servisný prístup. Laserový systém a tlačiareň sú navrhnuté tak, aby počas bežnej prevádzky, údržby používateľom alebo v predpísanom servisnom stave nedošlo ku kontaktu ľudí s laserovým žiarením väčším, ako je žiarenie zariadení triedy 1.

# Spotreba energie

### Spotreba energie produktu

Nasledujúca tabuľka dokumentuje vlastnosti spotreby energie produktu.

Poznámka: Niektoré režimy sa nemusia týkať vášho produktu.

| Režim                      | Popis                                                              | Spotreba energie (vo wattoch)                                                                                             |
|----------------------------|--------------------------------------------------------------------|----------------------------------------------------------------------------------------------------|
| Tlač                       | Produkt vytvára výtlačky elektronických dokumentov.                | Jednostranne: 560 (CS720, CS727);<br>680 (CS725, CS725R, CS728)<br>Obojstranne: 470 (CS720, CS727);<br>570 (CS725, CS728) |
| Kopírovanie                | Produkt vytvára výtlačky z originálnych tlačených dokumentov.      | -                                                                                                    |
| Skenovanie                 | Produkt skenuje tlačené dokumenty.                                 | -                                                                                                    |
| Pripravené                 | Produkt čaká na tlačovú úlohu.                                     | 45                                                                                                    |
| Režim spánku               | Produkt je v režime vysokej úrovne úspory energie.                 | 2,4                                                                                                    |
| Režim dlhodobého<br>spánku | Produkt je v režime nízkej úrovne úspory energie.                  | 0,2                                                                                                    |
| Vypnuté                    | Produkt je zapojený do elektrickej zásuvky, no vypínač je vypnutý. | 0,2                                                                                                    |

Úrovne spotreby energie uvedené v predchádzajúcej tabuľke predstavujú časovo spriemerované merania. Okamžitý príkon môže byť podstatne vyšší než je priemer.

Hodnoty sa môžu meniť. Aktuálne hodnoty nájdete na stránke www.lexmark.com.

### Režim spánku

Tento produkt disponuje režimom na úsporu energie, ktorý sa označuje ako *režim spánku*. Režim spánku šetrí energiu znižovaním spotreby energie počas dlhších období nečinnosti. Režim spánku sa spúšťa automaticky po tom, ako sa produkt nepoužíva po určenú dobu nazývanú *časový limit režimu spánku*.

Výrobcom nastavený predvolený časový limit režimu spánku (v minútach): 15

Pomocou konfiguračných ponúk sa časový limit režimu spánku dá nastaviť v rozpätí od 1 minúty do 120 minút. Nastavenie časového limitu režimu spánku na nízku hodnotu vedie k zníženiu spotreby energie, ale môže predĺžiť čas odozvy produktu. Pri nastavení časového limitu režimu spánku na vysokú hodnotu sa zachová rýchla odozva, ale spotrebuje sa viac energie.

### Režim dlhodobého spánku

Tento produkt disponuje prevádzkovým režimom s ultranízkou spotrebou energie, ktorý sa označuje ako *režim dlhodobého spánku*. Počas prevádzky v režime dlhodobého spánku sa bezpečne vypne napájanie všetkých ostatných systémov a zariadení.

Do režimu dlhodobého spánku je možné prejsť niektorým z nasledujúcich spôsobov:

- pomocou časového limitu režimu dlhodobého spánku,
- pomocou režimov plánov napájania.

Výrobcom nastavený predvolený časový limit režimu dlhodobého spánku pre tento produkt vo všetkých krajinách 3 dni alebo oblastiach

Časové obdobie, počas ktorého tlačiareň po dokončení predchádzajúcej tlačovej úlohy čaká, kým prejde do režimu dlhodobého spánku, je možné upraviť v rozpätí od jednej hodiny do jedného mesiaca.

### Režim vypnutia

Ak tento produkt disponuje režimom vypnutia, ktorý stále spotrebuje malé množstvo energie, ak chcete úplne zastaviť spotrebu energie produktu, odpojte napájací kábel z elektrickej siete.

### Celková spotreba energie

Niekedy je užitočné odhadnúť celkovú spotrebu energie produktu. Údaje o príkone sú uvádzané vo wattoch, preto aby ste vypočítali spotrebu energie, musíte uvádzaný príkon vynásobiť časom, po ktorý výrobok pracuje v každom režime. Celková spotreba energie výrobku je súčet spotreby energie vo všetkých režimoch.

# Regulačné upozornenia týkajúce sa produktov s technológiou RFID

Táto časť obsahuje regulačné informácie, ktoré sa vzťahujú iba na nasledujúci model alebo modely s technológiou RFID:

CS725R

## Poznámka o modulárnych komponentoch (RFID)

Modely s technológiou RFID obsahujú nasledujúce modulárne komponenty:

Regulačný typ/číslo modelu Lexmark: FCC ID:IYL0528RFU; IC:2376A-0528RFU

## Vystavenie rádiofrekvenčnému žiareniu

Vyžiarený výkon tohto zariadenia je hlboko pod limitmi rádiofrekvenčnej expozície komisie FCC a iných regulačných orgánov. Ak má toto zariadenie spĺňať požiadavky na objem rádiofrekvenčnej expozície komisie FCC a iných regulačných orgánov, medzi anténou a človekom sa musí dodržať minimálna vzdialenosť 20 cm (8 palcov).

# Zhoda so smernicami Európskeho spoločenstva (ES)

Tento produkt je v zhode s požiadavkami ochrany smernice Rady ES 2014/53/EÚ o aproximácii a harmonizácii zákonov členských štátov týkajúcich sa rádiového zariadenia.

Výrobcom tohto produktu je: spoločnosť Lexmark International, Inc., 740 West New Circle Road, Lexington, KY, 40550 USA. Autorizovaným zástupcom je: spoločnosť Lexmark International Technology Hungária Kft., 8 Lechner Ödön fasor, Millennium Tower III, 1095 Budapešť, MAĎARSKO. Vyhlásenie o zhode s požiadavkami smerníc poskytuje na požiadanie autorizovaný zástupca alebo ho možno získať na adrese www.lexmark.com/en\_us/about/regulatory-compliance/european-union-declaration-of-conformity.html.

O zhode svedčí označenie CE:

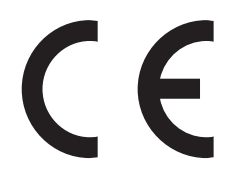

# Vyhlásenie EÚ o prevádzkových frekvenčných pásmach rádiového vysielača a maximálnom rádiofrekvenčnom výkone

Tento rádiový produkt vysiela v EÚ na pásme 865 – 868 MHz. Maximálny výstupný výkon EIRP vysielača vrátane zisku antény je  $\leq$  21 dBm.

# Informácie platné pre viaceré modely

Nasledujúce informácie sa vzťahujú na všetky modely tlačiarní CS720, CS725, CS725R, CS727 a CS728 s nasledujúcimi typmi zariadení a číslami modelov: 5028-135, 5028-630

# Zhoda so smernicami Európskeho spoločenstva (ES)

Tento produkt je v súlade s požiadavkami ochrany stanovenými v smerniciach Rady ES 2014/30/EÚ, 2014/35/EÚ 2009/125/ES a 2011/65/EÚ o aproximácii a harmonizácii zákonov členských štátov týkajúcich sa elektromagnetickej kompatibility, bezpečnosti elektrického zariadenia určeného na používanie v rámci určitých limitov napätia, ekodizajnu energeticky významných výrobkov a obmedzení používania určitých nebezpečných látok v elektrických a elektronických zariadeniach.

Výrobcom tohto produktu je: spoločnosť Lexmark International, Inc., 740 West New Circle Road, Lexington, KY, 40550 USA. Autorizovaným zástupcom je: spoločnosť Lexmark International Technology Hungária Kft.,

8 Lechner Ödön fasor, Millennium Tower III, 1095 Budapešť, MAĎARSKO. Vyhlásenie o zhode s požiadavkami smerníc poskytuje na požiadanie autorizovaný zástupca alebo ho možno získať na adrese www.lexmark.com/en\_us/about/regulatory-compliance/european-union-declaration-of-conformity.html.

Tento produkt spĺňa hraničné hodnoty triedy B podľa normy EN 55022 a EN 55032 a bezpečnostné požiadavky normy EN 60950-1 alebo EN 62368-1.

## Informácie platné len pre konkrétny model

Nasledujúce informácie sa vzťahujú iba na modely tlačiarní CS720, CS725, CS725R, CS727 a CS728 s nasledujúcimi typmi zariadení a číslami modelov: 5028-1A5, 5028-6A0

# Zhoda so smernicami Európskeho spoločenstva (ES)

Tento produkt je v zhode s požiadavkami ochrany smerníc Rady ES 2014/30/EÚ, 2014/35/EÚ a 2011/65/EÚ o aproximácii a harmonizácii zákonov členských štátov týkajúcich sa elektromagnetickej kompatibility, bezpečnosti elektrického zariadenia navrhnutého na používanie v rámci určitého rozsahu napätia a obmedzení používania určitých nebezpečných látok v elektrických a elektronických zariadeniach.

Výrobcom tohto produktu je: spoločnosť Lexmark International, Inc., 740 West New Circle Road, Lexington, KY, 40550 USA. Autorizovaným zástupcom je: spoločnosť Lexmark International Technology Hungária Kft., 8 Lechner Ödön fasor, Millennium Tower III, 1095 Budapešť, MAĎARSKO. Vyhlásenie o zhode s požiadavkami smerníc poskytuje na požiadanie autorizovaný zástupca alebo ho možno získať na adrese www.lexmark.com/en\_us/about/regulatory-compliance/european-union-declaration-of-conformity.html.

Tento produkt spĺňa hraničné hodnoty triedy A podľa normy EN 55022 a EN 55032 a bezpečnostné požiadavky normy EN 60950-1 alebo EN 62368-1.

# Upozornenie o rádiovej interferencii

### Upozornenie

Tento produkt spĺňa požiadavky týkajúce sa emisií (hraničné hodnoty pre triedu A) podľa normy EN 55022 a EN 55032 a požiadavky týkajúce sa imunity podľa normy EN 55024. Tento produkt nie je určený na používanie v obytných zónach alebo v domácom prostredí.

Toto je produkt triedy A. V domácom prostredí môže tento produkt spôsobovať rádiovú interferenciu a v takom prípade sa od používateľa môže požadovať prijatie primeraných opatrení.

# Register

## Α

AirPrint používanie 28 aktivácia hlasových pokynov 20 aktualizácia firmvéru súbor flash 121

## В

bezdrôtová sieť
Wi-Fi Protected Setup (WPS – nastavenie zabezpečenia siete Wi-Fi) 34
bezpečnostné informácie 6, 7
biele strany 85

# D

displej tlačiarne úprava jasu 62 dokumenty, tlač z mobilného zariadenia 27, 28 z počítača 27 domovská obrazovka prispôsobenie 17 zobrazovanie ikon 17 dostupné interné voliteľné prvky 106

# Ε

ekologické nastavenia režim dlhodobého spánku 62 režim spánku 62 úsporný režim 62 ekologické nastavenie úsporný režim 62 ethernetový kábel 11 ethernetový port 11 export konfiguračného súboru pomocou nástroja Embedded Web Server 120

## F

firmvér aktualizácia 121 fixačná jednotka výmena 51 formuláre tlač 27 Formuláre a obľúbené položky nastavenie 17 fľaša na odpadový toner objednávanie 39 výmena 50

# G

Google Cloud Print používanie 27

## Η

hardvérové voliteľné prvky zásobníky 119 hardvérové voliteľné prvky, pridávanie ovládač tlačiarne 120 hladiny emisií hluku 123 hlásenia tlačiarne Kontrola pripojenia zásobníka 80 Nedostatok voľného miesta pre zdroje v pamäti flash 76 spotrebný materiál, ktorého výrobcom nie je spoločnosť Lexmark 77 Vymeňte kazetu, región tlačiarne sa nezhoduje 76 Zistila sa chybná pamäť flash 76 Zistila sa neformátovaná pamäť flash 76 hlasové pokyny aktivácia 20 rýchlosť reči 20

## I

ikony na domovskej obrazovke zobrazovanie 17 import konfiguračného súboru pomocou nástroja Embedded Web Server 120 informácie o tlačiarni vyhľadanie 8 interné voliteľné prvky 106 inštalácia 113 pamäťová karta 106 interné voliteľné prvky, pridávanie ovládač tlačiarne 120 inštalácia pamäťovej karty 106 inštalácia pevného disku tlačiarne 115 inštalácia portu interných riešení 108 inštalácia softvéru tlačiarne 120 inštalácia voliteľnej karty 113 inštalácia voliteľných prvkov pevný disk tlačiarne 115

## J

jednotka flash tlač z 28 jednotka vývojky výmena 44

## Κ

kábel USB 11 karta paralelného rozhrania riešenie problémov 75 karta sériového rozhrania riešenie problémov 75 karta s firmvérom 106 kartónový papier vkladanie 24 klávesnica na displeji používanie 21 konfigurácia nastavení portov 35 konfigurácie tlačiarne 10 kontaktovanie podpory pre zákazníkov 104 kontakty odstránenie 19 pridávanie 18 úprava 19 kontrola pripojenia tlačiarne 73 Kontrola pripojenia zásobníka 80 kontrola stavu súčastí a spotrebného materiálu 37 Korekcia farieb manuálne 102

kvalita farieb, riešenie problémov tlač má farebný odtieň 104 kvalita tlače výmena tlačovej súpravy 44

### L

likvidácia pevného disku tlačiarne 33

### Μ

manuálna korekcia farieb použitie 102 mapa ponúk 15 metóda osobného identifikačného čísla 34 metóda stlačenia tlačidla 34 mobilná tlač Lexmark používanie 27 mobilné zariadenie tlač z 27, 28

### Ν

na výtlačkoch sú zvislé tmavé čiary alebo pásy 100 nastavenia portov konfigurácia 35 nastavenia tlačiarne obnovenie na predvolené výrobné nastavenia 32 nastavenie jasu displeja tlačiarne 62 nastavenie tlače cez sériový port 35 nastavenie tmavosti tonera 102 nastavenie typu papiera 22 nastavenie univerzálnej veľkosti papiera 22 nastavenie úsporného režimu 62 nastavenie veľkosti papiera 22 nastavovanie režimu dlhodobého spánku 62 nastavovanie režimu spánku 62 navigácia na obrazovke pomocou gest 21 navigácia na obrazovke pomocou gest 21 Nedostatok voľného miesta pre zdroje v pamäti flash 76

nemožno otvoriť Embedded Web Server 72 nemožno čítať pamäťovú jednotku flash riešenie problémov, tlač 73 nerovnomerná hustota tlače 99 nestála pamäť 33 vymazanie 32

# 0

obálky vkladanie 24 objednanie spotrebného materiálu flaša na odpadový toner 39 objednávanie prenosový modul 40 súprava na údržbu fixačnej jednotky 39 tlačová jednotka 39 tlačová súprava 39 objednávanie tonerových kaziet 37 obnova počítadla údržby 61 obnova počtu strán fixačnej iednotkv 61 obnova počtu strán prenosového modulu 61 obnovenie počítadlá používania spotrebného materiálu 77 obnovenie počítadiel používania spotrebného materiálu 77 obnovenie predvolených výrobných nastavení 32 Obsah korekcie farieb 102 oddelovací blok výmena 55 odstránenie kontaktov 19 odstránenie skupín 19 odstránenie zaseknutia papiera štandardná priehradka 67 opakované tlačové úlohy 30 tlač zo systému Windows 30 tlač z počítača Macintosh 30 opakujúce sa chyby tlače 96 osobné identifikačné čísla povolenie 20 overenie tlačových úloh 30 tlač zo systému Windows 30 tlač z počítača Macintosh 30

ovládací panel používanie 12 ovládač tlačiarne hardvérové voliteľné prvky, pridávanie 120 oznámenia 123, 124, 125, 126, 127, 128 oznámenia komisie FCC 127

### Ρ

pamäť typy nainštalované v tlačiarni 33 pamäť pevného disku tlačiarne vymazanie 32 pamäťová karta 106 inštalácia 106 papier nastavenie univerzálnej velkosti 22 pevný disk tlačiarne likvidácia 33 šifrovanie 32 pochopenie významu stavu tlačidla napájania a svetla indikátora 13 podpora pre zákazníkov kontaktovanie 104 podporované pamäťové jednotky flash 29 podporované typy súborov 29 ponuky tlačiarne 15 port interných riešení inštalácia 108 riešenie problémov 75 port USB 11 povolenie 73 porty tlačiarne 11 používanie originálne súčasti Lexmark 37 originálny spotrebný materiál Lexmark 37 používanie domovskej obrazovky 13 používanie funkcie Prispôsobenie displeja 17 používanie klávesnice na displeji 21 používanie ovládacieho panela 12 pozastavené tlačové úlohy tlač zo systému Windows 30

tlač z počítača Macintosh 30 pozastavené úlohy 30 tlač zo systému Windows 30 tlač z počítača Macintosh 30 počítadlá používania spotrebného materiálu obnovenie 77 počítadlo údržby obnovenie 61 prázdne strany 85 preberací valec výmena 52 predchádzanie zaseknutiu papiera 64 predvolená hlasitosť reproduktora nastavenie 34 predvolená hlasitosť slúchadiel nastavenie 34 premiestnenie tlačiarne 9, 61 prenosový modul objednávanie 40 výmena 57 prepojenie zásobníkov 25 preprava tlačiarne 61 pridávanie hardvérových voliteľných prvkov ovládač tlačiarne 120 pridávanie interných voliteľných prvkov ovládač tlačiarne 120 pridávanie kontaktov 18 pridávanie skupín 18 pripojenie káblov 11 pripojenie k bezdrôtovej sieti využívanie metódy PIN 34 využívanie metódy stlačenia tlačidla 34 Prispôsobenie displeja používanie 17 prispôsobenie displeja 17

## R

recyklácia obalové materiály Lexmark 63 produkty Lexmark 63 tonerové kazety 63 reproduktor predvolená hlasitosť 34 rezervovanie tlačových úloh tlač zo systému Windows 30 tlač z počítača Macintosh 30 režim dlhodobého spánku nastavenie 62 režim zväčšenia povolenie 20 riešenie problémov nemožno otvoriť Embedded Web Server 72 tlačiareň nereaguje 101 často kladené otázky o farebnej tlači 103 riešenie problémov s kvalitou tlače biele strany 85 jednofarebné alebo čierne obrázky 97 na výtlačkoch sú zvislé tmavé čiary alebo pásy 100 nerovnomerná hustota tlače 99 odrezaný text alebo obrázky 98 opakujúce sa chyby tlače 96 prázdne strany 85 roztečená tlač a bodky 94 sivé pozadie 88 svetlá tlač 93 tieňové obrázky na výtlačkoch 87 tlač nakrivo 95 tlač našikmo 95 tmavá tlač 86 toner sa dá ľahko zotrieť 99 vodorovné biele čiary 90 vodorovné tmavé čiary 89 zubaté alebo nerovné znakv 92 riešenie problémov s tlačou dôverné a iné pozastavené dokumenty sa nevytlačia 82 nemožno čítať pamäťovú jednotku flash 73 nesprávne okraje na výtlačkoch 91 obálka sa zalepí počas tlače 78 papier sa často zasekáva 81 pomalá tlač 83 prepojenie zásobníkov nefunguje 79 tlačové úlohy sa netlačia 84 úloha sa tlačí na nesprávny papier 102

úloha sa tlačí z nesprávneho zásobníka 102 zaseknuté strany sa nevytlačia znova 81 zvlnenie papiera 79 riešenie problémov s voliteľnými prvkami tlačiarne interný voliteľný prvok nebol zistený 74 karta paralelného rozhrania 75 karta sériového rozhrania 75 port interných riešení 75 riešenie problémov, kvalita farieb tlač má farebný odtieň 104 riešenie problémov, kvalita tlače biele strany 85 jednofarebné alebo čierne obrázky 97 na výtlačkoch sú zvislé tmavé čiary alebo pásy 100 nerovnomerná hustota tlače 99 odrezaný text alebo obrázky 98 opakujúce sa chyby tlače 96 prázdne strany 85 roztečená tlač a bodky 94 sivé pozadie 88 svetlá tlač 93 tieňové obrázky na výtlačkoch 87 tlač nakrivo 95 tlač našikmo 95 tmavá tlač 86 toner sa dá ľahko zotrieť 99 vodorovné biele čiary 90 vodorovné tmavé čiary 89 zubaté alebo nerovné znaky 92 zvislé biele čiary 100 riešenie problémov, možnosti tlačiarne interný voliteľný prvok nebol zistený 74 port interných riešení 75 riešenie problémov, tlač dôverné a iné pozastavené dokumenty sa nevytlačia 82 nesprávne okraje na výtlačkoch 91 obálka sa zalepí počas tlače 78

papier sa často zasekáva 81 pomalá tlač 83 prepojenie zásobníkov nefunguje 79 tlačové úlohy sa netlačia 84 úloha sa tlačí na nesprávny papier 102 úloha sa tlačí z nesprávneho zásobníka 102 zaseknuté strany sa nevytlačia znova 81 zoradená tlač nefunguje 78 zvlnenie papiera 79 Rýchlosť reči hlasových pokynov nastavenie 20

### S

skupiny odstránenie 19 pridávanie 18 úprava 19 slúchadlá predvolená hlasitosť 34 služba tlače Mopria používanie 28 softvér tlačiarne, inštalácia 120 spotrebný materiál úspora 62 spotrebný materiál, ktorého výrobcom nie je spoločnosť Lexmark 77 spotrebný materiál, objednávanie flaša na odpadový toner 39 tlačová jednotka 39 tlačová súprava 39 tonerové kazety 37 stála a nestála pamäť vyhlásenie 33 stála pamäť 33 vymazanie 32 stav spotrebného materiálu kontrola 37 stav súčastí kontrola 37 strana nastavení ponuky tlač 16 súprava na údržbu fixačnej jednotky objednávanie 39 svetlá tlač 93

svetlo indikátora stav tlačiarne 13 svetlo tlačidla napájania stav tlačiarne 13

### Т

teplota okolo tlačiarne 124 tlač strana nastavení ponuky 16 zoznam ukážok písiem 31 z pamäťovej jednotky flash 28 z počítača 27 tlač cez sériový port nastavenie 35 tlač formulárov 27 tlač pozastavených úloh zo systému Windows 30 z počítača Macintosh 30 tlač stránky nastavenia siete 73 tlač strany nastavení ponúk 16 tlač zoznamu ukážok písiem 31 tlač z jednotky flash 28 tlač z počítača 27 tlačiareň minimálny voľný priestor 9 premiestnenie 9 preprava 61 úplne konfigurovaná 10 výber miesta 9 základný model 10 tlačiareň nereaguje 101 tlačidlá domovskej obrazovky používanie 13 tlačová jednotka objednávanie 39 výmena 40 tlačová súprava objednávanie 39 výmena 44 tlačová úloha zrušenie z ovládacieho panela tlačiarne 31 zrušenie z počítača 31 tmavosť tonera nastavenie 102 tonerová kazeta výmena 48 tonerové kazety objednávanie 37 recyklácia 63 typ papiera nastavenie 22

### U

uloženie tlačových úloh 30 univerzálna veľkosť papiera nastavenie 22 upozornenia o emisiách 123, 127

# Ú

úlohy dôvernej tlače 30 úprava jasu displej tlačiarne 62 úprava kontaktov 19 úprava predvolenej hlasitosti reproduktora 34 úprava predvolenej hlasitosti slúchadiel 34 úprava rýchlosti reči hlasové pokyny 20 úprava skupín 19 úspora spotrebného materiálu 62 úsporné nastavenia konfigurácia 18 režim dlhodobého spánku 62 režim spánku 62 úsporný režim 62

## V

veľkosť papiera nastavenie 22 viacúčelový podávač vkladanie 24 vkladanie kartónový papier 24 obálky 24 viacúčelový podávač 24 vkladanie do zásobníkov 22 vlhkosť okolo tlačiarne 124 vodorovné tmavé čiary 89 voliteľná karta inštalácia 113 voliteľné prvky karty s firmvérom 106 pamäťová karta 106 port interných riešení 108 výber miesta pre tlačiareň 9 vyhlásenie o stálej a nestálej pamäti 33 vyhľadávanie ďalších informácií o tlačiarni 8

vymazanie pamäte pevného disku tlačiarne 32 výmena flaše na odpadový toner 50 výmena oddelovacieho bloku 55 výmena podávacieho valca 52 výmena prenosového modulu 57 výmena súčastí oddeľovací blok 55 preberací valec 52 prenosový modul 57 výmena tlačovej jednotky 40 výmena tlačovej súpravy 44 výmena tonerovej kazety 48 Vymeňte kazetu, región tlačiarne sa nezhoduje 76

### W

Wi-Fi Protected Setup (WPS – nastavenie zabezpečenia siete Wi-Fi) bezdrôtová sieť 34

### Ζ

zapnutie osobných identifikačných čísel 20 zapnutie portu USB 73 zapnutie režimu zväčšenia 20 zapnutie čítania hesiel 20 zaseknutia miesta 65 nájdenie miest zaseknutia 65 predchádzanie 64 zaseknutia papiera predchádzanie 64 zaseknutia papiera, odstránenie vo fixačnej jednotke 68 v jednotke obojstrannej tlače 68 zaseknutia, odstránenie vo fixačnej jednotke 68 v jednotke obojstrannej tlače 68 zaseknutie papiera vo viacúčelovom podávači 67 zaseknutie papiera v dvierkach A 68 zaseknutie papiera v zásobníkoch 66

zaseknutie papiera v štandardnej priehradke 67 zaseknutie papiera, odstránenie viacúčelový podávač 67 zásobníky 66 zaseknutie, odstránenie viacúčelový podávač 67 zásobníky 66 zásobníky inštalácia 119 prepojenie 25 vkladanie 22 zrušenie prepojenia 25 zásuvka na napájací kábel 11 Zistila sa chybná pamäť flash 76 Zistila sa neformátovaná pamäť flash 76 zmena nastavení portov port interných riešení 35 zobrazovanie ikon na domovskej obrazovke 17 zoradená tlač nefunguje 78 zoznam ukážok písiem tlač 31 zrušenie prepojenia zásobníkov 25 zrušenie tlačovej úlohy z ovládacieho panela tlačiarne 31 z počítača 31 zvislé biele čiary 100

# Č

často kladené otázky o farebnej tlači 103 čistenie vnútorné časti tlačiarne 36 vonkajšie časti tlačiarne 36 čistenie tlačiarne 36 čítanie hesiel povolenie 20

## Š

šifrovanie pevného disku tlačiarne 32